# **Table of Contents**

| Chapter | 12: Folder – Inv                    | oice                              |                                      |
|---------|-------------------------------------|-----------------------------------|--------------------------------------|
| Report: | Attendee Details .<br>Available to: | ☑ Analvsis                        |                                      |
| Report: | Attendee Summa<br>Available to:     | ry<br>☑ Analysis                  |                                      |
| Report: | Capture Service D<br>Available to:  | Details<br>□ Analysis             |                                      |
| Report: | Capture Service S<br>Available to:  | Summary<br>Analysis               |                                      |
| Report: | Employee Excepti<br>Available to:   | ons – Details<br>☑ Analysis       |                                      |
| Report: | Invoice Briefing S<br>Available to: | ummary                            |                                      |
| Report: | Invoice Expense Available to:       | Type Spend Trend .<br>□ Analysis  |                                      |
| Report: | Invoice Tax Adjus<br>Available to:  | stment Report<br>☑ Analysis       |                                      |
| Report: | Invoice Virtual Ca<br>Available to: | rd Payment Recond<br>Analysis     | ciliation12-48<br>☑ Intelligence     |
| Report: | Payment Practices<br>Available to:  | s and Performance<br>☑ Analysis   |                                      |
| Report: | Purchase Order to<br>Available to:  | o Invoice Matching<br>☑ Analysis  | Exceptions12-53<br>☑ Intelligence    |
| Report: | Purchase Order Li<br>Available to:  | ist<br>☑ Analysis                 |                                      |
| Report: | Purchase Orders a Available to:     | and Associated Pay<br>☑ Analysis  | ment Requests12-58<br>☑ Intelligence |
| Report: | Received Accrual Available to:      | by Line Item<br>☑ Analysis        |                                      |
| Report: | Request Accrual<br>Available to:    | ☑ Analysis                        |                                      |
| Report: | Request Aging<br>Available to:      | ☑ Analysis                        |                                      |
| Report: | Request Exception<br>Available to:  | n Analysis<br>☑ Analysis          |                                      |
| Report: | Request Exception<br>Available to:  | n Analysis (with co<br>☑ Analysis | mments) 12-72<br>☑ Intelligence      |
| Report: | Request Header E<br>Available to:   | Exceptions<br>☑ Analysis          |                                      |
| Report: | Request Line Iten<br>Available to:  | n Exceptions<br>☑ Analysis        |                                      |

#### Chapter 12: Folder – Invoice

| Report: | Request Line Item<br>Available to:                 | Exceptions Detail<br>☑ Analysis                 | Report<br>☑ Intelligence                      |        |
|---------|----------------------------------------------------|-------------------------------------------------|-----------------------------------------------|--------|
| Report: | Top 10 Longest to<br>Available to:                 | Approve<br>☑ Analysis                           | ☑ Intelligence                                | 12-82  |
| Report: | Top Exception Vio<br>Available to:                 | lators<br>☑ Analysis                            | ☑ Intelligence                                | 12-84  |
| Report: | Top Invoice Spend<br>Available to:                 | ders by Employee -                              | Details<br>☑ Intelligence                     | 12-86  |
| Report: | Top Invoice Spend<br>Available to:                 | ders by Employee -<br>☑ Analysis                | Summary<br>☑ Intelligence                     | 12-89  |
| Report: | Top Invoice Vendo<br>Available to:                 | or Spend - Details.                             | ☑ Intelligence                                | 12-92  |
| Report: | Top Invoice Vendo<br>Available to:                 | or Spend - Summa<br>☑ Analysis                  | y<br>☑ Intelligence                           | 12-97  |
| Report: | Unsubmitted Request Available to:                  | uests by Approver -<br>I Analysis               | · Detail<br>☑ Intelligence                    | 12-102 |
| Report: | Unsubmitted Requ<br>Available to:<br>Available to: | uests by Approver -<br>☑ Analysis<br>☑ Analysis | · Summary<br>☑ Intelligence<br>☑ Intelligence | 12-105 |
| Report: | Workflow Aging –<br>Available to:                  | Details                                         | ☑ Intelligence                                | 12-111 |
| Report: | Workflow Cycle Ti<br>Available to:                 | mes – Details<br>☑ Analysis                     | ☑ Intelligence                                | 12-116 |
| Report: | Workflow Cycle Ti<br>Available to:                 | mes – Summary by<br>☑ Analysis                  | v Manager<br>☑ Intelligence                   | 12-121 |
| Report: | Workflow Cycle Ti<br>Available to:                 | mes – Summary by<br>☑ Analysis                  | Processor<br>☑ Intelligence                   | 12-123 |

# **Revision History**

| Date               | Notes / Comments / Changes                                                                                                    |
|--------------------|----------------------------------------------------------------------------------------------------|
| October 14, 2023   | Made the following updates to the <b>Report: Invoice Virtual Card Payment</b><br>Reconciliation section:                                                                                                    |
|                    | <ul> <li>Updated the image of the <b>Prompts</b> page. Date is no longer<br/>displayed above the <b>Payment Settlement Date</b> prompt.</li> </ul>                                                                                                    |
|                    | <ul> <li>Updated the image of the report. The <b>Payment Settlement Date</b><br/>column now only displays a date instead of a date and time.</li> </ul>                                                                                                    |
| August 19, 2023    | Added the Invoice Virtual Card Payment Reconciliation report                                                                                                    |
| January 21, 2022   | Updated the copyright year; no other changes; cover date not updated                                                                                                    |
| February 20, 2021  | Updated the copyright year; no other changes                                                                                                    |
| September 24, 2020 | Updated the report image for the Invoice Tax Adjustment Report. The <b>Ship to Country</b> label was renamed to <b>Ship to Country/Region</b> .                                                                                                    |
| September 19, 2020 | Updated the images of the Purchase Orders and Associated Payment Request report. The following updates were made to the report:                                                                                                    |
|                    | Invoice Amount column was removed                                                                                                    |
|                    | Total Invoice Amount Applied to PO column was added                                                                                                    |
|                    | <ul> <li>Total Approved Amount column renamed to Total Invoice<br/>Approved Amount</li> </ul>                                                                                                    |
| January 8, 2020    | Changed copyright; no other content changes                                                                                                    |
| August 19, 2019    | Updated the description of the Purchase Order List report                                                                                                    |
| August 17, 2019    | Added additional information about the reports in the Invoice folder                                                                                                    |
| April 13, 2019     | Updated image of the Unsubmitted Requests By Approver – Summary report to show the renamed Request Key column, which is now named to Request Count                                                                                                    |
| March 15, 2019     | Updated images of the Top Invoice Vendor Spend – Details and Top Invoice Vendor Spend – Summary reports and report prompts.                                                                                                    |
| February 9, 2019   | Updated images of the Purchase Order to Invoice Matching Exceptions report.<br>Also removed references to Insight Premium from the guide and updated<br>copyright.                                                                                                    |
| November 17, 2018  | Updated the report prompts images and report images for the following reports<br>to show the new <b>PO Attached</b> prompt, the addition of the <b>Invoice PO</b><br><b>Matching Exceptions</b> column, and the renaming of the <b>Exceptions</b> column<br>to <b>Invoice Header Exceptions</b> :<br>• Workflow Aging – Details<br>• Workflow Cycle Times – Details<br>• Workflow Cycle Times – Summary by Manager |
| A                  | Workflow Cycle Times – Summary by Processor                                                                                                    |
| August 18, 2018    | Added the Purchase Order to Invoice Matching Exceptions report                                                                                                    |

| Date              | Notes / Comments / Changes                                                                                                    |  |  |
|-------------------|----------------------------------------------------------------------------------------------------|--|--|
| July 21, 2018     | Updated the image of the Invoice Tax Adjustment Report to include five new columns:                                                                                                    |  |  |
|                   | Ship to Address                                                                                                    |  |  |
|                   | Ship to City                                                                                                    |  |  |
|                   | Ship to State                                                                                                    |  |  |
|                   | Ship to Zip                                                                                                    |  |  |
|                   | Ship to Country                                                                                                    |  |  |
| March 20, 2018    | Updated the Capture Service Summary and Capture Service Details reports to indicate that these two reports are only available in Intelligence / Premium.                                                                                                    |  |  |
| March 17, 2018    | Added the Received Accrual by Line Item report                                                                                                    |  |  |
| January 13 2018   | Changed copyright and added the Capture Service Summary and Capture Service Details reports                                                                                                    |  |  |
| September 18 2017 | Updated one of the Invoice Briefing Summary report images to show the new bar graph that replaced the former pie chart                                                                                                    |  |  |
| August 4 2017     | Added the Payment Practices and Performance report                                                                                                    |  |  |
| July 8 2017       | Added the Invoice Tax Adjustment Report                                                                                                    |  |  |
| June 3 2017       | Added the Attendee Details report, updated the image of the Invoice Expense<br>Type Spend Trend report to include the new totals and subtotals by quarter,<br>and updated the report prompts images for the Top Invoice Vendor Spend –<br>Details and Top Invoice Vendor Spend – Details reports. |  |  |
| April 22 2017     | Added the Attendee Summary report                                                                                                    |  |  |
| December 15 2016  | Changed copyright; no other content changes                                                                                                    |  |  |
| October 14 2016   | Updated Prompts images for copied reports, and updated Workflow Cycle<br>Times – Details report                                                                                                    |  |  |
| August 15 2016    | Added the Workflow Aging – Details report                                                                                                    |  |  |
| August 14 2015    | Moved from single book to individual "chapters" – no content changes                                                                                                    |  |  |

# **Chapter 12: Folder – Invoice**

#### **Report: Attendee Details**

Available to: 🗹 Analysis 🖾 Intelligence

This report provides a detailed view of the spending by employees and the attendee information for expenses that have associated attendees.

The report can be run to provide the total picture or run for a selected set of payment requests that represent money being spent by an employee to cover expenses for fellow employees or non-employee clients or prospective clients.

|                                                                                                    | Attendee Details - Prompts                                                                                                    |                                    |
|----------------------------------------------------------------------------------------------------|----------------------------------------------------------------------------------------------------|------------------------------------|
| Invoice Date:<br>From:<br>May 12, 2017<br>To:<br>May 12, 2017<br>Select all Entries where the Cost per Attendee exceeds :<br>Select all Entries where the Cost per Attendee exceeds :<br>Select the Expense Type(s) to include (optional) :       | Specify the Employees to include (optional) :  Keywords:  Type one or more keywords separated by spaces.  Options   Results:  Insert  Remove                                                | Choice:                            |
| Advertising<br>AV Equipment<br>Building Maintenance<br>Building Repair<br>Catering<br>Cellular Tellephone<br>Computing Equipment<br>Conference/Seminar/Trade Show Fees<br>Contract Labor<br>Employee Recognition Award<br>Select all Deselect all | Select all Deselect all Secify the Attendee(s) to include (optional) : Comparison on one keywords separated by spaces. Search Options   Results:  Insert  Results:  Select all Deselect all | Choice:<br>Select all Deselect all |
| Cancel Finish                                                                                                    |                                                                                                    |                                    |

| Invoice Da                                                                                                    | ate: F | Attendee Details         | May 11 2017                                                                                                    |                            |
|----------------------------------------------------------------------------------------------------|--------|--------------------------|----------------------------------------------------------------------------------------------------|----------------------------|
| invice be                                                                                                    | F      | Reporting Currency: USD  | May 11, 2017                                                                                                    |                            |
| Pressent (1997, MP (1998) MP (consol)                                                                                                    |        |                          |                                                                                                    |                            |
| Request Name:                                                                                                    |        | Submit Date: Apr 11, 201 | 7                                                                                                    | Amount: 30.94              |
| Invoice Date: Apr 4, 2017                                                                                                    |        | Expense Type:            | T-1000012.1 (0011000)                                                                                                    | Supplier:                  |
| Description:                                                                                                    |        |                          | Payment Type: Client                                                                                                    | Requested Amount: 30.94    |
| Attendee                                                                                                    | Title  | Company                  | Туре                                                                                                    | Amount                     |
| Phonos Phanes Phanes                                                                                                    |        |                          | 7 Verified Attendee                                                                                                    | 30.94                      |
| Request Name:                                                                                                    | i nav  | Submit Date: Apr 10, 201 | 7                                                                                                    | Amount: 1,177.16           |
| Invoice Date: Apr 5, 2017                                                                                                    |        | Expense Type:            | State of the state of the state | Supplier:                  |
| Description:                                                                                                    | -016-  | +                        | Payment Type: Client                                                                                                    | Requested Amount: 1,177.16 |
| Attendee                                                                                                    | Title  | Company                  | Туре                                                                                                    | Amount                     |
| Christophe Leclercq                                                                                                    |        |                          | 7 Verified Attendee                                                                                                    | 1,177.82                   |
| Request Name:                                                                                                    |        | Submit Date: Apr 10, 201 | 7                                                                                                    | Amount: 331.29             |
| Invoice Date: Apr 5, 2017                                                                                                    |        | Expense Type:            | 1 second ( ) ( ) ( ) ( ) ( ) ( ) ( ) ( ) ( ) (                                                                                                    | Supplier:                  |
| Description:                                                                                                    | 1991   | 1000                     | Payment Type: Client                                                                                                    | Requested Amount: 328.30   |
| Attendee                                                                                                    | Title  | Company                  | Туре                                                                                                    | Amount                     |
| H CONTRACTOR - HOUPPop A                                                                                                    |        |                          | 7 Verified Attendee                                                                                                    | 164.15                     |
| The cost of the second second                                                                                                    |        |                          | 7 Verified Attendee                                                                                                    | 164. <b>1</b> 5            |
| Request Name:                                                                                                    |        | Submit Date: Apr 10, 201 | 7                                                                                                    | Amount: 165.65             |
| Invoice Date: Apr 5, 2017                                                                                                    |        | Expense Type:            | Tagenta, Streets                                                                                                    | Supplier:                  |
| Description:                                                                                                    |        |                          | Payment Type: Client                                                                                                    | Requested Amount: 164.15   |
| Attendee                                                                                                    | Title  | Company                  | Туре                                                                                                    | Amount                     |
| (%)pp)15(#)                                                                                                    |        |                          | 7 Verified Attendee                                                                                                    | 164.15                     |
| Request Name:                                                                                                    |        | Submit Date: Apr 24, 201 | 7                                                                                                    | Amount: 682.98             |
| Invoice Date: Apr 6, 2017                                                                                                    |        | Expense Type:            | MANUTATION (************************************                                                                                                    | Supplier:                  |
| Description:                                                                                                    |        |                          | Payment Type: Client                                                                                                    | Requested Amount: 682.98   |
| Attendee                                                                                                    | Title  | Company                  | Туре                                                                                                    | Amount                     |
| Annual conditions and the second second second                                                                                                    |        |                          | 7 Verified Attendee                                                                                                    | 682.98                     |
| Request Name:                                                                                                    |        | Submit Date: Apr 11, 201 | 7                                                                                                    | Amount: 33.60              |
| Invoice Date: Apr 7, 2017                                                                                                    |        | Expense Type:            | T-10000014-1-0001-00001                                                                                                    | Supplier:                  |
| Description:                                                                                                    |        |                          | Payment Type: Client                                                                                                    | Requested Amount: 33.60    |
| Attendee                                                                                                    | Title  | Company                  | Туре                                                                                                    | Amount                     |
| The specific of the section of the section of the s |        |                          | 7 Verified Attendee                                                                                                    | 33.63                      |
| Request Name:                                                                                                    |        | Submit Date: Apr 11, 201 | 7                                                                                                    | Amount: 173.80             |
| Invoice Date: Apr 7, 2017                                                                                                    |        | Expense Type:            | The state of the state of the s | Supplier:                  |
| Description:                                                                                                    |        |                          | Payment Type: Client                                                                                                    | Requested Amount: 173.80   |

### **Report Header and Footer**

| Data Item<br>Label/Name | Data Item Expression                      | Data Item Description                                                                                     |
|-------------------------|-------------------------------------------|----------------------------------------------------------------------------------------------------|
| Invoice Date            | '+ParamDisplayValue('Invoice Date')       | Displays the date range from<br>the <b>Invoice Date</b> prompt on<br>the <b>Prompts</b> page              |
| Reporting Currency      | '+[qAttendeeDetails].[Reporting Currency] | Displays the currency code in<br>which the reporting currency is<br>shown (for example, USD, CAD,<br>GBP) |

| Data Item<br>Label  | Data Item<br>Name                                                  | Data Item Expression                                                               | Data Item Description                                        |
|---------------------|--------------------------------------------------------------------|------------------------------------------------------------------------------------|--------------------------------------------------------------|
| Employee            | <employee +<br="">ID&gt;</employee>                                | [Employee]+' ('+[Employee<br>ID]+')'                                               | Displays the employee<br>name and ID                         |
| Request Name        | <request<br>Name&gt;</request<br>                                  | [Invoice].[Payment Request<br>Header Information].[Request<br>Name]                | Displays the request name                                    |
| Submit Date         | <first submitted<br="">Date&gt;</first>                            | [Invoice].[Payment Request<br>Dates and Statuses].[First<br>Submit Date]           | Displays the first submitted date                            |
| Amount              | <total approved<br="">Amount (rpt)&gt;</total>                     | [Invoice].[Payment Request<br>Header Information].[Total<br>Approved Amount (rpt)] | Displays the total<br>approved amount from the<br>expense    |
| Invoice Date        | <invoice date=""></invoice>                                        | [Invoice].[Payment Request<br>Dates and Statuses].[Invoice<br>Date]                | Displays the invoice date                                    |
| Expense Type        | <expense type=""></expense>                                        | [Invoice].[Payment Request<br>Line Items].[Expense Type<br>Name]                   | Displays the expense type name                               |
| Supplier            | <vendor></vendor>                                                  | [Invoice].[Payment Request<br>Header Information].[Supplier<br>Name]               | Displays the supplier's name                                 |
| Description         | <purpose></purpose>                                                | [Invoice].[Payment Request<br>Line Items].[Description]                            | Displays the purpose of the invoice (description)            |
| Payment Type        | <payment<br>Type&gt;</payment<br>                                  | [Invoice].[Payment Request<br>Header Information].[Payment<br>Method Type]         | Displays the payment method type                             |
| Requested<br>Amount | <approved<br>Amount (rpt)&gt;</approved<br>                        | [Invoice].[Payment Request<br>Line Items].[Total Approved<br>(rpt)]                | Displays the total amount approved from the invoice          |
| Attendee            | <attendee<br>Name&gt;</attendee<br>                                | [Invoice].[Payment Request<br>Attendees].[Attendee Name]                           | Displasy the attendee's name                                 |
| Title               | <title></title>                                                    | [Invoice].[Payment Request<br>Attendees].[Attendee Title]                          | Displays the attendee's title                                |
| Company             | <company></company>                                                | [Invoice].[Payment Request<br>Attendees].[Company]                                 | Displays the company                                         |
| Туре                | <attendee<br>Type&gt;</attendee<br>                                | [Invoice].[Payment Request<br>Attendees].[Attendee Type]                           | Displays the attendee type                                   |
| Amount              | <approved<br>Amount<br/>(Reporting<br/>Currency)&gt;</approved<br> | [Invoice].[Payment Request<br>Attendees].[Approved Amount<br>(Reporting Currency)] | Displays the approved<br>amount in the reporting<br>currency |

## **Report: Attendee Summary**

Available to: 🗹 Analysis 🖾 Intelligence

This report provides a summary of the spending on attendees by expense type, instance, and reporting group and currency.

The report provides one or more years of statistics, enabling long-term trend analysis about expenses involving money spent by an employee to cover expenses for fellow employees or non-employee clients or prospective clients.

| ATTENDEE SUMMARY |                         |  |  |  |
|------------------|-------------------------|--|--|--|
| Date Range       |                         |  |  |  |
| Invoice Date:    | From:<br>○ Apr 11, 2017 |  |  |  |
|                  | Cancel Finish           |  |  |  |
|                  |                         |  |  |  |

|             |                            |                                         | ATTENDEE SUM<br>Invoice Date: On or after A                          | MARY<br>Apr 1, 2013        |
|-------------|----------------------------|-----------------------------------------|----------------------------------------------------------------------|----------------------------|
|             |                            |                                         |                                                                      |                            |
|             | Attendee<br>Instance Count | Approved Amount<br>(Reporting Currency) | Approved Amount (Reporting<br>Currency) / Attendee Instance<br>Count | Attendee<br>Instance Count |
| Advertising | 10.00                      | 191.10                                  | 19.11                                                                | 10.00                      |
| Catering    | 30.00                      | 8,333.78                                | 277.79                                                               | 30.00                      |
| Internet    | 1.00                       | 182,001.82                              | 182,001.82                                                           | 1.00                       |
| Summary     | 41.00                      | 190,526.70                              | 4,646.99                                                             | 41.00                      |

|                                                                    |                            | Summary                                 | 1                                                                    |
|--------------------------------------------------------------------|----------------------------|-----------------------------------------|----------------------------------------------------------------------|
| pproved Amount (Reporting<br>urrency) / Attendee Instance<br>Count | Attendee<br>Instance Count | Approved Amount<br>(Reporting Currency) | Approved Amount (Reporting<br>Currency) / Attendee Instance<br>Count |
| 19.11                                                              | 10.00                      | 191.10                                  | 19.1                                                                 |
| 277.79                                                             | 30.00                      | 8,333.78                                | 277.7                                                                |
| 182,001.82                                                         | 1.00                       | 182,001.82                              | 182,001.8                                                            |
| 4,646.99                                                           | 41.00                      | 190,526.70                              | 4,646.9                                                              |

| Data Item<br>Label | Data Item<br>Name                   | Data Item Expression                                                   | Data Item Description           |
|--------------------|-------------------------------------|------------------------------------------------------------------------|---------------------------------|
| Year/Summary       | <expense type=""></expense>         | [Invoice].[Payment Request<br>Line Items].[Expense Type<br>Name]       | Displays the expense type name  |
| Year/Summary       | <report<br>Grouping&gt;</report<br> | [Invoice].[Payment Request<br>Header Information].[Reporting<br>Group] | Displays the reporting<br>group |

#### Chapter 12: Folder – Invoice

| Data Item<br>Label | Data Item<br>Name                                                                                    | Data Item Expression                                                                                                    | Data Item Description                                        |
|--------------------|----------------------------------------------------------------------------------------------------|----------------------------------------------------------------------------------------------------|--------------------------------------------------------------|
| Year/Summary       | <attendee<br>Instance Count&gt;</attendee<br>                                                        | [Invoice].[Payment Request<br>Attendees].[Attendee Instance<br>Count]                                                                                                    | Displays the attendee instance count                         |
| Year/Summary       | <approved<br>Amount<br/>Reporting<br/>Currency)&gt;</approved<br>                                    | [Invoice].[Payment Request<br>Attendees].[Approved Amount<br>(Reporting Currency)]                                                                                              | Displays the approved<br>amount in the reporting<br>currency |
| Year/Summary       | <approved<br>Amount<br/>(Reporting<br/>Currency) /<br/>Attendee<br/>Instance Count&gt;</approved<br> | (total([Invoice].[Payment<br>Request Attendees].[Approved<br>Amount (Reporting Currency)]))<br>/ (total([Invoice].[Payment<br>Request Attendees].[Attendee<br>Instance Count])) | Displays the total                                           |

## **Report: Capture Service Details**

Available to: 
Analysis 
Intelligence

This report is a drill-through from the Capture Service Summary report. This report provides the details of the Capture Service fields on the Capture Service Summary report (Invoice Number, Invoice Date, Vendor, Shipping, Tax, Currency, Invoice Amount, and PO).

As with all of our drill-throughs, this report can also be run as a standalone report.

|              | From:                                                                      |         |
|--------------|----------------------------------------------------------------------------|---------|
| Invoice Date | To:                                                                        | <u></u> |
|              | Aug 23, 2017                                                               |         |
| Data Source  | <b>⊡</b> ICL                                                               |         |
| Change Type  | Invoice Number Invoice Date Vendor Shipping Tax Currency Invoice Amount P0 |         |

| Capture Service<br>Invoice Date: Between<br>Data Source: ICL<br>Drill down into Invoice I<br>% Changed: 100% | Details<br>Aug 23, 2013 and Aug 23,<br>Number | 2017                   |                             |             |
|----------------------------------------------------------------------------------------------------|-----------------------------------------------|------------------------|-----------------------------|-------------|
| Request Name                                                                                                 | Request ID                                    | Task<br>Captured Value | Steps<br>Processed<br>Value | Data Source |
| Acme (ACH) (1151)-                                                                                           | D51FBED080C845969E5B                          |                        | 222222                      | ICL         |
| Ccheck2 (6001)-536524                                                                                        | 4ED39EA9669747F48F12                          | 536524                 | 123456                      | ICL         |
| voucher1 (7001)-                                                                                             | 4857B7AC28C546F6B25D                          |                        | 1                           | ICL         |

## **Report Header and Footer**

| Data Item<br>Label/Name        | Data Item Expression                                                        | Data Item Description                                                                                                   |
|--------------------------------|-----------------------------------------------------------------------------|----------------------------------------------------------------------------------------------------|
| Invoice Date                   | ParamDisplayValue('pInvoice_Processed_Da<br>te')                            | Displays the date range from<br>the <b>Invoice Date</b> prompt on<br>the <b>Prompts</b> page                            |
| Data Source                    | ParamDisplayValue('pDataSource_Type')                                       | Displays the data source<br>type(s) selected from the <b>Data</b><br><b>Source</b> prompt on the<br><b>Prompts</b> page |
| Drill Down Into                | ParamDisplayValue('pChangetypeparam')                                       | Displays the selection(s) from<br>the <b>Change Type</b> prompt on<br>the <b>Prompts</b> page                           |
| % Changed                      |                                                                             | Displays the percentage changed                                                                                         |
| % Change by<br>Invoice Number  | (Total([Supplier Invoice Number Flag] for<br>report))/[Count of Request ID] | Displays the percentage changed by invoice number                                                                       |
| % Change by<br>Invoice Date    | (Total([Invoice Date Flag] for<br>report))/[Count of Request ID]            | Displays the percentage changed by invoice date                                                                         |
| % Change by<br>Vendor Code     | (Total([Vendor Code Flag] for<br>report))/[Count of Request ID]             | Displays the percentage changed by vendor code                                                                          |
| % Change by<br>Shipping Amount | (Total([Shipping Amount Flag] for<br>report))/[Count of Request ID]         | Displays the percentage changed by shipping amount                                                                      |

| Data Item<br>Label/Name       | Data Item Expression                                               | Data Item Description                             |
|-------------------------------|--------------------------------------------------------------------|---------------------------------------------------|
| % Change by Tax<br>Amount     | (Total([Tax Amount Flag] for<br>report))/[Count of Request ID]     | Displays the percentage changed by tax amount     |
| % Change by<br>Currency Code  | (Total([Currency Code Flag] for<br>report))/[Count of Request ID]  | Displays the percentage changed by currency code  |
| % Change by<br>Invoice Amount | (Total([Invoice Amount Flag] for<br>report))/[Count of Request ID] | Displays the percentage changed by invoice amount |
| % Change by PO<br>Number      | (Total([PO Number Flag] for<br>report))/[Count of Request ID]      | Displays the percentage changed by PO number      |

| Data Item<br>Label | Data Item<br>Name                                        | Data Item Expression                                                              | Data Item Description                            |
|--------------------|----------------------------------------------------------|-----------------------------------------------------------------------------------|--------------------------------------------------|
| Request Name       | <request<br>Name&gt;</request<br>                        | [Invoice].[Capture Service<br>Request Header].[Request<br>Name]                   | Displays the request name                        |
| Request ID         | <request id=""></request>                                | [Invoice].[Capture Service<br>Request Header].[Request ID]                        | Displays the request ID                          |
| Vendor Name        | <vendor name=""></vendor>                                | [Invoice].[Capture Service<br>Request Header].[Vendor<br>Name]                    | Displays the vendor's<br>name                    |
| Captured Value     | <invoice<br>Number Capture<br/>Value&gt;</invoice<br>    | [Invoice].[Capture Service<br>Request Header].[Invoice<br>Number Captured Value]  | Displays the invoice's number captured value     |
| Captured Value     | <invoice date<br="">Capture Value&gt;</invoice>          | [Invoice].[Capture Service<br>Request Header].[Invoice Date<br>Captured Value]    | Displays the invoice date's captured value       |
| Captured Value     | <vendor code<br="">Capture Value&gt;</vendor>            | [Invoice].[Capture Service<br>Request Header].[Vendor Code<br>Captured Value]     | Displays the vendor code's captured value        |
| Captured Value     | <shipping<br>Amount<br/>Captured Value&gt;</shipping<br> | [Invoice].[Capture Service<br>Request Header].[Shipping<br>Amount Captured Value] | Displays the shipping<br>amount's captured value |
| Captured Value     | <tax amount<br="">Captured Value&gt;</tax>               | [Invoice].[Capture Service<br>Request Header].[Tax Amount<br>Captured Value]      | Displays the tax amount's captured value         |
| Captured Value     | <currency code<br="">Captured Value&gt;</currency>       | [Invoice].[Capture Service<br>Request Header].[Currency<br>Code Captured Value]   | Displays the currency code's captured value      |
| Captured Value     | <invoice amount<br="">Captured Value&gt;</invoice>       | [Invoice].[Capture Service<br>Request Header].[Invoice<br>Amount Captured Value]  | Display the invoice<br>amount's captured value   |

#### Chapter 12: Folder – Invoice

| Data Item<br>Label | Data Item<br>Name                                             | Data Item Expression                                                               | Data Item Description                             |
|--------------------|---------------------------------------------------------------|------------------------------------------------------------------------------------|---------------------------------------------------|
| Captured Value     | <po number<br="">Captured Value&gt;</po>                      | [Invoice].[Capture Service<br>Request Header].[PO Number<br>Captured Value]        | Displays the PO number's captured value           |
| Processed Value    | <invoice<br>Number<br/>Processed<br/>Value&gt;</invoice<br>   | [Invoice].[Capture Service<br>Request Header].[Invoice<br>Number Processed Value]  | Displays the invoice<br>number's processed value  |
| Processed Value    | <invoice date<br="">Processed<br/>Value&gt;</invoice>         | [Invoice].[Capture Service<br>Request Header].[Invoice Date<br>Processed Value]    | Displays the invoice date's processed value       |
| Processed Value    | <vendor code<br="">Processed<br/>Value&gt;</vendor>           | [Invoice].[Capture Service<br>Request Header].[Vendor Code<br>Processed Value]     | Displays the vendor code's processed value        |
| Processed Value    | <shipping<br>Amount<br/>Processed<br/>Value&gt;</shipping<br> | [Invoice].[Capture Service<br>Request Header].[Shipping<br>Amount Processed Value] | Displays the shipping<br>amount's processed value |
| Processed Value    | <tax amount<br="">Processed<br/>Value&gt;</tax>               | [Invoice].[Capture Service<br>Request Header].[Tax Amount<br>Processed Value]      | Displays the invoice<br>number's processed value  |
| Processed Value    | <currency code<br="">Processed<br/>Value&gt;</currency>       | [Invoice].[Capture Service<br>Request Header].[Currency<br>Code Processed Value]   | Displays the tax amount's processed value         |
| Processed Value    | <invoice amount<br="">Processed<br/>Value&gt;</invoice>       | [Invoice].[Capture Service<br>Request Header].[Invoice<br>Amount Processed Value]  | Displays the invoice<br>amount's processed value  |
| Processed Value    | <po number<br="">Processed<br/>Value&gt;</po>                 | [Invoice].[Capture Service<br>Request Header].[PO Number<br>Processed Value]       | Displays the PO number's processed value          |
| Data Source        | <data source=""></data>                                       | [Invoice].[Capture Service<br>Request Header].[Data Source]                        | Displays the data source                          |

#### **Report: Capture Service Summary**

Available to: 
Analysis 
Intelligence

This report provides a summary of the number and types of changes that occurred after an invoice is created and before the final approval of the invoice.

Clicking a field in the Change Type column on the report opens the Capture Service Details report for the selected field. The Capture Service Summary report can help provide insight into your organization's current invoice processes.

| Invoice Date From:<br>Aug 23, 2013  To:<br>Aug 23, 2017  To:<br>Aug 23, 2017  To:<br>Invoice Date ICL |              |                            |                      |  |
|----------------------------------------------------------------------------------------------------|--------------|----------------------------|----------------------|--|
| Data Source                                                                                           | Invoice Date | From:<br>Aug<br>To:<br>Aug | 23, 2013<br>23, 2017 |  |
|                                                                                                    | Data Source  |                            |                      |  |

| apture Service Summary<br>voice Date: Between Aug 23, 2013 and Aug 23, 2017<br>ata Source: |             |           |
|--------------------------------------------------------------------------------------------|-------------|-----------|
| Change Type                                                                                | # Processed | % Changed |
| Invoice Number                                                                             | 3           | 100%      |
| Invoice Date                                                                               | 1           | 33%       |
| Vendor                                                                                     | 0           | 0%        |
| Shipping                                                                                   | 0           | 0%        |
| Tax                                                                                        | 0           | 0%        |
| Currency                                                                                   | 0           | 0%        |
| Invoice Amount                                                                             | 0           | 0%        |
| PO                                                                                         | 1           | 33%       |

#### **Report Header and Footer**

| Data Item<br>Label/Name | Data Item Expression                             | Data Item Description                                                                                                   |
|-------------------------|--------------------------------------------------|----------------------------------------------------------------------------------------------------|
| Invoice Date            | ParamDisplayValue('pInvoice_Processed_Da<br>te') | Displays the date range from<br>the <b>Invoice Date</b> prompt on<br>the <b>Prompts</b> page                            |
| Data Source             | ParamDisplayValue('pDataSource_Type')            | Displays the data source<br>type(s) selected from the <b>Data</b><br><b>Source</b> prompt on the<br><b>Prompts</b> page |
| Total # Of Invoices     | count (distinct [Request ID] for report)         | Displays a distinct count of request ID                                                                                 |

| Data Item<br>Label               | Data Item<br>Name                                      | Data Item Expression                                                           | Data Item Description                                           |
|----------------------------------|--------------------------------------------------------|--------------------------------------------------------------------------------|-----------------------------------------------------------------|
| Invoice<br>Number(Process<br>ed) | <supplier<br>Invoice Number<br/>Flag&gt;</supplier<br> | [qCaptureService_NonAggregat<br>e_Data].[Supplier Invoice<br>Number Flag]      | Displays the invoice flag<br>number                             |
| Invoice<br>Number(%Chan<br>ged)  | <% Change by<br>Invoice<br>Number>                     | (Total([Supplier Invoice<br>Number Flag] for<br>report))/[Count of Request ID] | Displays the percentage of change by invoice number             |
| Invoice<br>Date(Processed)       | <invoice date<br="">Flag&gt;</invoice>                 | [qCaptureService_NonAggregat<br>e_Data].[Invoice Date Flag]                    | Displays the invoice flag<br>Date                               |
| Invoice<br>Date(%Changed<br>)    | <% Change by<br>Invoice Date>                          | (Total([Invoice Date Flag] for<br>report))/[Count of Request ID]               | Displays the percentage of change by invoice date               |
| Vendor<br>(Processed)            | <vendor code<br="">Flag&gt;</vendor>                   | [qCaptureService_NonAggregat<br>e_Data].[Vendor Code Flag]                     | Displays the vendor code<br>flag                                |
| Vendor<br>(%Changed)             | <% Change by<br>Vendor Code>                           | (Total([Vendor Code Flag] for<br>report))/[Count of Request ID]                | Displays the percentage of change by vendor code                |
| Shipping<br>(Processed)          | <shipping<br>Amount Flag&gt;</shipping<br>             | [qCaptureService_NonAggregat<br>e_Data].[Shipping Amount<br>Flag]              | Displays the shipping<br>amount flag                            |
| Shipping<br>(%Changed)           | <% Change by<br>Shipping<br>Amount>                    | (Total([Shipping Amount Flag]<br>for report))/[Count of Request<br>ID]         | Displays the percentage of<br>change by shipping<br>amount flag |
| Tax (Processed)                  | <tax amount<br="">Flag&gt;</tax>                       | [qCaptureService_NonAggregat<br>e_Data].[Tax Amount Flag]                      | Displays the tax amount<br>flag                                 |
| Tax<br>(%Changed)                | <% Change by<br>Tax Amount>                            | (Total([Tax Amount Flag] for<br>report))/[Count of Request ID]                 | Displays the percentage of change by tax amount flag            |
| Currency<br>(Processed)          | <currency code<br="">Flag&gt;</currency>               | [qCaptureService_NonAggregat<br>e_Data].[Currency Code Flag]                   | Display the currency flag code                                  |
| Currency<br>(%Changed)           | <% Change by<br>Currency Code>                         | (Total([Currency Code Flag] for<br>report))/[Count of Request ID]              | Displays the percentage of<br>change in the currency<br>code    |
| Invoice<br>Amount(Process<br>ed) | <invoice amount<br="">Flag&gt;</invoice>               | [qCaptureService_NonAggregat<br>e_Data].[Invoice Amount Flag]                  | Displays the invoice<br>amount flag                             |
| Invoice Amount<br>(%Changed)     | <% Change by<br>Invoice Amount>                        | (Total([Invoice Amount Flag]<br>for report))/[Count of Request<br>ID]          | Displays the percentage of change by invoice flag               |
| PO (Processed)                   | <po number<br="">Flag&gt;</po>                         | [qCaptureService_NonAggregat<br>e_Data].[PO Number Flag]                       | Displays the PO number<br>flag                                  |
| PO (%Changed)                    | <% Change by<br>PO Number>                             | (Total([PO Number Flag] for<br>report))/[Count of Request ID]                  | Displays the percentage of change by PO number                  |

#### **Report: Employee Exceptions – Details**

Available to: 🗹 Analysis 🖾 Intelligence

This report will identify all request-level exceptions for a given employee.

A drill-through will be enabled from the **Number of Exceptions** and **Employee** columns that open this report.

As with all of our drill-throughs, this report can also be run as a standalone report.

|            | Date Range                                                                                            |                                                                            |
|------------|----------------------------------------------------------------------------------------------------|----------------------------------------------------------------------------|
|            | Process Payment Date:                                                                                 | From:<br>Oct 16, 2014<br>To:<br>Oct 16, 2014<br>To:<br>To:<br>Oct 16, 2014 |
| Options    |                                                                                                    |                                                                            |
| Employees: | Keywords:         Type one or more keywords sep         spaces.         Options <sup>⊗</sup> Results: | arated by<br>arch @<br>Insert +<br>Remove                                  |

|                        |                           |                 | Pr              | ocess F | Pay? |
|------------------------|---------------------------|-----------------|-----------------|---------|------|
| Requesting<br>Employee | Requesting<br>Employee ID | Invoice<br>Date | Request<br>Name | Purpose | Ś    |
| one 1, User            | user11                    | May 5,<br>2012  | 1006            |         |      |
|                        |                           |                 |                 |         | - 3  |

| Employee Exceptions - Details         Payment Date Between Aug 1, 2014 and Oct 15, 2014         Exception       Exception       Exception         Exception       Exception         Exception       Exception |            |         |                                                                                                    |
|----------------------------------------------------------------------------------------------------|------------|---------|----------------------------------------------------------------------------------------------------|
| Payment<br>Request<br>Submit                                                                                                    | 2147483647 | APPRVTO | This request has been pending approval longer than allowed by policy. The request<br>owner should contact their Approver for instructions before resubmitting. If you<br>are not the owner but have been forwarded the request, follow the approval steps<br>according to your policy - this may involve approving the request or assigning it to<br>another Approver for further review. |

#### **Report Header and Footer**

| Data Item<br>Label/Name | Data Item Expression                             | Data Item Description                                                                                |
|-------------------------|--------------------------------------------------|----------------------------------------------------------------------------------------------------|
| Process Payment<br>Date | ParamDisplayValue('ProcessPaymentDatePa<br>ram') | Displays the date range from<br>the <b>Process Payment Date</b><br>prompt on the <b>Prompts</b> page |

| Data Item<br>Label     | Data Item<br>Name                           | Data Item Expression              | Data Item Description                                                                                                    |
|------------------------|---------------------------------------------|-----------------------------------|----------------------------------------------------------------------------------------------------|
| Requesting<br>Employee | <requesting<br>Employee&gt;</requesting<br> | [Union1].[Requesting<br>Employee] | Displays the requesting<br>employee resulting from<br>the UNION of<br>([Invoice].[Payment<br>Request Header<br>Information].[Requesting<br>Employee] AND<br>[Invoice].[Payment<br>Request Header<br>Information].[Requesting<br>Employee]) |

| Data Item<br>Label        | Data Item<br>Name                              | Data Item Expression                 | Data Item Description                                                                                                    |
|---------------------------|------------------------------------------------|--------------------------------------|----------------------------------------------------------------------------------------------------|
| Requesting<br>Employee ID | <requesting<br>Employee ID&gt;</requesting<br> | [Union1].[Requesting Employee<br>ID] | Displays the requesting<br>employee ID resulting<br>from the UNION of<br>([Invoice].[Payment<br>Request Header<br>Information].[Employee<br>ID] AND<br>[Invoice].[Payment<br>Request Header<br>Information].[Employee<br>ID])   |
| Invoice Date              | <invoice date=""></invoice>                    | [Union1].[Invoice Date]              | Displays the invoice date<br>resulting from the UNION<br>of ([Invoice].[Payment<br>Request Dates and<br>Statuses].[Invoice Date]<br>AND [Invoice].[Payment<br>Request Dates and<br>Statuses].[Invoice Date])                    |
| Request Name              | <request<br>Name&gt;</request<br>              | [Union1].[Request Name]              | Displays the request name<br>resulting from the UNION<br>of ([Invoice].[Payment<br>Request Header<br>Information].[Request<br>Name] AND<br>[Invoice].[Payment<br>Request Header<br>Information].[Request<br>Name])              |
| Purpose                   | <purpose></purpose>                            | [Union1].[Purpose]                   | Displays the purpose<br>resulting from the UNION<br>of ([Invoice].[Payment<br>Request Header<br>Information].[Description]<br>AND [Invoice].[Payment<br>Request Header<br>Information].[Description])                           |
| Exception Event           | <exception<br>Event&gt;</exception<br>         | [Union1].[Exception Event]           | Displays the exception<br>event resulting from the<br>UNION of<br>([Invoice].[Payment<br>Request Header<br>Exceptions].[Exception<br>Event] AND<br>[Invoice].[Payment<br>Request Line Item<br>Exceptions].[Exception<br>Event]) |

| Data Item<br>Label | Data Item<br>Name                                                                                                    | Data Item Expression       | Data Item Description                                                                                                    |
|--------------------|----------------------------------------------------------------------------------------------------|----------------------------|----------------------------------------------------------------------------------------------------|
| Exception Level    | <exceptionlevel< td=""><td>[Union1].[Exception Level]</td><td>Displays the exception<br/>level resulting from the<br/>UNION of<br/>([Invoice].[Payment<br/>Request Header<br/>Exceptions].[Exception<br/>Level] AND<br/>[Invoice].[Payment<br/>Request Line Item<br/>Exceptions].[Exception<br/>Level])</td></exceptionlevel<> | [Union1].[Exception Level] | Displays the exception<br>level resulting from the<br>UNION of<br>([Invoice].[Payment<br>Request Header<br>Exceptions].[Exception<br>Level] AND<br>[Invoice].[Payment<br>Request Line Item<br>Exceptions].[Exception<br>Level]) |
| Exception Code     | <exception<br>Code&gt;</exception<br>                                                                                                    | [Union1].[Exception Code]  | Displays the exception<br>code resulting from the<br>UNION of<br>([Invoice].[Payment<br>Request Header<br>Exceptions].[Exception<br>Code] AND<br>[Invoice].[Payment<br>Request Line Item<br>Exceptions].[Exception<br>Code])    |
| Exception Text     | <exception<br>Text&gt;</exception<br>                                                                                                    | [Union1].[Exception Text]  | Displays the exception text<br>resulting from the UNION<br>of ([Invoice].[Payment<br>Request Header<br>Exceptions].[Exception<br>Text] AND<br>[Invoice].[Payment<br>Request Line Item<br>Exceptions].[Exception<br>Text])       |

# 

This report graphically displays several key metrics in a dashboard-type display. This allows a user to quickly execute a single report but return multiple key values.

| Prompts           |                       |                      |   |  |  |
|-------------------|-----------------------|----------------------|---|--|--|
| Date Range        | Date Range            |                      |   |  |  |
| Process Payment D | ate:                  | From:<br>Nov 5, 2009 |   |  |  |
|                   | Process Payment Date: |                      |   |  |  |
| Options           | Options               |                      |   |  |  |
| Expense Type 1:   | Ехр                   | ense Type Name       | • |  |  |
| Expense Type 2:   | Ехр                   | ense Type Name       | • |  |  |
| Expense Type 3:   | Exp                   | ense Type Name       | - |  |  |
|                   |                       |                      |   |  |  |

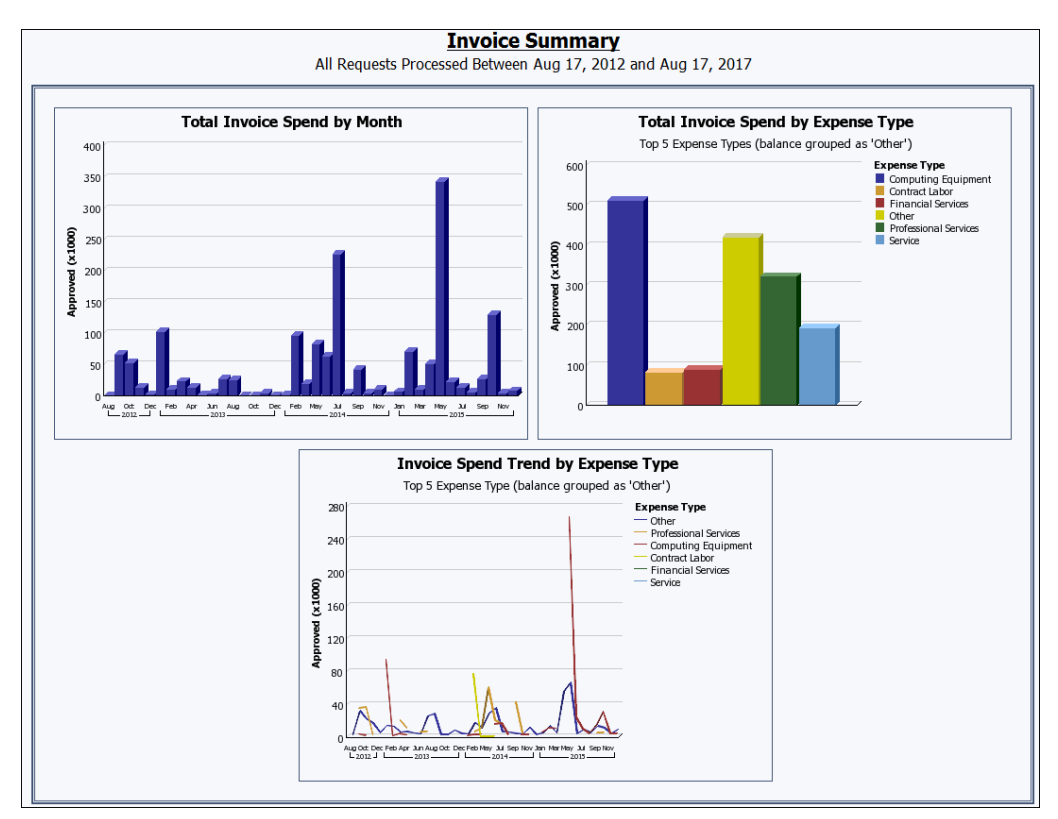

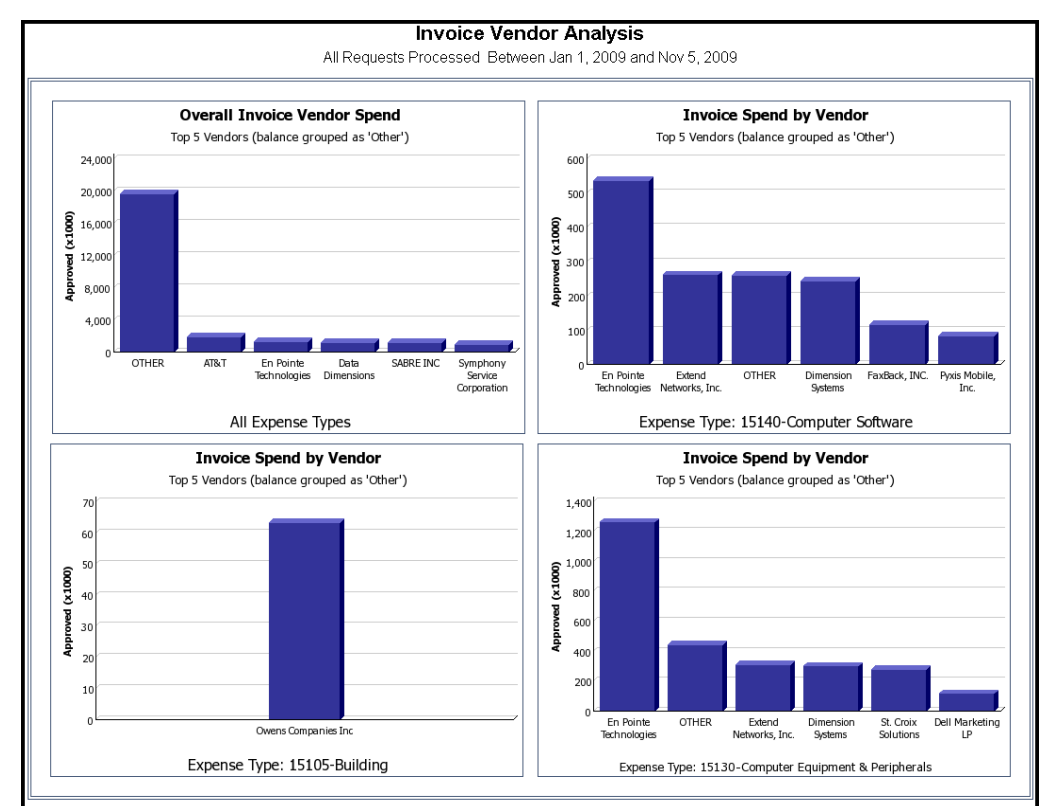

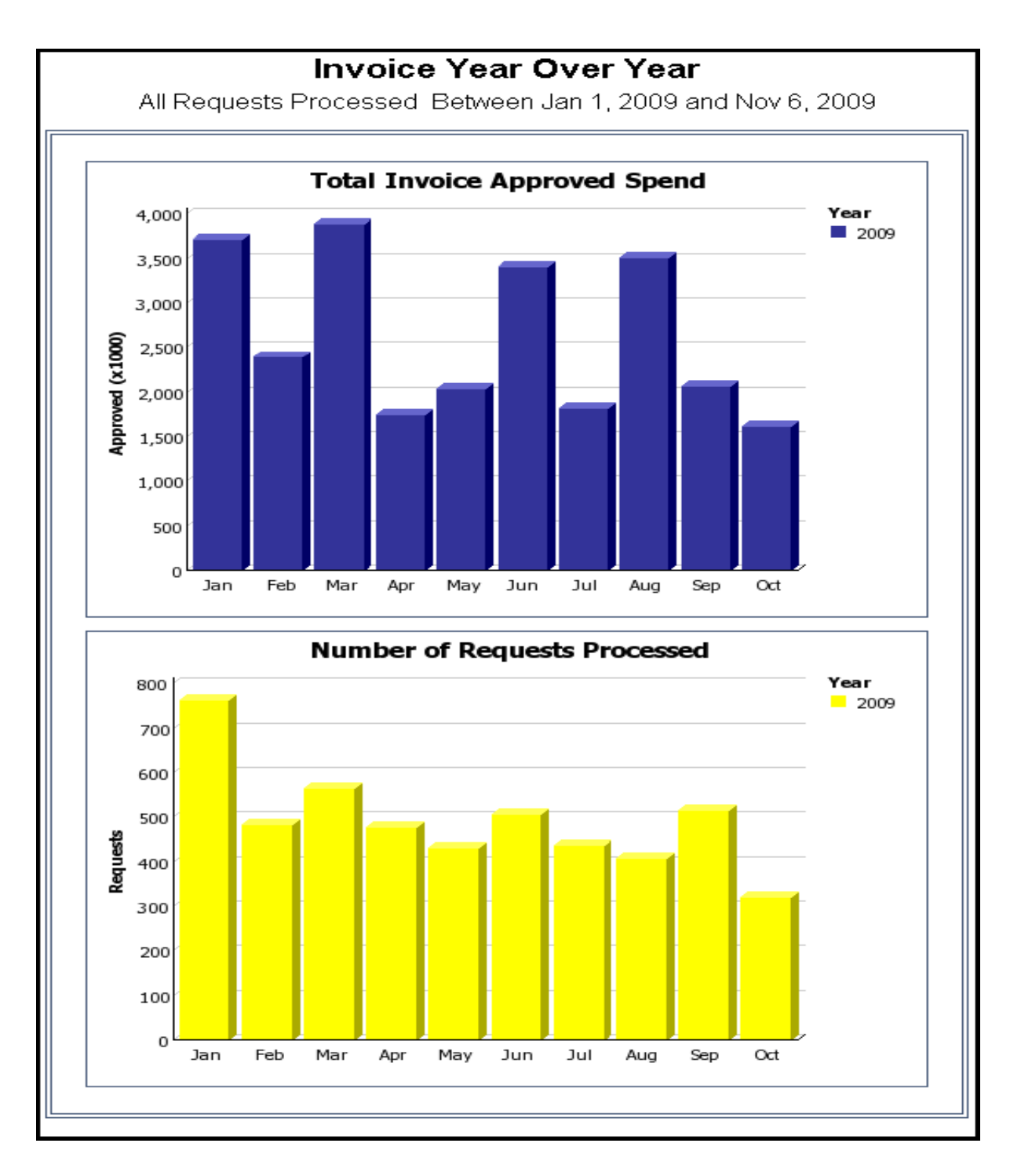

#### **Report Header and Footer**

| Data Item<br>Label/Name   | Data Item Expression                                    | Data Item Description                                                                                |
|---------------------------|---------------------------------------------------------|----------------------------------------------------------------------------------------------------|
| All Requests<br>Processed | '<br>'+ParamDisplayValue('processPaymentDate<br>Param') | Displays the date range from<br>the <b>Process Payment Date</b><br>prompt on the <b>Prompts</b> page |

| Data Item<br>Label | Data Item<br>Name                                                                                                    | Data Item Expression                                                                                                    | Data Item Description                |
|--------------------|----------------------------------------------------------------------------------------------------|----------------------------------------------------------------------------------------------------|--------------------------------------|
| N/A                | <total approved<br="">Amount (rpt)&gt;</total>                                                                                                    | [Invoice].[Payment Request<br>Header Information].[Total<br>Approved Amount (rpt)]                                                                                                    | Displays the total amount approved   |
| N/A                | <process<br>Payment Year&gt;</process<br>                                                                                                    | extract(year,[Invoice].[Paymen<br>t Request Dates and<br>Statuses].[Process Payment<br>Date])                                                                                                    | Displays the payment processed year  |
| N/A                | <pre><pre></pre><pre></pre></pre> <pre></pre> <pre></pre> | Case<br>WHEN [Invoice].[Payment<br>Request Dates and<br>Statuses].[Process Payment<br>Month Number]= 1 and #<br>sq(\$runLocale )# = 'en' THEN<br>'Jan'<br>WHEN [Invoice].[Payment<br>Request Dates and<br>Statuses].[Process Payment<br>Month Number]= 1 and #<br>sq(\$runLocale )# = 'zh-cn'<br>THEN '一月'<br>WHEN [Invoice].[Payment<br>Request Dates and<br>Statuses].[Process Payment<br>Month Number]= 1 and #<br>sq(\$runLocale )# = 'zh-tw'<br>THEN '一月'<br>WHEN [Invoice].[Payment<br>Request Dates and<br>Statuses].[Process Payment<br>Month Number]= 1 and #<br>sq(\$runLocale )# = 'en-gb'<br>THEN 'Jan'<br>WHEN [Invoice].[Payment<br>Request Dates and<br>Statuses].[Process Payment<br>Month Number]= 1 and #<br>sq(\$runLocale )# = 'en-gb'<br>THEN 'Jan'<br>WHEN [Invoice].[Payment<br>Request Dates and<br>Statuses].[Process Payment<br>Month Number]= 1 and #<br>sq(\$runLocale )# = 'fr' THEN<br>'Jan'<br>WHEN [Invoice].[Payment<br>Request Dates and<br>Statuses].[Process Payment<br>Month Number]= 1 and #<br>sq(\$runLocale )# = 'de' THEN<br>'Jan'<br>WHEN [Invoice].[Payment<br>Request Dates and<br>Statuses].[Process Payment<br>Month Number]= 1 and #<br>sq(\$runLocale )# = 'de' THEN<br>'Jan'<br>WHEN [Invoice].[Payment<br>Request Dates and<br>Statuses].[Process Payment<br>Month Number]= 1 and #<br>sq(\$runLocale )# = 'de' THEN<br>'Jan'<br>WHEN [Invoice].[Payment<br>Request Dates and | Displays the payment processed month |
|                    |                                                                                                    | Month Number]= 1 and #<br>sq(\$runLocale )# = 'ja' THEN '1                                                                                                    |                                      |

| Data Item<br>Label | Data Item<br>Name | Data Item Expression                                                                                                    | Data Item Description |
|--------------------|-------------------|----------------------------------------------------------------------------------------------------|-----------------------|
|                    |                   | 月'                                                                                                    |                       |
|                    |                   | WHEN [Invoice].[Payment<br>Request Dates and<br>Statuses].[Process Payment<br>Month Number]= 1 and #<br>sq(\$runLocale )# = 'it' THEN<br>'Gen'    |                       |
|                    |                   | WHEN [Invoice].[Payment<br>Request Dates and<br>Statuses].[Process Payment<br>Month Number]= 1 and #<br>sq(\$runLocale )# = 'ko' THEN<br>'1월'     |                       |
|                    |                   | WHEN [Invoice].[Payment<br>Request Dates and<br>Statuses].[Process Payment<br>Month Number]= 1 and #<br>sq(\$runLocale )# = 'sv' THEN<br>'Jan'    |                       |
|                    |                   | WHEN [Invoice].[Payment<br>Request Dates and<br>Statuses].[Process Payment<br>Month Number]= 1 and #<br>sq(\$runLocale )# = 'nl' THEN<br>'Jan'    |                       |
|                    |                   | WHEN [Invoice].[Payment<br>Request Dates and<br>Statuses].[Process Payment<br>Month Number]= 2 and #<br>sq(\$runLocale )# = 'en' THEN<br>'Feb'    |                       |
|                    |                   | WHEN [Invoice].[Payment<br>Request Dates and<br>Statuses].[Process Payment<br>Month Number]= 2 and #<br>sq(\$runLocale )# = 'zh-cn'<br>THEN '二月'  |                       |
|                    |                   | WHEN [Invoice].[Payment<br>Request Dates and<br>Statuses].[Process Payment<br>Month Number]= 2 and #<br>sq(\$runLocale )# = 'zh-tw'<br>THEN '二月'  |                       |
|                    |                   | WHEN [Invoice].[Payment<br>Request Dates and<br>Statuses].[Process Payment<br>Month Number]= 2 and #<br>sq(\$runLocale )# = 'en-gb'<br>THEN 'Feb' |                       |
|                    |                   | WHEN [Invoice].[Payment<br>Request Dates and<br>Statuses].[Process Payment                                                                        |                       |

| Data Item<br>Label | Data Item<br>Name | Data Item Expression                                                                                                    | Data Item Description |
|--------------------|-------------------|----------------------------------------------------------------------------------------------------|-----------------------|
|                    |                   | Month Number]= 2 and #<br>sq(\$runLocale )# = 'fr' THEN<br>'Fév'                                                                                 |                       |
|                    |                   | WHEN [Invoice].[Payment<br>Request Dates and<br>Statuses].[Process Payment<br>Month Number]= 2 and #<br>sq(\$runLocale )# = 'de' THEN<br>'Feb'   |                       |
|                    |                   | WHEN [Invoice].[Payment<br>Request Dates and<br>Statuses].[Process Payment<br>Month Number]= 2 and #<br>sq(\$runLocale )# = 'ja' THEN '2<br>月'   |                       |
|                    |                   | WHEN [Invoice].[Payment<br>Request Dates and<br>Statuses].[Process Payment<br>Month Number]= 2 and #<br>sq(\$runLocale )# = 'it' THEN<br>'Feb'   |                       |
|                    |                   | WHEN [Invoice].[Payment<br>Request Dates and<br>Statuses].[Process Payment<br>Month Number]= 2 and #<br>sq(\$runLocale )# = 'ko' THEN<br>'2월'    |                       |
|                    |                   | WHEN [Invoice].[Payment<br>Request Dates and<br>Statuses].[Process Payment<br>Month Number]= 2 and #<br>sq(\$runLocale )# = 'sv' THEN<br>'Feb'   |                       |
|                    |                   | WHEN [Invoice].[Payment<br>Request Dates and<br>Statuses].[Process Payment<br>Month Number]= 2 and #<br>sq(\$runLocale )# = 'nl' THEN<br>'Feb'   |                       |
|                    |                   | WHEN [Invoice].[Payment<br>Request Dates and<br>Statuses].[Process Payment<br>Month Number]= 3 and #<br>sq(\$runLocale)# = 'en' THEN<br>'Mar'    |                       |
|                    |                   | WHEN [Invoice].[Payment<br>Request Dates and<br>Statuses].[Process Payment<br>Month Number]= 3 and #<br>sq(\$runLocale )# = 'zh-cn'<br>THEN '三月' |                       |
|                    |                   | WHEN [Invoice].[Payment                                                                                                    |                       |

| Data Item<br>Label | Data Item<br>Name | Data Item Expression                                                                                                    | Data Item Description |
|--------------------|-------------------|----------------------------------------------------------------------------------------------------|-----------------------|
|                    |                   | Request Dates and<br>Statuses].[Process Payment<br>Month Number]= 3 and #<br>sq(\$runLocale )# = 'zh-tw'<br>THEN '三月'                             |                       |
|                    |                   | WHEN [Invoice].[Payment<br>Request Dates and<br>Statuses].[Process Payment<br>Month Number]= 3 and #<br>sq(\$runLocale )# = 'en-gb'<br>THEN 'Mar' |                       |
|                    |                   | WHEN [Invoice].[Payment<br>Request Dates and<br>Statuses].[Process Payment<br>Month Number]= 3 and #<br>sq(\$runLocale )# = 'fr' THEN<br>'Mar'    |                       |
|                    |                   | WHEN [Invoice].[Payment<br>Request Dates and<br>Statuses].[Process Payment<br>Month Number]= 3 and #<br>sq(\$runLocale )# = 'de' THEN<br>'Mär'    |                       |
|                    |                   | WHEN [Invoice].[Payment<br>Request Dates and<br>Statuses].[Process Payment<br>Month Number]= 3 and #<br>sq(\$runLocale )# = 'ja' THEN '3<br>月'    |                       |
|                    |                   | WHEN [Invoice].[Payment<br>Request Dates and<br>Statuses].[Process Payment<br>Month Number]= 3 and #<br>sq(\$runLocale )# = 'it' THEN<br>'Mar'    |                       |
|                    |                   | WHEN [Invoice].[Payment<br>Request Dates and<br>Statuses].[Process Payment<br>Month Number]= 3 and #<br>sq(\$runLocale )# = 'ko' THEN<br>'3월'     |                       |
|                    |                   | WHEN [Invoice].[Payment<br>Request Dates and<br>Statuses].[Process Payment<br>Month Number]= 3 and #<br>sq(\$runLocale )# = 'sv' THEN<br>'Mar'    |                       |
|                    |                   | WHEN [Invoice].[Payment<br>Request Dates and<br>Statuses].[Process Payment<br>Month Number]= 3 and #<br>sq(\$runLocale )# = 'nl' THEN             |                       |

| Data Item<br>Label | Data Item<br>Name | Data Item Expression                                                                                                    | Data Item Description |
|--------------------|-------------------|----------------------------------------------------------------------------------------------------|-----------------------|
|                    |                   | 'Maa'                                                                                                    |                       |
|                    |                   | WHEN [Invoice].[Payment<br>Request Dates and<br>Statuses].[Process Payment<br>Month Number]= 4 and #<br>sq(\$runLocale)# = 'en' THEN<br>'Apr'      |                       |
|                    |                   | WHEN [Invoice].[Payment<br>Request Dates and<br>Statuses].[Process Payment<br>Month Number]= 4 and #<br>sq(\$runLocale )# = 'zh-cn'<br>THEN '四月'   |                       |
|                    |                   | WHEN [Invoice].[Payment<br>Request Dates and<br>Statuses].[Process Payment<br>Month Number]= 4 and #<br>sq(\$runLocale )# = 'zh-tw'<br>THEN '四月'   |                       |
|                    |                   | WHEN [Invoice].[Payment<br>Request Dates and<br>Statuses].[Process Payment<br>Month Number] = 4 and #<br>sq(\$runLocale )# = 'en-gb'<br>THEN 'Apr' |                       |
|                    |                   | WHEN [Invoice].[Payment<br>Request Dates and<br>Statuses].[Process Payment<br>Month Number]= 4 and #<br>sq(\$runLocale )# = 'fr' THEN<br>'Avr'     |                       |
|                    |                   | WHEN [Invoice].[Payment<br>Request Dates and<br>Statuses].[Process Payment<br>Month Number]= 4 and #<br>sq(\$runLocale)# = 'de' THEN<br>'Apr'      |                       |
|                    |                   | WHEN [Invoice].[Payment<br>Request Dates and<br>Statuses].[Process Payment<br>Month Number]= 4 and #<br>sq(\$runLocale )# = 'ja' THEN '4<br>月'     |                       |
|                    |                   | WHEN [Invoice].[Payment<br>Request Dates and<br>Statuses].[Process Payment<br>Month Number]= 4 and #<br>sq(\$runLocale )# = 'it' THEN<br>'Apr'     |                       |
|                    |                   | WHEN [Invoice].[Payment<br>Request Dates and<br>Statuses].[Process Payment                                                                         |                       |

| Data Item<br>Label | Data Item<br>Name | Data Item Expression                                                                                                    | Data Item Description |
|--------------------|-------------------|----------------------------------------------------------------------------------------------------|-----------------------|
|                    |                   | Month Number]= 4 and #<br>sq(\$runLocale )# = 'ko' THEN<br>'4월'                                                                                   |                       |
|                    |                   | WHEN [Invoice].[Payment<br>Request Dates and<br>Statuses].[Process Payment<br>Month Number]= 4 and #<br>sq(\$runLocale )# = 'sv' THEN<br>'Apr'    |                       |
|                    |                   | WHEN [Invoice].[Payment<br>Request Dates and<br>Statuses].[Process Payment<br>Month Number]= 4 and #<br>sq(\$runLocale )# = 'nl' THEN<br>'Apr'    |                       |
|                    |                   | WHEN [Invoice].[Payment<br>Request Dates and<br>Statuses].[Process Payment<br>Month Number]= 5 and #<br>sq(\$runLocale )# = 'en' THEN<br>'May'    |                       |
|                    |                   | WHEN [Invoice].[Payment<br>Request Dates and<br>Statuses].[Process Payment<br>Month Number]= 5 and #<br>sq(\$runLocale )# = 'zh-cn'<br>THEN '五月'  |                       |
|                    |                   | WHEN [Invoice].[Payment<br>Request Dates and<br>Statuses].[Process Payment<br>Month Number]= 5 and #<br>sq(\$runLocale )# = 'zh-tw'<br>THEN '五月'  |                       |
|                    |                   | WHEN [Invoice].[Payment<br>Request Dates and<br>Statuses].[Process Payment<br>Month Number]= 5 and #<br>sq(\$runLocale )# = 'en-gb'<br>THEN 'May' |                       |
|                    |                   | WHEN [Invoice].[Payment<br>Request Dates and<br>Statuses].[Process Payment<br>Month Number]= 5 and #<br>sq(\$runLocale )# = 'fr' THEN<br>'Mai'    |                       |
|                    |                   | WHEN [Invoice].[Payment<br>Request Dates and<br>Statuses].[Process Payment<br>Month Number]= 5 and #<br>sq(\$runLocale)# = 'de' THEN<br>'Mai'     |                       |

| Data Item<br>Label | Data Item<br>Name | Data Item Expression                                                                                                    | Data Item Description |
|--------------------|-------------------|----------------------------------------------------------------------------------------------------|-----------------------|
|                    |                   | Request Dates and<br>Statuses].[Process Payment<br>Month Number]= 5 and #<br>sq(\$runLocale )# = 'ja' THEN '5<br>月'                               |                       |
|                    |                   | WHEN [Invoice].[Payment<br>Request Dates and<br>Statuses].[Process Payment<br>Month Number]= 5 and #<br>sq(\$runLocale )# = 'it' THEN<br>'Maggio' |                       |
|                    |                   | WHEN [Invoice].[Payment<br>Request Dates and<br>Statuses].[Process Payment<br>Month Number]= 5 and #<br>sq(\$runLocale )# = 'ko' THEN<br>'5월'     |                       |
|                    |                   | WHEN [Invoice].[Payment<br>Request Dates and<br>Statuses].[Process Payment<br>Month Number]= 5 and #<br>sq(\$runLocale)# = 'sv' THEN<br>'Maj'     |                       |
|                    |                   | WHEN [Invoice].[Payment<br>Request Dates and<br>Statuses].[Process Payment<br>Month Number]= 5 and #<br>sq(\$runLocale )# = 'nl' THEN<br>'Mei'    |                       |
|                    |                   | WHEN [Invoice].[Payment<br>Request Dates and<br>Statuses].[Process Payment<br>Month Number]= 6 and #<br>sq(\$runLocale )# = 'en' THEN<br>'Jun'    |                       |
|                    |                   | WHEN [Invoice].[Payment<br>Request Dates and<br>Statuses].[Process Payment<br>Month Number]= 6 and #<br>sq(\$runLocale )# = 'zh-cn'<br>THEN '六月'  |                       |
|                    |                   | WHEN [Invoice].[Payment<br>Request Dates and<br>Statuses].[Process Payment<br>Month Number]= 6 and #<br>sq(\$runLocale )# = 'zh-tw'<br>THEN '六月'  |                       |
|                    |                   | WHEN [Invoice].[Payment<br>Request Dates and<br>Statuses].[Process Payment<br>Month Number]= 6 and #<br>sq(\$runLocale )# = 'en-gb'               |                       |

| Data Item<br>Label | Data Item<br>Name | Data Item Expression                                                                                                    | Data Item Description |
|--------------------|-------------------|----------------------------------------------------------------------------------------------------|-----------------------|
|                    |                   | THEN 'Jun'                                                                                                    |                       |
|                    |                   | WHEN [Invoice].[Payment<br>Request Dates and<br>Statuses].[Process Payment<br>Month Number]= 6 and #<br>sq(\$runLocale )# = 'fr' THEN<br>'Jn'  |                       |
|                    |                   | WHEN [Invoice].[Payment<br>Request Dates and<br>Statuses].[Process Payment<br>Month Number]= 6 and #<br>sq(\$runLocale )# = 'de' THEN<br>'Jun' |                       |
|                    |                   | WHEN [Invoice].[Payment<br>Request Dates and<br>Statuses].[Process Payment<br>Month Number]= 6 and #<br>sq(\$runLocale )# = 'ja' THEN '6<br>月' |                       |
|                    |                   | WHEN [Invoice].[Payment<br>Request Dates and<br>Statuses].[Process Payment<br>Month Number]= 6 and #<br>sq(\$runLocale )# = 'it' THEN<br>'Giu' |                       |
|                    |                   | WHEN [Invoice].[Payment<br>Request Dates and<br>Statuses].[Process Payment<br>Month Number]= 6 and #<br>sq(\$runLocale )# = 'ko' THEN<br>'6월'  |                       |
|                    |                   | WHEN [Invoice].[Payment<br>Request Dates and<br>Statuses].[Process Payment<br>Month Number]= 6 and #<br>sq(\$runLocale )# = 'sv' THEN<br>'Jun' |                       |
|                    |                   | WHEN [Invoice].[Payment<br>Request Dates and<br>Statuses].[Process Payment<br>Month Number]= 6 and #<br>sq(\$runLocale )# = 'nl' THEN<br>'Jun' |                       |
|                    |                   | WHEN [Invoice].[Payment<br>Request Dates and<br>Statuses].[Process Payment<br>Month Number]= 7 and #<br>sq(\$runLocale )# = 'en' THEN<br>'Jul' |                       |
|                    |                   | WHEN [Invoice].[Payment<br>Request Dates and<br>Statuses].[Process Payment                                                                     |                       |

| Data Item<br>Label | Data Item<br>Name | Data Item Expression                                                                                                    | Data Item Description |
|--------------------|-------------------|----------------------------------------------------------------------------------------------------|-----------------------|
|                    |                   | Month Number]= 7 and #<br>sq(\$runLocale )# = 'zh-cn'<br>THEN '七月'                                                                                                    |                       |
|                    |                   | WHEN [Invoice].[Payment<br>Request Dates and<br>Statuses].[Process Payment<br>Month Number]= 7 and #<br>sq(\$runLocale )# = 'zh-tw'<br>THEN '七月'                           |                       |
|                    |                   | WHEN [Invoice].[Payment<br>Request Dates and<br>Statuses].[Process Payment<br>Month Number]= 7 and #<br>sq(\$runLocale )# = 'en-gb'<br>THEN 'Jul'                          |                       |
|                    |                   | WHEN [Invoice].[Payment<br>Request Dates and<br>Statuses].[Process Payment<br>Month Number]= 7 and #<br>sq(\$runLocale )# = 'fr' THEN<br>'Jui'                             |                       |
|                    |                   | WHEN [Invoice].[Payment<br>Request Dates and<br>Statuses].[Process Payment<br>Month Number]= 7 and #<br>sq(\$runLocale )# = 'de' THEN<br>'Jul'                             |                       |
|                    |                   | WHEN [Invoice].[Payment<br>Request Dates and<br>Statuses].[Process Payment<br>Month Number]= 7 and #<br>sq(\$runLocale )# = 'ja' THEN '7<br>月'                             |                       |
|                    |                   | WHEN [Invoice].[Payment<br>Request Dates and<br>Statuses].[Process Payment<br>Month Number]= 7 and #<br>sq(\$runLocale )# = 'it' THEN<br>'Lug'                             |                       |
|                    |                   | WHEN [Invoice].[Payment<br>Request Dates and<br>Statuses].[Process Payment<br>Month Number]= 7 and #<br>sq(\$runLocale )# = 'ko' THEN<br>'7월'                              |                       |
|                    |                   | WHEN [Invoice].[Payment<br>Request Dates and<br>Statuses].[Process Payment<br>Month Number] = 7 and #<br>sq(\$runLocale )# = 'sv' THEN<br>'Jul'<br>WHEN [Invoice].[Payment |                       |

| Data Item<br>Label | Data Item<br>Name | Data Item Expression                                                                                                    | Data Item Description |
|--------------------|-------------------|----------------------------------------------------------------------------------------------------|-----------------------|
|                    |                   | Request Dates and<br>Statuses].[Process Payment<br>Month Number]= 7 and #<br>sq(\$runLocale )# = 'nl' THEN<br>'Jul'                               |                       |
|                    |                   | WHEN [Invoice].[Payment<br>Request Dates and<br>Statuses].[Process Payment<br>Month Number]= 8 and #<br>sq(\$runLocale )# = 'en' THEN<br>'Aug'    |                       |
|                    |                   | WHEN [Invoice].[Payment<br>Request Dates and<br>Statuses].[Process Payment<br>Month Number]= 8 and #<br>sq(\$runLocale )# = 'zh-cn'<br>THEN '八月'  |                       |
|                    |                   | WHEN [Invoice].[Payment<br>Request Dates and<br>Statuses].[Process Payment<br>Month Number]= 8 and #<br>sq(\$runLocale )# = 'zh-tw'<br>THEN '八月'  |                       |
|                    |                   | WHEN [Invoice].[Payment<br>Request Dates and<br>Statuses].[Process Payment<br>Month Number]= 8 and #<br>sq(\$runLocale )# = 'en-gb'<br>THEN 'Aug' |                       |
|                    |                   | WHEN [Invoice].[Payment<br>Request Dates and<br>Statuses].[Process Payment<br>Month Number]= 8 and #<br>sq(\$runLocale )# = 'fr' THEN<br>'Aoû'    |                       |
|                    |                   | WHEN [Invoice].[Payment<br>Request Dates and<br>Statuses].[Process Payment<br>Month Number]= 8 and #<br>sq(\$runLocale )# = 'de' THEN<br>'Aug'    |                       |
|                    |                   | WHEN [Invoice].[Payment<br>Request Dates and<br>Statuses].[Process Payment<br>Month Number]= 8 and #<br>sq(\$runLocale)# = 'ja' THEN '8<br>月'     |                       |
|                    |                   | WHEN [Invoice].[Payment<br>Request Dates and<br>Statuses].[Process Payment<br>Month Number]= 8 and #<br>sq(\$runLocale )# = 'it' THEN             |                       |

| Data Item<br>Label | Data Item<br>Name | Data Item Expression                                                                                                    | Data Item Description |
|--------------------|-------------------|----------------------------------------------------------------------------------------------------|-----------------------|
|                    |                   | 'Ago'<br>WHEN [Invoice].[Payment<br>Request Dates and<br>Statuses].[Process Payment<br>Month Number]= 8 and #<br>sq(\$runLocale )# = 'ko' THEN<br>'8월' |                       |
|                    |                   | WHEN [Invoice].[Payment<br>Request Dates and<br>Statuses].[Process Payment<br>Month Number]= 8 and #<br>sq(\$runLocale )# = 'sv' THEN<br>'Aug'         |                       |
|                    |                   | WHEN [Invoice].[Payment<br>Request Dates and<br>Statuses].[Process Payment<br>Month Number]= 8 and #<br>sq(\$runLocale )# = 'nl' THEN<br>'Aug'         |                       |
|                    |                   | WHEN [Invoice].[Payment<br>Request Dates and<br>Statuses].[Process Payment<br>Month Number]= 9 and #<br>sq(\$runLocale )# = 'en' THEN<br>'Sep'         |                       |
|                    |                   | WHEN [Invoice].[Payment<br>Request Dates and<br>Statuses].[Process Payment<br>Month Number]= 9 and #<br>sq(\$runLocale )# = 'zh-cn'<br>THEN '九月'       |                       |
|                    |                   | WHEN [Invoice].[Payment<br>Request Dates and<br>Statuses].[Process Payment<br>Month Number]= 9 and #<br>sq(\$runLocale )# = 'zh-tw'<br>THEN '九月'       |                       |
|                    |                   | WHEN [Invoice].[Payment<br>Request Dates and<br>Statuses].[Process Payment<br>Month Number]= 9 and #<br>sq(\$runLocale )# = 'en-gb'<br>THEN 'Sep'      |                       |
|                    |                   | WHEN [Invoice].[Payment<br>Request Dates and<br>Statuses].[Process Payment<br>Month Number]= 9 and #<br>sq(\$runLocale )# = 'fr' THEN<br>'Sep'         |                       |
|                    |                   | WHEN [Invoice].[Payment<br>Request Dates and<br>Statuses].[Process Payment                                                                             |                       |

| Data Item<br>Label | Data Item<br>Name | Data Item Expression                                                                                                    | Data Item Description |
|--------------------|-------------------|----------------------------------------------------------------------------------------------------|-----------------------|
|                    |                   | Month Number]= 9 and #<br>sq(\$runLocale )# = 'de' THEN<br>'Sep'                                                                                  |                       |
|                    |                   | WHEN [Invoice].[Payment<br>Request Dates and<br>Statuses].[Process Payment<br>Month Number]= 9 and #<br>sq(\$runLocale )# = 'ja' THEN '9<br>月'    |                       |
|                    |                   | WHEN [Invoice].[Payment<br>Request Dates and<br>Statuses].[Process Payment<br>Month Number]= 9 and #<br>sq(\$runLocale )# = 'it' THEN<br>'Set'    |                       |
|                    |                   | WHEN [Invoice].[Payment<br>Request Dates and<br>Statuses].[Process Payment<br>Month Number]= 9 and #<br>sq(\$runLocale )# = 'ko' THEN<br>'9월'     |                       |
|                    |                   | WHEN [Invoice].[Payment<br>Request Dates and<br>Statuses].[Process Payment<br>Month Number]= 9 and #<br>sq(\$runLocale )# = 'sv' THEN<br>'Sep'    |                       |
|                    |                   | WHEN [Invoice].[Payment<br>Request Dates and<br>Statuses].[Process Payment<br>Month Number]= 9 and #<br>sq(\$runLocale )# = 'nl' THEN<br>'Sep'    |                       |
|                    |                   | WHEN [Invoice].[Payment<br>Request Dates and<br>Statuses].[Process Payment<br>Month Number]= 10 and #<br>sq(\$runLocale )# = 'en' THEN<br>'Oct'   |                       |
|                    |                   | WHEN [Invoice].[Payment<br>Request Dates and<br>Statuses].[Process Payment<br>Month Number]= 10 and #<br>sq(\$runLocale )# = 'zh-cn'<br>THEN '十月' |                       |
|                    |                   | WHEN [Invoice].[Payment<br>Request Dates and<br>Statuses].[Process Payment<br>Month Number]= 10 and #<br>sq(\$runLocale )# = 'zh-tw'<br>THEN '十月' |                       |
|                    |                   | WHEN [Invoice].[Payment                                                                                                    |                       |
| Data Item<br>Label | Data Item<br>Name | Data Item Expression                                                                                                    | Data Item Description |
|--------------------|-------------------|----------------------------------------------------------------------------------------------------|-----------------------|
|                    |                   | Request Dates and<br>Statuses].[Process Payment<br>Month Number]= 10 and #<br>sq(\$runLocale )# = 'en-gb'<br>THEN 'Oct'                          |                       |
|                    |                   | WHEN [Invoice].[Payment<br>Request Dates and<br>Statuses].[Process Payment<br>Month Number]= 10 and #<br>sq(\$runLocale )# = 'fr' THEN<br>'Oct'  |                       |
|                    |                   | WHEN [Invoice].[Payment<br>Request Dates and<br>Statuses].[Process Payment<br>Month Number]= 10 and #<br>sq(\$runLocale )# = 'de' THEN<br>'Okt'  |                       |
|                    |                   | WHEN [Invoice].[Payment<br>Request Dates and<br>Statuses].[Process Payment<br>Month Number]= 10 and #<br>sq(\$runLocale )# = 'ja' THEN<br>'10 月' |                       |
|                    |                   | WHEN [Invoice].[Payment<br>Request Dates and<br>Statuses].[Process Payment<br>Month Number]= 10 and #<br>sq(\$runLocale )# = 'it' THEN<br>'Ott'  |                       |
|                    |                   | WHEN [Invoice].[Payment<br>Request Dates and<br>Statuses].[Process Payment<br>Month Number]= 10 and #<br>sq(\$runLocale )# = 'ko' THEN<br>'10월'  |                       |
|                    |                   | WHEN [Invoice].[Payment<br>Request Dates and<br>Statuses].[Process Payment<br>Month Number]= 10 and #<br>sq(\$runLocale )# = 'sv' THEN<br>'Okt'  |                       |
|                    |                   | WHEN [Invoice].[Payment<br>Request Dates and<br>Statuses].[Process Payment<br>Month Number]= 10 and #<br>sq(\$runLocale )# = 'nl' THEN<br>'Okt'  |                       |
|                    |                   | WHEN [Invoice].[Payment<br>Request Dates and<br>Statuses].[Process Payment<br>Month Number]= 11 and #<br>sq(\$runLocale )# = 'en' THEN           |                       |

| Data Item<br>Label | Data Item<br>Name | Data Item Expression                                                                                                    | Data Item Description |
|--------------------|-------------------|----------------------------------------------------------------------------------------------------|-----------------------|
|                    |                   | 'Nov'                                                                                                    |                       |
|                    |                   | WHEN [Invoice].[Payment<br>Request Dates and<br>Statuses].[Process Payment<br>Month Number]= 11 and #<br>sq(\$runLocale )# = 'zh-cn'<br>THEN '十一月' |                       |
|                    |                   | WHEN [Invoice].[Payment<br>Request Dates and<br>Statuses].[Process Payment<br>Month Number]= 11 and #<br>sq(\$runLocale )# = 'zh-tw'<br>THEN '十一月' |                       |
|                    |                   | WHEN [Invoice].[Payment<br>Request Dates and<br>Statuses].[Process Payment<br>Month Number]= 11 and #<br>sq(\$runLocale )# = 'en-gb'<br>THEN 'Nov' |                       |
|                    |                   | WHEN [Invoice].[Payment<br>Request Dates and<br>Statuses].[Process Payment<br>Month Number]= 11 and #<br>sq(\$runLocale )# = 'fr' THEN<br>'Nov'    |                       |
|                    |                   | WHEN [Invoice].[Payment<br>Request Dates and<br>Statuses].[Process Payment<br>Month Number]= 11 and #<br>sq(\$runLocale )# = 'de' THEN<br>'Nov'    |                       |
|                    |                   | WHEN [Invoice].[Payment<br>Request Dates and<br>Statuses].[Process Payment<br>Month Number]= 11 and #<br>sq(\$runLocale )# = 'ja' THEN<br>'11 月'   |                       |
|                    |                   | WHEN [Invoice].[Payment<br>Request Dates and<br>Statuses].[Process Payment<br>Month Number]= 11 and #<br>sq(\$runLocale )# = 'it' THEN<br>'Nov'    |                       |
|                    |                   | WHEN [Invoice].[Payment<br>Request Dates and<br>Statuses].[Process Payment<br>Month Number]= 11 and #<br>sq(\$runLocale )# = 'ko' THEN<br>'11월'    |                       |
|                    |                   | WHEN [Invoice].[Payment<br>Request Dates and<br>Statuses].[Process Payment                                                                         |                       |

| Label | Name | Data Item Expression                                                                                                    | Data Item Description |
|-------|------|----------------------------------------------------------------------------------------------------|-----------------------|
|       |      | Month Number]= 11 and #<br>sq(\$runLocale )# = 'sv' THEN<br>'Nov'                                                                                  |                       |
|       |      | WHEN [Invoice].[Payment<br>Request Dates and<br>Statuses].[Process Payment<br>Month Number]= 11 and #<br>sq(\$runLocale )# = 'nl' THEN<br>'Nov'    |                       |
|       |      | WHEN [Invoice].[Payment<br>Request Dates and<br>Statuses].[Process Payment<br>Month Number]= 12 and #<br>sq(\$runLocale )# = 'en' THEN<br>'Dec'    |                       |
|       |      | WHEN [Invoice].[Payment<br>Request Dates and<br>Statuses].[Process Payment<br>Month Number]= 12 and #<br>sq(\$runLocale )# = 'zh-cn'<br>THEN '十二月' |                       |
|       |      | WHEN [Invoice].[Payment<br>Request Dates and<br>Statuses].[Process Payment<br>Month Number]= 12 and #<br>sq(\$runLocale )# = 'zh-tw'<br>THEN '十二月' |                       |
|       |      | WHEN [Invoice].[Payment<br>Request Dates and<br>Statuses].[Process Payment<br>Month Number]= 12 and #<br>sq(\$runLocale )# = 'en-gb'<br>THEN 'Dec' |                       |
|       |      | WHEN [Invoice].[Payment<br>Request Dates and<br>Statuses].[Process Payment<br>Month Number]= 12 and #<br>sq(\$runLocale )# = 'fr' THEN<br>'Déc'    |                       |
|       |      | WHEN [Invoice].[Payment<br>Request Dates and<br>Statuses].[Process Payment<br>Month Number]= 12 and #<br>sq(\$runLocale )# = 'de' THEN<br>'Dez'    |                       |
|       |      | WHEN [Invoice].[Payment<br>Request Dates and<br>Statuses].[Process Payment<br>Month Number] = 12 and #<br>sq(\$runLocale )# = 'ja' THEN<br>'12 月'  |                       |

| Data Item<br>Label | Data Item<br>Name | Data Item Expression                                                                                                    | Data Item Description |
|--------------------|-------------------|----------------------------------------------------------------------------------------------------|-----------------------|
|                    |                   | Request Dates and<br>Statuses].[Process Payment<br>Month Number]= 12 and #<br>sq(\$runLocale )# = 'it' THEN<br>'Dic'                             |                       |
|                    |                   | WHEN [Invoice].[Payment<br>Request Dates and<br>Statuses].[Process Payment<br>Month Number]= 12 and #<br>sq(\$runLocale )# = 'ko' THEN<br>'12월'  |                       |
|                    |                   | WHEN [Invoice].[Payment<br>Request Dates and<br>Statuses].[Process Payment<br>Month Number]= 12 and #<br>sq(\$runLocale )# = 'sv' THEN<br>'Dec'  |                       |
|                    |                   | WHEN [Invoice].[Payment<br>Request Dates and<br>Statuses].[Process Payment<br>Month Number]= 12 and #<br>sq(\$runLocale )# = 'nl' THEN<br>'Dec'  |                       |
|                    |                   | WHEN [Invoice].[Payment<br>Request Dates and<br>Statuses].[Process Payment<br>Month Number]= 1 and #<br>sq(\$runLocale )# ='cs' then<br>'Led'    |                       |
|                    |                   | WHEN [Invoice].[Payment<br>Request Dates and<br>Statuses].[Process Payment<br>Month Number]= 1 and #<br>sq(\$runLocale )# ='pt-BR' then<br>'Jan' |                       |
|                    |                   | WHEN [Invoice].[Payment<br>Request Dates and<br>Statuses].[Process Payment<br>Month Number]= 1 and #<br>sq(\$runLocale )# ='es' then<br>'Ene'    |                       |
|                    |                   | WHEN [Invoice].[Payment<br>Request Dates and<br>Statuses].[Process Payment<br>Month Number]= 2 and #<br>sq(\$runLocale )# ='cs' then<br>'Úno'    |                       |
|                    |                   | WHEN [Invoice].[Payment<br>Request Dates and<br>Statuses].[Process Payment<br>Month Number]= 2 and #<br>sq(\$runLocale )# ='pt-BR' then          |                       |

| Data Item<br>Label | Data Item<br>Name | Data Item Expression                                                                                                    | Data Item Description |
|--------------------|-------------------|----------------------------------------------------------------------------------------------------|-----------------------|
|                    |                   | 'Fev'<br>WHEN [Invoice].[Payment<br>Request Dates and<br>Statuses].[Process Payment<br>Month Number]= 2 and #<br>sq(\$runLocale )# ='es' then<br>'Feb' |                       |
|                    |                   | WHEN [Invoice].[Payment<br>Request Dates and<br>Statuses].[Process Payment<br>Month Number]= 3 and #<br>sq(\$runLocale )# ='cs' then<br>'Bře'          |                       |
|                    |                   | WHEN [Invoice].[Payment<br>Request Dates and<br>Statuses].[Process Payment<br>Month Number]= 3 and #<br>sq(\$runLocale )# ='pt-BR' then<br>'Mar'       |                       |
|                    |                   | WHEN [Invoice].[Payment<br>Request Dates and<br>Statuses].[Process Payment<br>Month Number]= 3 and #<br>sq(\$runLocale )# ='es' then<br>'Mar'          |                       |
|                    |                   | WHEN [Invoice].[Payment<br>Request Dates and<br>Statuses].[Process Payment<br>Month Number]= 4 and #<br>sq(\$runLocale )# ='cs' then<br>'Dub'          |                       |
|                    |                   | WHEN [Invoice].[Payment<br>Request Dates and<br>Statuses].[Process Payment<br>Month Number]= 4 and #<br>sq(\$runLocale )# ='pt-BR' then<br>'Abr'       |                       |
|                    |                   | WHEN [Invoice].[Payment<br>Request Dates and<br>Statuses].[Process Payment<br>Month Number]= 4 and #<br>sq(\$runLocale )# ='es' then<br>'Abr'          |                       |
|                    |                   | WHEN [Invoice].[Payment<br>Request Dates and<br>Statuses].[Process Payment<br>Month Number]= 5 and #<br>sq(\$runLocale )# ='cs' then<br>'Květen'       |                       |
|                    |                   | WHEN [Invoice].[Payment<br>Request Dates and<br>Statuses].[Process Payment<br>Month Number]= 5 and #                                                   |                       |

| Data Item<br>Label | Data Item<br>Name | Data Item Expression                                                                                                    | Data Item Description |
|--------------------|-------------------|----------------------------------------------------------------------------------------------------|-----------------------|
|                    |                   | sq(\$runLocale )# ='pt-BR' then<br>'Maio'                                                                                                    |                       |
|                    |                   | WHEN [Invoice].[Payment<br>Request Dates and<br>Statuses].[Process Payment<br>Month Number]= 5 and #<br>sq(\$runLocale )# ='es' then<br>'May'    |                       |
|                    |                   | WHEN [Invoice].[Payment<br>Request Dates and<br>Statuses].[Process Payment<br>Month Number]= 6 and #<br>sq(\$runLocale )# ='cs' then<br>'Čer'    |                       |
|                    |                   | WHEN [Invoice].[Payment<br>Request Dates and<br>Statuses].[Process Payment<br>Month Number]= 6 and #<br>sq(\$runLocale )# ='pt-BR' then<br>'Jun' |                       |
|                    |                   | WHEN [Invoice].[Payment<br>Request Dates and<br>Statuses].[Process Payment<br>Month Number]= 6 and #<br>sq(\$runLocale )# ='es' then<br>'Jun'    |                       |
|                    |                   | WHEN [Invoice].[Payment<br>Request Dates and<br>Statuses].[Process Payment<br>Month Number]= 7 and #<br>sq(\$runLocale )# ='cs' then<br>'Čvnc'   |                       |
|                    |                   | WHEN [Invoice].[Payment<br>Request Dates and<br>Statuses].[Process Payment<br>Month Number]= 7 and #<br>sq(\$runLocale )# ='pt-BR' then<br>'Jul' |                       |
|                    |                   | WHEN [Invoice].[Payment<br>Request Dates and<br>Statuses].[Process Payment<br>Month Number]= 7 and #<br>sq(\$runLocale )# ='es' then<br>'Jul'    |                       |
|                    |                   | WHEN [Invoice].[Payment<br>Request Dates and<br>Statuses].[Process Payment<br>Month Number]= 8 and #<br>sq(\$runLocale )# ='cs' then<br>'Srp'    |                       |
|                    |                   | WHEN [Invoice].[Payment<br>Request Dates and<br>Statuses].[Process Payment                                                                       |                       |

| Data Item<br>Label | Data Item<br>Name | Data Item Expression                                                                                                    | Data Item Description |
|--------------------|-------------------|----------------------------------------------------------------------------------------------------|-----------------------|
|                    |                   | Month Number]= 8 and #<br>sq(\$runLocale )# ='pt-BR' then<br>'Ago'                                                                                |                       |
|                    |                   | WHEN [Invoice].[Payment<br>Request Dates and<br>Statuses].[Process Payment<br>Month Number]= 8 and #<br>sq(\$runLocale )# ='es' then<br>'Ago'     |                       |
|                    |                   | WHEN [Invoice].[Payment<br>Request Dates and<br>Statuses].[Process Payment<br>Month Number]= 9 and #<br>sq(\$runLocale )# ='cs' then<br>'Zář'     |                       |
|                    |                   | WHEN [Invoice].[Payment<br>Request Dates and<br>Statuses].[Process Payment<br>Month Number]= 9 and #<br>sq(\$runLocale )# ='pt-BR' then<br>'Set'  |                       |
|                    |                   | WHEN [Invoice].[Payment<br>Request Dates and<br>Statuses].[Process Payment<br>Month Number]= 9 and #<br>sq(\$runLocale )# ='es' then<br>'Sep'     |                       |
|                    |                   | WHEN [Invoice].[Payment<br>Request Dates and<br>Statuses].[Process Payment<br>Month Number]= 10 and #<br>sq(\$runLocale )# ='cs' then<br>'Lis'    |                       |
|                    |                   | WHEN [Invoice].[Payment<br>Request Dates and<br>Statuses].[Process Payment<br>Month Number]= 10 and #<br>sq(\$runLocale )# ='pt-BR' then<br>'Nov' |                       |
|                    |                   | WHEN [Invoice].[Payment<br>Request Dates and<br>Statuses].[Process Payment<br>Month Number]= 10 and #<br>sq(\$runLocale )# ='es' then<br>'Nov'    |                       |
|                    |                   | WHEN [Invoice].[Payment<br>Request Dates and<br>Statuses].[Process Payment<br>Month Number]= 11 and #<br>sq(\$runLocale )# ='cs' then<br>'Pro'    |                       |
|                    |                   | WHEN [Invoice].[Payment<br>Request Dates and                                                                                                    |                       |

| Data Item<br>Label | Data Item<br>Name                       | Data Item Expression                                                                                                    | Data Item Description                                |
|--------------------|-----------------------------------------|----------------------------------------------------------------------------------------------------|------------------------------------------------------|
|                    |                                         | Statuses].[Process Payment<br>Month Number]= 11 and #<br>sq(\$runLocale )# ='pt-BR' then<br>'Dez'                                                                                                    |                                                      |
|                    |                                         | WHEN [Invoice].[Payment<br>Request Dates and<br>Statuses].[Process Payment<br>Month Number]= 11 and #<br>sq(\$runLocale )# ='es' then<br>'Dic'                                                                                      |                                                      |
|                    |                                         | WHEN [Invoice].[Payment<br>Request Dates and<br>Statuses].[Process Payment<br>Month Number]= 12 and #<br>sq(\$runLocale )# ='cs' then<br>'Lis'                                                                                      |                                                      |
|                    |                                         | WHEN [Invoice].[Payment<br>Request Dates and<br>Statuses].[Process Payment<br>Month Number]= 12 and #<br>sq(\$runLocale )# ='pt-BR' then<br>'Nov'                                                                                   |                                                      |
|                    |                                         | WHEN [Invoice].[Payment<br>Request Dates and<br>Statuses].[Process Payment<br>Month Number]= 12 and #<br>sq(\$runLocale )# ='es' then<br>'Nov'<br>end                                                                               |                                                      |
| N/A                | <total approved<br="">(rpt)&gt;</total> | [Total Invoice Spend by<br>Expense Type - Ranking].[Total<br>Approved (rpt)]                                                                                                    | Displays the total approved                          |
| N/A                | <expense type<br="">Name&gt;</expense>  | if([Total Invoice Spend by<br>Expense Type -<br>Ranking].[Rank]<6) then<br>([Total Invoice Spend by<br>Expense Type -<br>Ranking].[Expense Type<br>Name]) else ('Other')                                                            | Displays the total invoice<br>spent or 'other'       |
| N/A                | <total approved<br="">(rpt)&gt;</total> | [Invoice].[Payment Request<br>Line Items].[Total Approved<br>(rpt)]                                                                                                    | Displays the total line item approved                |
| N/A                | <expense type<br="">Name&gt;</expense>  | if([Invoice].[Payment Request<br>Line Items].[Expense Type<br>Name] in ([Total Invoice Spend<br>by Expense Type].[Expense<br>Type Name])) then<br>([Invoice].[Payment Request<br>Line Items].[Expense Type<br>Name]) else ('Other') | Displays the payment<br>request line item or 'other' |

# 

This report is a drill-through from the Briefing Summary.

| Invoice Expense Type Spend Trend |                                                                                                    |  |  |
|----------------------------------|----------------------------------------------------------------------------------------------------|--|--|
| Prompts                          |                                                                                                    |  |  |
| Date Range                       |                                                                                                    |  |  |
| Process Payment Date:            | From:<br>Jun 1, 2017                                                                                                    |  |  |
| Options                          |                                                                                                    |  |  |
| Expense Type(s):                 | Accounting Fees<br>Advertising<br>Building Maintenance<br>Building Repair<br>Catering<br>Cellular Telephone<br>Computing Equipment<br>Conference/Seminar Fees<br>Employee Award/Recognition<br>Financial Services<br>Internet |  |  |
| Cancel Finish                    |                                                                                                    |  |  |
|                                  |                                                                                                    |  |  |

|                                                                                                    | Invoice Expense Type Spend Trend All Requests Processed Between Jan 1, 2017 and May 4, 2017 |               |               |               |               |  |
|----------------------------------------------------------------------------------------------------|---------------------------------------------------------------------------------------------|---------------|---------------|---------------|---------------|--|
|                                                                                                    |                                                                                             |               |               | 20            | 2017          |  |
|                                                                                                    |                                                                                             | 1st Q         | uarter        |               | Š             |  |
|                                                                                                    | Jan                                                                                         | Feb           | Mar           | Total         | Apr           |  |
| 0100022001 (WestBall) = (200520)                                                                                                    |                                                                                             | 9,000.00      |               | 9,000.00      | 6,750.00      |  |
| THE REPORT OF A DEPARTMENT OF A DEPARTMENTA DEPARTMENT OF A DEPARTMENTA DEPARTMENTA DEPARTMENTA DEPARTMENTA DEPARTMENTA DEPARTMENTA DEPARTMENTA DEPARTMENTA DEPARTMENTA DEPARTMENTA DEPARTMENTA DEPARTMENTA DE    |                                                                                             |               |               |               | 6,928.06      |  |
| 010003770) /014000 *0170000444 = 1700590                                                                                                    |                                                                                             | 3,712.50      |               | 3,712.50      | }             |  |
| 110003300) - 1044 / 10007 - 1240520                                                                                                    |                                                                                             | 8,540.63      | 8,540.63      | 17,081.26     | Š             |  |
| 1100020000 (99900)-120020                                                                                                    |                                                                                             |               |               |               | 1,125.09      |  |
| Deleteration of the contract of the contract o    |                                                                                             | 10,732.95     | 14,279.10     | 25,012.05     | Ž             |  |
| REPRESENT CONTRACTOR                                                                                                    |                                                                                             | 8,223.46      |               | 8,223.46      | Ş             |  |
| 10600346) /0.cc/00000480046/106096c=1246526                                                                                                    |                                                                                             |               |               |               | 8,625.00      |  |
| 10400380) 11111 (No 134650)                                                                                                    |                                                                                             |               | 16,341.75     | 16,341.75     | Ś             |  |
| REPORT - Weinghams The Content - 124620                                                                                                    |                                                                                             | 67,500.00     |               | 67,500.00     | 67,500.00     |  |
| 010003701 - Samana (Banaz) (St. 148 - 12059)                                                                                                    |                                                                                             |               | 5,745.00      | 5,745.00      | Ś             |  |
| 010000001 - Banking, Taxons (55, 146) - 14629                                                                                                    |                                                                                             | 7,500.00      |               | 7,500.00      | \$            |  |
| DISTINGT PROGRAMMENT COMMAN                                                                                                    |                                                                                             | 3,750.00      |               | 3,750.00      | Ž             |  |
| References                                                                                                    |                                                                                             |               |               |               | 9,562.50      |  |
| 1100010000 /00100000(700-130) = (30050)                                                                                                    |                                                                                             | 2,977.50      |               | 2,977.50      | 2             |  |
| NAMES OF A DESCRIPTION OF A DESCRIPTION OF<br>A DESCRIPTION OF A DESCRIPTION OF A DESCRIPTION OF A DESCRIPTION OF A DESCRIPTION OF A DESCRIPTION OF A DESCRIPTION OF A DESCRIPTION OF A DESCRIPTION OF A DESCRIPTION OF A DESCRIPTION OF A DESCRIPTION OF A DESCRIPTION OF A DESCRIPTIONO |                                                                                             |               |               |               | 7,500.00      |  |
| FERRET - THE FERRET                                                                                                    |                                                                                             | 470.00        |               | 470.00        | Š             |  |
| PERSONAL WARPENESS STRATE - Security Products: Adv.                                                                                                    |                                                                                             |               | 11,500.00     | 11,500.00     | Ş             |  |
| INCOME - HAR TAKE PERMIT                                                                                                    |                                                                                             | 63,392.62     |               | 63,392.62     | Ś             |  |
| Overall - Total                                                                                                    | 22,007,689.63                                                                               | 17,705,057.98 | 26,847,862.26 | 66,560,609.87 | 32,655,391.29 |  |

| e<br>M | <b>end</b><br>ay 4, 2017 |              |               |                |                |  |
|--------|--------------------------|--------------|---------------|----------------|----------------|--|
| 20     | 17                       |              |               |                | Total          |  |
| È      |                          | 2nd Quarter  |               | Total          |                |  |
| \$     | Apr                      | Мау          | Total         |                |                |  |
| ò      | 6,750.00                 |              | 6,750.00      | 15,750.00      | 15,750.00      |  |
| ξ      | 6,928.06                 | 12,187.50    | 19,115.56     | 19,115.56      | 19,115.56      |  |
| ò      |                          |              |               | 3,712.50       | 3,712.50       |  |
| 6      |                          |              |               | 17,081.26      | 17,081.26      |  |
| ξ      | 1,125.09                 |              | 1,125.09      | 1,125.09       | 1,125.09       |  |
| 5      |                          |              |               | 25,012.05      | 25,012.05      |  |
| 6      |                          |              |               | 8,223.46       | 8,223.46       |  |
| >      | 8,625.00                 |              | 8,625.00      | 8,625.00       | 8,625.00       |  |
| 5      |                          |              |               | 16,341.75      | 16,341.75      |  |
| þ      | 67,500.00                |              | 67,500.00     | 135,000.00     | 135,000.00     |  |
| ò      |                          |              |               | 5,745.00       | 5,745.00       |  |
| ò      |                          |              |               | 7,500.00       | 7,500.00       |  |
| þ      |                          |              |               | 3,750.00       | 3,750.00       |  |
| Ş      | 9,562.50                 |              | 9,562.50      | 9,562.50       | 9,562.50       |  |
| ò      |                          |              |               | 2,977.50       | 2,977.50       |  |
| ξ      | 7,500.00                 |              | 7,500.00      | 7,500.00       | 7,500.00       |  |
| ò      |                          |              |               | 470.00         | 470.00         |  |
| þ      |                          |              |               | 11,500.00      | 11,500.00      |  |
| 2      |                          |              |               | 63,392.62      | 63,392.62      |  |
| 7      | 32,655,391.29            | 4,380,584.93 | 37,035,976.22 | 103,596,586.09 | 103,596,586.09 |  |

#### **Report Header and Footer**

| Data Item<br>Label/Name  | Data Item Expression                                      | Data Item Description                                                                                                   |
|--------------------------|-----------------------------------------------------------|----------------------------------------------------------------------------------------------------|
| All Request<br>Processed | ' ' +<br>ParamDisplayValue('processPaymentDa<br>teParam') | Displays the date range from<br>the <b>Process Payment Date</b><br>prompt on the <b>Prompts</b> page                    |
| Expense Type(s)          | ' ' +<br>ParamDisplayValue('expenseTypeName<br>Param')    | Displays the expense type(s)<br>selected from the <b>Expense</b><br><b>Type(s)</b> prompt on the<br><b>Prompts</b> page |

## **Report Data Items**

| Data Item<br>Label | Data Item<br>Name                                   | Data Item Expression                                                                          | Data Item Description                |
|--------------------|-----------------------------------------------------|-----------------------------------------------------------------------------------------------|--------------------------------------|
| N/A                | <process<br>Payment Year&gt;</process<br>           | extract(year,[Invoice].[Paymen<br>t Request Dates and<br>Statuses].[Process Payment<br>Date]) | Displays the process payment year    |
| N/A                | <process<br>Payment<br/>Quarter&gt;</process<br>    | [Invoice].[Payment Request<br>Dates and Statuses].[Process<br>Payment Quarter]                | Displays the process payment quarter |
| N/A                | <process<br>Payment Month<br/>Name&gt;</process<br> | [Invoice].[Payment Request<br>Dates and Statuses].[Process<br>Payment Month]                  | Displays the process payment month   |
| N/A                | <expense type<br="">Name&gt;</expense>              | [Invoice].[Payment Request<br>Line Items].[Expense Type<br>Name]                              | Displays the expense<br>Expense type |
| N/A                | <total approved<br="">(rpt)&gt;</total>             | [Invoice].[Payment Request<br>Line Items].[Total Approved<br>(rpt)]                           | Displays the total approved          |

## **Report: Invoice Tax Adjustment Report**

Available to: 🗹 Analysis 🖾 Intelligence

This report identifies the differences between the tax amount on invoices and the calculated tax amount provided by a third-party tax validation company.

The report can help clients determine if tax adjustments need to be made in their accounting system to ensure tax-reporting accuracy.

#### **Report Prompts**

|                            | Invoice Tax Adjustment Report                                                                                                    |
|----------------------------|----------------------------------------------------------------------------------------------------|
| Process Payment Date From: | cess Payment Date       From: <ul> <li>Jan 1, 2015</li> <li>Earliest date</li> </ul> To: <ul> <li>Dec 31, 2015</li> <li>Latest date</li> </ul> |
| Cancel Finish              | Cancel Finish                                                                                                    |

| INVOICE TAX ADJ           | USTMENT       | REPORT                  |               |              |                    |                               |                |                     |              |
|---------------------------|---------------|-------------------------|---------------|--------------|--------------------|-------------------------------|----------------|---------------------|--------------|
| Supplier Name             | Supplier Code | Supplier Invoice Number | Request Total | Involce Date | Invoice Tax Amount | Invoice Calculated Tax Amount | Tax Difference | Expense Type Name   | Account Code |
| NewEgg.com                | 1044          | 4560583                 | 1,613.35      | Jun 19, 2015 | 118.40             | 0.00                          | 118.40         | Computing Equipment | 1240         |
| NewEgg.com                | 1044          | 4560584                 | 1,613.35      | Jul 1, 2015  | 118.40             | 0.00                          | 118.40         | Computing Equipment | 1240         |
| NewEgg.com                | 1044          | 4560586                 | 1,613.35      | Aug 5, 2015  | 118.40             | 140.60                        | -22.20         | Computing Equipment | 1240         |
| NewEgg.com                | 1044          | 4560587                 | 1,613.35      | Sep 2, 2015  | 118.40             | 0.00                          | 118.40         | Computing Equipment | 1240         |
| NewEgg.com                | 1044          | 4560587                 | 1,613.35      | Sep 2, 2015  | 118.40             | 0.00                          | 118.40         | Computing Equipment | 1240         |
| NewEgg.com                | 1044          | 4560588                 | 1,613.35      | Oct 2, 2015  | 118.40             | 92.50                         | 25.90          | Computing Equipment | 1240         |
| NewEgg.com                | 1044          | 4560589                 | 1,613.35      | Nov 2, 2015  | 118.40             | 0.00                          | 118.40         | Computing Equipment | 1240         |
| NewEgg.com                | 1044          | 4560910                 | 2,232.26      | Aug 5, 2015  | 0.00               | 188.07                        | -188.07        | Computing Equipment | 1240         |
| NewEgg.com                | 1044          | 4560912                 | 2,232.26      | Sep 2, 2015  | 0.00               | 123.73                        | -123.73        | Computing Equipment | 1240         |
| NewEgg.com                | 1044          | 4560913                 | 2,232.26      | Oct 2, 2015  | 237.56             | 0.00                          | 237.56         | Computing Equipment | 1240         |
| NewEgg.com                | 1044          | 4560914                 | 2,232.26      | Nov 2, 2015  | 237.56             | 0.00                          | 237.56         | Computing Equipment | 1240         |
| Office Depot              | 1025          | 702151399002            | 885.48        | Feb 23, 2015 | 56.09              | 0.00                          | 56.09          | Office Supplies     | 1254         |
| Office Depot              | 1025          | 900900                  | 54.04         | May 30, 2014 | 8.65               | 0.00                          | 8.65           | Office Supplies     | 1254         |
| Office Depot              | 1025          | 900908                  | 5,424.67      | Nov 16, 2015 | 508.49             | 0.00                          | 508.49         | Office Supplies     | 1254         |
| Plumb Medic Inc           | PM001         | 09858                   | 257.65        | May 9, 2014  | 13.65              | 0.00                          | 13.65          | Building Repair     | 1237         |
| Premier Cleaning Services | 1093          | TDW8387                 | 1,000.00      | Aug 8, 2015  | 0.00               | 82.50                         | -82.50         | Contract Labor      | 1242         |
| Staples                   | 1031          | 123456                  | 105.27        | Jun 17, 2014 | 5.01               | 0.00                          | 5.01           | Office Supplies     | 1254         |
| Staples                   | 1031          | 182976251               | 250.00        | Jan 23, 2015 | 0.00               | 20.63                         | -20.63         | Office Supplies     | 1254         |
| Stream Energy             | 1047          | 10107                   | 536.52        | Mar 28, 2013 | 0.00               | 44.26                         | -44.26         | Utiltles            | 1267         |
| TaylorMade / ADIDAS       | 1073          | 4560575                 | 1,730.74      | Oct 1, 2015  | 65.99              | 0.00                          | 65.99          | Computing Equipment | 1240         |
| Summary                   |               |                         | 227,902.50    |              | 10,852.50          | 4,968.84                      | 10,852.50      |                     |              |
|                           |               |                         |               |              |                    |                               |                |                     |              |

#### Chapter 12: Folder – Invoice

| \$           |                                 |                      |                      |                |                         |              |               |             |                        |
|--------------|---------------------------------|----------------------|----------------------|----------------|-------------------------|--------------|---------------|-------------|------------------------|
| Account Code | Line Item Calculated Tax Amount | Request ID           | Process Payment Date | Payment Statue | Ship to Address         | Ship to City | Ship to State | Ship to Zip | Ship to Country/Region |
| 1240         | 0.00                            | D9C6F69E228348E0B932 | Jul 13, 2015         | Extracted      |                         |              |               |             |                        |
| 1240         | 0.00                            | 9A29E65BC2DA46179A54 | Aug 6, 2015          | Extracted      |                         |              |               |             |                        |
| 1240         | 140.60                          | 3E57DA81638D485BAE1D | Sep 2, 2015          | Extracted      | 801 106th AVE NE        | Bellevue     | WA            | 98004       | UNITED STATES          |
| 1240         | 0.00                            | 666FBBA61D33435D8801 | Sep 17, 2015         | Extracted      | 1111                    | boston       | MA            | 02181       | UNITED STATES          |
| 1240         | 0.00                            | B46E2B72424145A9A1DA | Sep 29, 2015         | Extracted      | 1111                    | boston       | MA            | 02181       | UNITED STATES          |
| 1240         | 92.50                           | EEF52A40F3864676ACCD | Nov 20, 2015         | Extracted      | 1111                    | boston       | MA            | 02181       | UNITED STATES          |
| 1240         | 0.00                            | 77F303D8C8EC4644B1C1 | Dec 9, 2015          | Extracted      | 1111                    | boston       | MA            | 02181       | UNITED STATES          |
| 1240         | 188.07                          | A8903CB91EAD45809A85 | Sep 2, 2015          | Extracted      | 801 106th AVE NE        | Bellevue     | WA            | 98004       | UNITED STATES          |
| 1240         | 123.73                          | C217858BC0BF41CAB283 | Oct 9, 2015          | Extracted      | 1111                    | boston       | MA            | 02181       | UNITED STATES          |
| 1240         | 0.00                            | E3C1B0C35D44460A929A | Nov 20, 2015         | Extracted      | 1111                    | boston       | MA            | 02181       | UNITED STATES          |
| 1240         | 0.00                            | 24E7B41C003D4E7C9D08 | Dec 9, 2015          | Extracted      | 1111                    | boston       | MA            | 02181       | UNITED STATES          |
| 1254         | 0.00                            | 717E516F9A534473912A | Mar 12, 2015         | Extracted      |                         |              |               |             |                        |
| 1254         | 0.00                            | 14C559ADC3FB4FFA83EA | Sep 30, 2015         | Extracted      |                         |              |               |             |                        |
| 1254         | 0.00                            | D4FF9E6664A249619EDB | Dec 9, 2015          | Extracted      | 23345 South West Street | Minneapolis  | MN            | 554303      | UNITED STATES          |
| 1237         | 0.00                            | 7EA392E006E14131867E | Oct 1, 2015          | Extracted      |                         |              |               |             |                        |
| 1242         | 82.50                           | 11F77F529E1B40FEB826 | Oct 1, 2015          | Extracted      | 5000 Belt line          | Addison      | Texas         | 75001       | UNITED STATES          |
| 1254         | 0.00                            | AFB5B712D84043F6A63D | Dec 30, 2014         | Extracted      |                         |              |               |             |                        |
| 1254         | 20.63                           | D9645992C4B3438D8674 | May 19, 2015         | Extracted      | 5000 Belt line          | Addison      | Texas         | 75001       | UNITED STATES          |
| 1267         | 44.26                           | 15A03E10494F47658DA5 | Feb 26, 2015         | Extracted      | 20018 Chateau Bend Dr   | Katy         | тх            | 77450       | UNITED STATES          |
| 1240         | 0.00                            | 28986852D92441958F81 | Sep 29, 2015         | Extracted      | 23345 South West Street | Minneapolis  | MN            | 554303      | UNITED STATES          |
| ξ            | 6,757.95                        |                      |                      |                |                         |              |               |             |                        |
| ζ            |                                 |                      |                      |                |                         |              |               |             |                        |
| <            |                                 |                      |                      |                |                         |              |               |             |                        |

#### **Report Header and Footer**

| Data Item<br>Label/Name | Data Item Expression                           | Data Item Description                                                                                |
|-------------------------|------------------------------------------------|----------------------------------------------------------------------------------------------------|
| Process Payment<br>Date | ParamDisplayValue('pProcess_Payment_Dat<br>e') | Displays the date range from<br>the <b>Process Payment Date</b><br>prompt on the <b>Prompts</b> page |

#### **Report Data Items**

| Data Item<br>Label         | Data Item<br>Name                                 | Data Item Expression                           | Data Item Description                   |
|----------------------------|---------------------------------------------------|------------------------------------------------|-----------------------------------------|
| Supplier Name              | <supplier<br>Name&gt;</supplier<br>               | [qTax_Adjustment].[Supplier<br>Name]           | Displays the supplier name              |
| SupplierCode               | <supplier code=""></supplier>                     | [qTax_Adjustment].[Supplier<br>Code]           | Displays the supplier code              |
| Supplier Invoice<br>Number | <supplier<br>Invoice<br/>Number&gt;</supplier<br> | [qTax_Adjustment].[Supplier<br>Invoice Number] | Displays the supplier<br>invoice number |
| Request Total              | <request total=""></request>                      | [qTax_Adjustment].[Request<br>Total]           | Displays the request total              |
| Invoice Date               | <invoice date=""></invoice>                       | [qTax_Adjustment].[Invoice<br>Date]            | Displays the invoice date               |
| Invoice Tax<br>Amount      | <tax amount=""></tax>                             | [qTax_Adjustment].[Tax<br>Amount]              | Displays the tax amount                 |

| Data Item<br>Label                    | Data Item<br>Name                                    | Data Item Expression                                 | Data Item Description                             |
|---------------------------------------|------------------------------------------------------|------------------------------------------------------|---------------------------------------------------|
| Invoice<br>calculated Tax<br>Amount   | <calculated tax<br="">Amount&gt;</calculated>        | [qTax_Adjustment].[Calculated<br>Tax Amount]         | Displays the calculated tax amount                |
| Tax Difference                        | <tax<br>Difference&gt;</tax<br>                      | [qTax_Adjustment].[Tax<br>Difference]                | Displays the tax difference                       |
| Expense Type<br>Name                  | <expense type<br="">Name&gt;</expense>               | [qTax_Adjustment].[Expense<br>Type Name]             | Displays the expense type name                    |
| Account Code                          | <account code=""></account>                          | [qTax_Adjustment].[Account<br>Code]                  | Displays the account code                         |
| Line Item<br>Calculated Tax<br>Amount | <calculated tax<br="">Amount2&gt;</calculated>       | [qTax_Adjustment].[Calculated<br>Tax Amount2]        | Displays the tax amount                           |
| Request ID                            | <request id=""></request>                            | [qTax_Adjustment].[Request<br>ID]                    | Displays the request ID                           |
| Process<br>Payment Date               | <process<br>Payment Date&gt;</process<br>            | [qTax_Adjustment].[Process<br>Payment Date]          | Displays the process payment date                 |
| Payment Status                        | <payment<br>status&gt;</payment<br>                  | [qTax_Adjustment].[Payment<br>Status]                | Displays the payment status                       |
| Ship To Address                       | <ship address<br="" to="">1&gt;</ship>               | [qTax_Adjustment].[Ship to Address 1]                | Displays the ship to address                      |
| Ship To City                          | <ship to<br="">City/Location&gt;</ship>              | [qTax_Adjustment].[Ship to City/Location]            | Displays the ship to city                         |
| Ship To State                         | <ship to<br="">State/Province/R<br/>egion&gt;</ship> | [qTax_Adjustment].[Ship to<br>State/Province/Region] | Displays the ship to state/province/region        |
| Ship To Zip                           | <ship postal<br="" to="">Code&gt;</ship>             | [qTax_Adjustment].[Ship to Postal Code]              | Displays the ship to postal code                  |
| Ship To<br>Country/Region             | <ship to<br="">Country&gt;</ship>                    | [qTax_Adjustment].[Ship to Country]                  | Displays the ship to country/region               |
| Request Total                         | N/A                                                  | [qTax_Adjustment].[Request<br>Total]                 | Displays the summary of the request total         |
| Tax Amount                            | N/A                                                  | [qTax_Adjustment].[Tax<br>Amount]                    | Displays the summary of the tax amount            |
| Calculated Tax<br>Amount              | N/A                                                  | [qTax_Adjustment].[Calculated<br>Tax Amount]         | Displays the summary of the calculated tax amount |
| Tax Difference                        | N/A                                                  | [qTax_Adjustment].[Tax<br>Difference]                | Displays the summary of the tax difference        |
| Calculated Tax<br>Amount2             | N/A                                                  | [qTax_Adjustment].[Calculated<br>Tax Amount2]        | Displays the summary of the tax amount            |

#### **Report: Invoice Virtual Card Payment Reconciliation**

Available to: 

Analysis

Intelligence

This report provides virtual card payment information for invoices in Concur Invoice, including batch ID, supplier name and invoice number, and payment information.

| Invoice Virtual Card Payment Reconciliation                       | on  |
|-------------------------------------------------------------------|-----|
| Prompts                                                           |     |
|                                                                   |     |
| Payment Settlement Date: From:<br>Aug 1, 2014 To:<br>Aug 15, 2023 |     |
|                                                                   |     |
| Virtual Card Account Name:<br>Select all Deselect                 | all |
| Cancel Finish                                                     |     |

| Invoice Virtual Card<br>Payment Settlement Date: Be<br>Virtual Card Account Name: T | Payment Reconcilia<br>tween Aug 1, 2014 and Au<br>FestVcard, TestUAT, Vcard | <b>ation</b><br>g 15, 2023<br>AccountWithCreditMemo, T | est AXP                    |                         |        |                         |
|-------------------------------------------------------------------------------------|-----------------------------------------------------------------------------|--------------------------------------------------------|----------------------------|-------------------------|--------|-------------------------|
| Virtual Card Account Name                                                           | Batch ID                                                                    | Payment Demand ID                                      | Supplier Name              | Payment Settlement Date | Amount | Supplier Invoice Number |
| Test AXP                                                                            | 5B05FFB7AC53489193DE                                                        | 7B7943A36429425AB2E0                                   | Extend - Decline           | Feb 4, 2023             | 2.12   | AMEX-DCLN               |
|                                                                                     |                                                                             | 937C55836CEB4EFCAF19                                   | Extend - Successful Charge | Feb 4, 2023             | 2.11   | AMEX-CHRG               |
| TestVcard                                                                           | 07751B493ABF403C8976                                                        | 2327650B06FF4F60BC0C                                   | vCardVendor4               | Dec 7, 2022             | 3,000  | 3                       |
|                                                                                     |                                                                             | 6FA308A548AF4D2EB549                                   | vCardVendor3               | Dec 7, 2022             | 2,000  | 2                       |
|                                                                                     |                                                                             |                                                        |                            |                         |        |                         |

#### **Report: Payment Practices and Performance**

Available to: 🗹 Analysis 🖾 Intelligence

This report was designed to help businesses provide the information required by the Duty to Report on Payment Practices and Performance regulation in the United Kingdom. Companies can use this report to report on their company's ability to pay invoices on time. The report includes the proportion of invoices paid beyond agreed terms (by percentage), the average time taken to pay invoices, and the proportion of invoices paid within various time periods.

| Payment                 | Practice   | es and Performanc                                                                                                    | ce                                        |
|-------------------------|------------|----------------------------------------------------------------------------------------------------|-------------------------------------------|
| Prompts                 |            |                                                                                                    |                                           |
| Date Range              |            |                                                                                                    |                                           |
| Payment Due             | Date:      | m:<br>Jul 31, 2012<br>Jul 31, 2017                                                                                                    |                                           |
| Options                 |            |                                                                                                    |                                           |
| Exclude Selected Expens | e Type(s): | AV Equipment<br>Advertising<br>Building Maintenance<br>Building Repair<br>Car Rental<br>Catering<br>Cellular Tellephone<br>Computing Equipment<br>Conference Room<br>Conference/Seminar/Trac | de Show Fees V<br>Select all Deselect all |
|                         |            | С                                                                                                    | ancel Finish                              |

| Pa                                                                                  | ayment Practices                                                       | and Performan                                        | ce                                              |
|-------------------------------------------------------------------------------------|------------------------------------------------------------------------|------------------------------------------------------|-------------------------------------------------|
| Company Name:<br>Reporting Period:                                                  | Between Jul 31, 2                                                      | 012 and Jul 31, 2017                                 |                                                 |
| Payment terms including<br>maximum contractual payr<br>notified or consulted on the | any standard contractual l<br>nent period, any changes<br>ese changes. | ength of time for paymen<br>to standard terms, wheth | t of invoices and the<br>er suppliers have been |
| Narrative text                                                                      |                                                                        |                                                      |                                                 |
|                                                                                     |                                                                        |                                                      |                                                 |
| Proportion of Invoices pa<br>(by perc                                               | id beyond agreed terms<br>entage)                                      | Average time tak                                     | en to pay invoices                              |
| 66                                                                                  | %                                                                      | :                                                    | 38                                              |
| Proportion of invoices paid                                                         | within the following period                                            | ds                                                   |                                                 |
| 1-30                                                                                | 53%                                                                    | >60                                                  | 16%                                             |
| 31-60                                                                               | 31%                                                                    |                                                      |                                                 |
| Amount of interest                                                                  | paid (by number)                                                       | Amount of interest lia                               | ble to pay (by number)                          |
|                                                                                     |                                                                        |                                                      |                                                 |

#### Chapter 12: Folder – Invoice

| Amount of interest part                                                                         | r (by humber)                     | Amount of interest hable to pay (by          | number) |
|-------------------------------------------------------------------------------------------------|-----------------------------------|----------------------------------------------|---------|
| ocess for dispute resolution                                                                    | for overdue invoices:             |                                              |         |
| Narrative text                                                                                  |                                   |                                              |         |
|                                                                                                 |                                   |                                              |         |
|                                                                                                 |                                   |                                              |         |
|                                                                                                 |                                   |                                              |         |
|                                                                                                 |                                   |                                              |         |
|                                                                                                 |                                   |                                              |         |
| Ve offer:                                                                                       | _                                 |                                              |         |
| <b>Ve offer:</b><br>e-invoicing                                                                 | Have you                          | requested                                    |         |
| <b>Ve offer:</b><br>∋-invoicing<br>Supply chain finance                                         | Have you<br>payments              | requested<br>to join or remain               |         |
| <b>We offer:</b><br>e-invoicing<br>Supply chain finance<br><sup>P</sup> referred supplier lists | Have you<br>payments<br>on a supp | requested<br>to join or remain<br>lier list? |         |

#### **Report: Purchase Order to Invoice Matching Exceptions**

Available to: 🗹 Analysis 🖾 Intelligence

This report identifies the matching exceptions for purchase orders and the invoices associated with the purchase orders. This report can help accounts payable employees determine which invoices require investigation. The report can also help accounts payable managers identify potential issues in the accounts payable workflow, such as seeing exceptions for the same supplier — possibly indicating an issue with the supplier, or seeing the same exception appearing numerous times, regardless of supplier, which may indicate an issue with the purchase orders being created by their organization.

| Purchas                                  | e Order to Invoice Matching Ex                                                                                                    | ceptions      |
|------------------------------------------|----------------------------------------------------------------------------------------------------|---------------|
| Date Range                               |                                                                                                    |               |
| Invoice Date:                            | From:<br>Jan 1, 2019                                                                                                    |               |
| Group By                                 | Exception     Supplier                                                                                                    |               |
| Select Suppliers to include (optional) : | Keywords:         Type one or more keywords separated by spaces.         Search          Options          Results:         Insert            Results:         Select all Deselect all | Choice:       |
| Invoice Requested By (optional) :        | Keywords:<br>Type one or more keywords separated by spaces.<br>Search<br>Options<br>Results:<br>Insert<br>▲ Ren<br>Select all Deselect all                                            | Choice:       |
|                                          |                                                                                                    | Cancel Finish |

| Purchase Orde            | er to Invoice<br>en Jan 1, 2019 an | Matching Exceptions<br>d Feb 5, 2019 |                   |            |                                                                                                    |
|--------------------------|------------------------------------|--------------------------------------|-------------------|------------|----------------------------------------------------------------------------------------------------|
| Supplier Name            | Supplier<br>Code                   | Request Name                         | Invoice<br>Number | Request ID | Exception Message                                                                                                    |
|                          |                                    |                                      |                   |            | Vendor Address doesn't match, please research and<br>resolve.                                                                                           |
|                          |                                    |                                      |                   |            | Vendor Address doesn't match, please research and resolve.                                                                                              |
|                          |                                    |                                      |                   |            | Vendor Address doesn't match, please research and resolve.                                                                                              |
|                          |                                    |                                      |                   |            | Vendor Address doesn't match, please research and resolve.                                                                                              |
|                          |                                    |                                      |                   |            | Vendor Address doesn't match, please research and resolve.                                                                                              |
|                          |                                    |                                      |                   |            | Vendor Address doesn't match, please research and resolve.                                                                                              |
|                          |                                    |                                      |                   |            | Vendor Address doesn't match, please research and resolve.                                                                                              |
|                          |                                    |                                      |                   |            | Vendor Address doesn't match, please research and resolve.                                                                                              |
|                          |                                    |                                      |                   |            | Vendor Address doesn't match, please research and resolve.                                                                                              |
|                          |                                    |                                      |                   |            | Vendor Address doesn't match, please research and resolve.                                                                                              |
|                          |                                    |                                      |                   |            | Vendor Address doesn't match, please research and resolve.                                                                                              |
|                          |                                    |                                      |                   |            | The amount of all invoices applied to the PO up-to-date is<br>at least \$5,000 greater than the total amount on the PO,<br>please research and resolve. |
|                          |                                    |                                      |                   |            | Vendor Address doesn't match, please research and resolve.                                                                                              |
|                          |                                    |                                      |                   |            | Vendor Address doesn't match, please research and resolve.                                                                                              |
|                          |                                    |                                      |                   |            | Vendor Address doesn't match, please research and resolve.                                                                                              |
|                          |                                    |                                      |                   |            | Vendor Address doesn't match, please research and resolve.                                                                                              |
|                          |                                    |                                      |                   |            | Vendor Address doesn't match, please research and resolve.                                                                                              |
| ≍ Top ☆ Page up ¥ Page ( | down <b>×</b> Bottom               |                                      |                   |            | Vendor Address doesn't match inlease research and                                                                                                    |

| Exception Message                                                                                                    | Invoice<br>Date | Requested By | Purchase Order<br>Number | Purchase<br>Order Name | Payment<br>Due Date | Approval<br>Status | Total Approved<br>Amount (rpt) | Reporting<br>Currency |
|----------------------------------------------------------------------------------------------------|-----------------|--------------|--------------------------|------------------------|---------------------|--------------------|--------------------------------|-----------------------|
| Vendor Address doesn't match, please research and resolve.                                                                                              | Jan 24,<br>2019 |              |                          |                        | Feb 23,<br>2019     | Not<br>Submitted   | 132.50                         | USD                   |
| Vendor Address doesn't match, please research and resolve.                                                                                              | Jan 29,<br>2019 |              |                          |                        | Feb 28,<br>2019     | Not<br>Submitted   | 291.60                         | USD                   |
| Vendor Address doesn't match, please research and resolve.                                                                                              | Jan 22,<br>2019 |              |                          |                        | Feb 21,<br>2019     | Not<br>Submitted   | 1,636.30                       | USD                   |
| Vendor Address doesn't match, please research and resolve.                                                                                              | Jan 29,<br>2019 |              |                          |                        | Feb 28,<br>2019     | Not<br>Submitted   | 429.17                         | USD                   |
| Vendor Address doesn't match, please research and resolve.                                                                                              | Jan 29,<br>2019 |              |                          |                        | Feb 28,<br>2019     | Not<br>Submitted   | 186.75                         | USD                   |
| Vendor Address doesn't match, please research and<br>resolve.                                                                                           | Jan 24,<br>2019 |              |                          |                        | Feb 23,<br>2019     | Not<br>Submitted   | 64.32                          | USD                   |
| Vendor Address doesn't match, please research and<br>resolve.                                                                                           | Jan 24,<br>2019 |              |                          |                        | Feb 23,<br>2019     | Not<br>Submitted   | 482.40                         | USD                   |
| Vendor Address doesn't match, please research and resolve.                                                                                              | Jan 24,<br>2019 |              |                          |                        | Feb 23,<br>2019     | Not<br>Submitted   | 60.30                          | USD                   |
| Vendor Address doesn't match, please research and resolve.                                                                                              | Jan 24,<br>2019 |              |                          |                        | Feb 23,<br>2019     | Not<br>Submitted   | 52.26                          | USD                   |
| Vendor Address doesn't match, please research and resolve.                                                                                              | Jan 24,<br>2019 |              |                          |                        | Feb 23,<br>2019     | Not<br>Submitted   | 44.22                          | USD                   |
| Vendor Address doesn't match, please research and resolve.                                                                                              | Jan 28,<br>2019 |              |                          |                        | Feb 27,<br>2019     | Not<br>Submitted   | 363.78                         | USD                   |
| The amount of all invoices applied to the PO up-to-date is<br>at least \$5,000 greater than the total amount on the PO,<br>please research and resolve. | Jan 7,<br>2019  |              |                          |                        | Apr 7, 2019         | Not<br>Submitted   | 55,273.36                      | USD                   |
| Vendor Address doesn't match, please research and<br>resolve.                                                                                           | Jan 17,<br>2019 |              |                          |                        | Mar 18,<br>2019     | Not<br>Submitted   | 1,300.00                       | USD                   |
| Vendor Address doesn't match, please research and resolve.                                                                                              | Jan 22,<br>2019 |              |                          |                        | Mar 23,<br>2019     | Not<br>Submitted   | 583.00                         | USD                   |
| Vendor Address doesn't match, please research and<br>resolve.                                                                                           | Jan 23,<br>2019 |              |                          |                        | Mar 24,<br>2019     | Not<br>Submitted   | 733.00                         | USD                   |
| Vendor Address doesn't match, please research and<br>resolve.                                                                                           | Jan 23,<br>2019 |              |                          |                        | Mar 24,<br>2019     | Not<br>Submitted   | 42.30                          | USD                   |
| Vendor Address doesn't match, please research and<br>resolve.                                                                                           | Jan 23,<br>2019 |              |                          |                        | Mar 24,<br>2019     | Not<br>Submitted   | 418.30                         | USD                   |
| Vendor Address doesn't match inlease research and                                                                                                    | .lan 23         |              |                          |                        | Mar 24              | Not                |                                |                       |

#### **Report: Purchase Order List**

Available to: 🗹 Analysis 🖾 Intelligence

This report provides a detailed view of all purchase orders. AP departments can use this information to forecast amounts of future invoices and allocate funds appropriately.

| Date Range                                                          |                                                                                                    |                                                                                                    |
|---------------------------------------------------------------------|----------------------------------------------------------------------------------------------------|----------------------------------------------------------------------------------------------------|
| Purchase Order Date:                                                | From* Feb 6, 2015                                                                                                  | •                                                                                                    |
|                                                                     | To Feb 6, 2015                                                                                                    | <b>.</b>                                                                                                    |
|                                                                     |                                                                                                    |                                                                                                    |
|                                                                     |                                                                                                    |                                                                                                    |
| Keywords:<br>Type one or more keywords sep<br>Options ♥<br>Results: | search                                                                                                    |                                                                                                    |
| Select all De                                                       | select all                                                                                                    | Select all Deselect all                                                                                                    |
| Purchase Order Status:                                              | Closed<br>Transmitted to Vendor<br>Voided<br>Select all Deselet                                                    | ect all                                                                                                    |
|                                                                     | Date Range Purchase Order Date:   Keywords:   Type one or more keywords sep   Options ♥   Results:   Select all De | Date Range   Purchase Order Date:   From   Feb 6, 2015     To   Feb 6, 2015     Keywords:   Type one or more keywords separated by spaces.   Options *   Results:   Options *     Results:     Select all Deselect all     Purchase Order Status:     Closed   Transmitted to Vendor   Voided   Select all Deselect all   Select all Deselect all |

The prompts are:

- **Purchase Order Date:** The report user enters the range.
- **Requested By:** Optional The user searches by keyword if desired.
- **Purchase Order Status:** Optional The user selects the desired status.

#### **Report Output**

|                                           |                                           |                 |                 |                          | Purcl<br>Purchase Order I | Date: Feb 1, 2014 to F |
|-------------------------------------------|-------------------------------------------|-----------------|-----------------|--------------------------|---------------------------|------------------------|
| Purchase Order Request Currency -<br>Name | Purchase Order Request Currency -<br>Code | Order Date      | Requested<br>By | Supplier Name            | Purchase Order<br>Number  | Purchase Order<br>Name |
| US, Dollar                                | USD                                       | Aug 5, 2014     | Fletcher, Erin  | Simpatico<br>Furnishings | 1                         |                        |
|                                           | USD                                       | Aug 5, 2014     | Fletcher, Erin  | Simpre Associates        | 3                         | 6                      |
|                                           | USD                                       | Aug 5, 2014     | Fletcher, Erin  | Simpatico<br>Furnishings | 4                         |                        |
|                                           | USD                                       | Aug 15,<br>2014 | Fletcher, Erin  | Simpatico<br>Furnishings | 5                         |                        |
|                                           | USD                                       | Aug 26,<br>2014 | Fletcher, Erin  | Simpatico<br>Furnishings | 7                         |                        |

#### <u><u><u></u></u></u>

| Feb 6, 2015              |                               |                  |                   |                        |                 |                    |               |
|--------------------------|-------------------------------|------------------|-------------------|------------------------|-----------------|--------------------|---------------|
| Status                   | Purchase Order<br>Description | Payment<br>Terms | Discount<br>Terms | Discount<br>Percentage | Total<br>Amount | Shipping<br>Amount | Tax<br>Amount |
| Voided                   |                               | 0                |                   |                        | 500.00          | 0.00               | 0.00          |
| Closed                   |                               | 0                |                   |                        | 2,000.00        | 0.00               | 0.00          |
| Voided                   |                               | 0                |                   |                        | 4,400.00        | 0.00               | 0.00          |
| Transmitted to<br>Vendor |                               | 0                |                   |                        | 4,450.00        | 50.00              | 0.00          |
| Transmitted to<br>Vendor |                               | 0                |                   |                        | 90.00           | 0.00               | 0.00          |

# **Report: Purchase Orders and Associated Payment Requests**

Available to: 🗹 Analysis

☑ Intelligence

This report provides a detailed view of all purchase orders and the associated payments requests. Where the existing Request Accrual Report provides visibility into all payment requests, this report displays only payment requests that have an associated PO. This request can be handled differently and having a way to quickly identify them will be beneficial to AP departments.

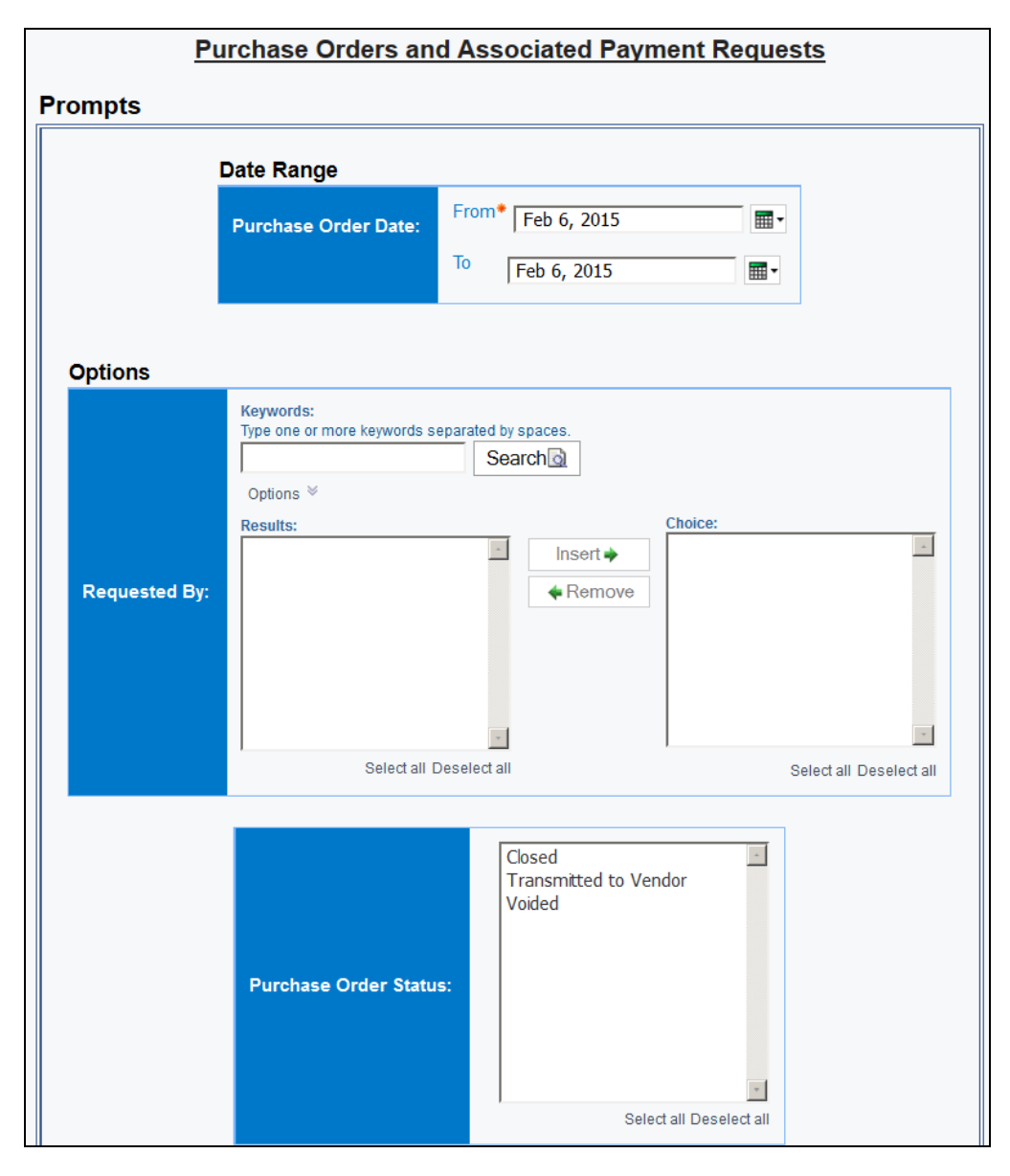

The prompts are:

- **Purchase Order Date:** The report user enters the range.
- **Requested By:** Optional The user searches by keyword if desired.
- **Purchase Order Status:** Optional The user selects the desired status.

| PURCHASE OF                                  | VURCHASE ORDERS AND ASSOCIATED PAYMENT REQUESTS |                 |                          |                         |                               |                          |                 |                      |
|----------------------------------------------|-------------------------------------------------|-----------------|--------------------------|-------------------------|-------------------------------|--------------------------|-----------------|----------------------|
| Purchase Order<br>Request Currency<br>- Name | Order<br>Date                                   | Requested<br>By | Purchase<br>Order Number | Purchase<br>Order Name  | Supplier Name                 | Status                   | Total<br>Amount | Remaining<br>Balance |
| Canada, Dollar                               | Jul 12,<br>2012                                 |                 | P24332                   | LAB TAGS                | Upstart<br>Productions        | Transmitted to<br>Vendor | 95.31           | 8.33                 |
|                                              | Jan 20,<br>2014                                 |                 | 131446                   | DEMO<br>RECEIPT<br>CONF | Bergy's Modular<br>Transport  | Transmitted to<br>Vendor | 8,531.25        | 1,519.62             |
|                                              | Jan 31,<br>2014                                 |                 | 1166352                  | DEMO<br>RECEIPT<br>CONF | The State Group<br>Commercial | Transmitted to<br>Vendor | 38,610.15       | 38,610.15            |
|                                              | Feb 14,<br>2014                                 |                 | 131838                   | DEMO<br>RECEIPT<br>CONF | Club Industrial<br>Trailers   | Transmitted to<br>Vendor | 217,050.00      | 22,861.88            |
| Canada Dallar, Tr                            | Feb 18, 2014                                    |                 | 1171711                  | DEMO<br>RECEIPT<br>CONF | Mobilfab INC                  | Transmitted to<br>Vendor | 750,000.00      | 682,457.40           |
| Canada, Dollar - To                          | tal                                             |                 |                          |                         |                               |                          | 1,014,286.71    | 745,457.38           |

| {                         |                                    |                |                        |               |                            |                             |                   |                 |                         |                   |                                     |                                          |
|---------------------------|------------------------------------|----------------|------------------------|---------------|----------------------------|-----------------------------|-------------------|-----------------|-------------------------|-------------------|-------------------------------------|------------------------------------------|
| Remaining<br>Balance      |                                    |                |                        |               |                            | Invoic                      | es Received       |                 |                         |                   |                                     |                                          |
| 8.33                      | Request<br>Name                    | Description    | Request ID             | Creat<br>Da   | ed Sup<br>ate Nan          | plier<br>ne                 | Invoice<br>Number | Invoice<br>Date | Approval<br>Status      | Payment<br>Status | Total Invoice<br>Approved<br>Amount | Total Invoice<br>Amount Applied<br>to PO |
|                           | Lab tags                           |                | CFA43C6AEEB844E98EF    | -9 Aug<br>20  | 15, Ups<br>12 Proc         | tart<br>ductions            | 1307-<br>12102    | Oct 8,<br>2012  | Approved                | Extracted         | 85.10                               | 86.98                                    |
| 1,519.62                  | Request<br>Name                    | Description    | Request ID             | Creat<br>Da   | ed Sup<br>ite Nam          | plier<br>1e                 | Invoice<br>Number | Invoice<br>Date | Approval<br>Status      | Payment<br>Status | Total Invoice<br>Approved<br>Amount | Total Invoice<br>Amount Applied<br>to PO |
| $\langle \langle \rangle$ | 1-Bergy's<br>#1                    |                | 5381ECB783504B9B9B7    | 1 Mar 2<br>20 | 4, Berg<br>14 Mod<br>Tran  | ıy's<br>ular<br>sport       | 276070            | Jan 8,<br>2014  | Approved                | Extracted         | 625.00                              | 584.3                                    |
|                           | 1-Bergy's<br>#2                    |                | 16E351973EEC4699B459   | 9 Mar 2<br>20 | 24, Berg<br>14 Mod<br>Tran | ıy's<br>ular<br>sport       | 276067            | Jan 8,<br>2014  | Approved                | Extracted         | 4,250.00                            | 3,973.26                                 |
| $\langle \langle \rangle$ | 1-Bergy's<br>#3                    |                | 188BF122BDEC472683D    | C Mar 2<br>20 | 4, Berg<br>14 Mod<br>Tran  | iy's<br>ular<br>sport       | 276068            | Jan 8,<br>2014  | Not<br>Submitted        | Not Paid          | 2,625.00                            | 2,454.07                                 |
| 38,610.15                 | No Invoices                        | received again | st this Purchase Order |               |                            |                             |                   |                 |                         |                   |                                     |                                          |
| 22,861.88                 | Request<br>Name                    | Descriptio     | n Request ID           | Cr            | eated S<br>Date N          | upplier<br>lame             | Invoice<br>Number | Invoice<br>Date | Approval<br>Status      | Payment<br>Status | Total Invoice<br>Approved<br>Amount | Total Invoice<br>Amount Applied<br>to PO |
|                           | 1-Club<br>Industrial<br>Trailers   |                | BA7FCEEE33D84DA38      | BDFE M        | ar 24, C<br>2014 Ir<br>T   | lub<br>Idustrial<br>railers | 1081              | Jan 31,<br>2014 | Approved                | Extracted         | 217,050.00                          | 194,188.12                               |
| 682,457.40                | Request Na                         | ame Desc       | ription Request ID     |               | Created<br>Date            | d Supplier<br>e Name        | Invoice<br>Number | Invoid<br>Dat   | e Approval<br>te Status | Payment<br>Status | Total Invoice<br>Approved<br>Amount | Total Invoice<br>Amount<br>Applied to PO |
|                           | Receipt<br>Confirmatio<br>Received | n not          | CA273D3FF13F40         | C92A812       | Mar 24<br>2014             | , Mobilfab<br>4 INC         | MO2436            | Feb 2-<br>201   | 4, Not<br>I4 Submitted  | Not Paid          | 75,000.00                           | 67,542.6                                 |
| 745,457.38                |                                    |                |                        |               |                            |                             |                   |                 |                         |                   |                                     |                                          |

#### **Report: Received Accrual by Line Item**

Available to: 🗹 Analysis 🖾 Intelligence

This report provides a detailed view of all goods received and the invoice line items that have not been assigned to a payment request or have been assigned to a payment request that has not yet been paid. The report provides financial professionals within the organization visibility into outstanding liabilities and potential future cash requirements.

| Received Accrual by Line Item |                      |  |  |  |  |  |
|-------------------------------|----------------------|--|--|--|--|--|
| Date Range                    |                      |  |  |  |  |  |
| Accrual Date:                 | From:<br>Mar 9, 2018 |  |  |  |  |  |
|                               | Cancel Finish        |  |  |  |  |  |

| Received A<br>Accrual Date: Be | Accrual by L<br>etween Jan 1, 20 | ine Item<br>018 and Mar 8, 2018 | ł           |                                       |                       |             |
|--------------------------------|----------------------------------|---------------------------------|-------------|---------------------------------------|-----------------------|-------------|
| Received Date                  | Receipt Count                    | Received Quantity               | Total Price | Supplier Name                         | Purchase Order Number | Line Number |
| Jan 2, 2018                    | 1                                | 1                               | 84.80       | NRE USA NO                            | 36.100                | 40          |
| Jan 2, 2018                    | 1                                | 1                               | 84.80       | NRE USA NO                            | 2010                  | 44          |
| Jan 2, 2018                    | 1                                | 1                               | 84.80       | NRC USA RC                            | 30.100                | 46          |
| Jan 2, 2018                    | 1                                | 1                               | 84.80       | NRE U S A RC                          | 30.100                | 47          |
| Jan 2, 2018                    | 1                                | 2                               | 169.60      | NRC USA RC                            | 30.100                | 37          |
| Jan 2, 2018                    | 1                                | 2                               | 169.60      | NRC USA NC                            | 30.00                 | 38          |
| Jan 2, 2018                    | 1                                | 2                               | 169.60      | NRE U S A RC                          | 30.100                | 42          |
| Jan 2, 2018                    | 1                                | 4                               | 339.20      | NUME U.S.A.MAC                        | 31.100                | 45          |
| Jan 2, 2018                    | 1                                | 5                               | 424.00      | NRE USA RC                            | 30.000                | 41          |
| Jan 2, 2018                    | 1                                | 5                               | 424.00      | NRE USA RC                            | 30.100                | 43          |
| Jan 2, 2018                    | 1                                | 12                              | 306.96      | NUME U.S.A.MAC                        | 36112                 | 1           |
| Jan 2, 2018                    | 1                                | 24                              | 709.68      | NRE USA NC                            | 36,765                | 3           |
| Jan 2, 2018                    | 1                                | 24                              | 709.68      | NBE = 1 + BE                          | 36,765                | 5           |
| Jan 2, 2018                    | 1                                | 36                              | 1,064.52    | NRC USARC                             | 36265                 | 2           |
| Jan 2, 2018                    | 1                                | 36                              | 1,064.52    | NRE U.S.A.RC                          | 36265                 | 4           |
| Jan 2, 2018                    | 1                                | 36                              | 1,064.52    | NRE U S.A.RC                          | 36265                 | 6           |
| Jan 2, 2018                    | 1                                | 49                              | 2,656.78    | ADDRESS (March                        | 39423                 | 7           |
| Jan 2, 2018                    | 1                                | 84                              | 2,148.72    | NRE USAMC                             | 36102                 | 2           |
| Jan 2, 2018                    | 1                                | 96                              | 2,455.68    | NRC USARC                             | 36112                 | 4           |
| Jan 2, 2018                    | 1                                | 96                              | 2,455.68    | $\mathrm{NH}(1 \cup 3 + \mathrm{He})$ | 38122                 | 6           |

| Line Number | First Approval Date | Invoice Amount | Accrual Amount | Quantity Paid | Quantity Remaining |
|-------------|---------------------|----------------|----------------|---------------|--------------------|
| 40          | Jan 18, 2018        | 78.86          | 5.94           | 1             | 0                  |
| 44          | Jan 18, 2018        | 78.86          | 5.94           | 1             | 0                  |
| 46          | Jan 18, 2018        | 78.86          | 5.94           | 1             | 0                  |
| 47          | Jan 18, 2018        | 78.86          | 5.94           | 1             | 0                  |
| 37          | Jan 18, 2018        | 157.72         | 11.88          | 2             | 0                  |
| 38          | Jan 18, 2018        | 157.72         | 11.88          | 2             | 0                  |
| 42          | Jan 18, 2018        | 157.72         | 11.88          | 2             | 0                  |
| 45          | Jan 18, 2018        | 315.44         | 23.76          | 4             | 0                  |
| 41          | Jan 18, 2018        | 394.30         | 29.70          | 5             | 0                  |
| 43          | Jan 18, 2018        | 394.30         | 29.70          | 5             | 0                  |
| 1           | Jan 24, 2018        | 306.84         | 0.12           | 12            | 0                  |
| 3           | Jan 19, 2018        | 650.64         | 59.04          | 24            | 0                  |
| 5           | Jan 19, 2018        | 650.64         | 59.04          | 24            | 0                  |
| 2           | Jan 19, 2018        | 975.96         | 88.56          | 36            | 0                  |
| 4           | Jan 19, 2018        | 975.96         | 88.56          | 36            | 0                  |
| 6           | Jan 19, 2018        | 975.96         | 88.56          | 36            | 0                  |
| 7           | Jan 18, 2018        | 2,602.56       | 54.22          | 48            | 1                  |
| 2           | Jan 24, 2018        | 2,147.88       | 0.84           | 84            | 0                  |
| 4           | Jan 24, 2018        | 2,454.72       | 0.96           | 96            | 0                  |
| 6           | Jan 24, 2018        | 2,454.72       | 0.96           | 96            | 0                  |
|             |                     |                |                |               |                    |

#### **Report: Request Accrual**

Available to: 🗹 Analysis 🖾 Intelligence

This report shows all invoice transactions that have not been assigned to a payment request or have been assigned to a payment request that has not yet been paid. It provides visibility to financial professionals within the organization regarding outstanding liabilities and potential future cash requirements.

| Request Accrual  |                         |  |  |  |  |  |
|------------------|-------------------------|--|--|--|--|--|
| Date Range       |                         |  |  |  |  |  |
| Created<br>Date: | From:<br>○ Oct 10, 2016 |  |  |  |  |  |
|                  | Cancel Finish           |  |  |  |  |  |

|                         |                                |                                  |                      | Invoice      | e Accru    |
|-------------------------|--------------------------------|----------------------------------|----------------------|--------------|------------|
| reated Date: AND Paymer | nt Status Legacy Key: R_NOTP / | ND Exclude Soft Deleted Requests |                      |              |            |
| Approval Status         | Requesting Employee            | Request Name                     | Request ID           | Created Date | Request To |
| Accounting Review       | Brand, Brandi                  | RightNow Technologies 62837      | D26FEBEA71A0453791E4 | Jan 28, 2010 | 3,187.     |
|                         | Brand, Brandi                  |                                  |                      |              | 3,187.     |
|                         | Fogle, Richard                 | angel.com 10000072               | F0A5D2AF4CD544FE8DCD | Jan 29, 2010 | 500.       |
|                         | Fogle, Richard                 |                                  |                      |              | 500.       |
|                         | Hayden, Helen                  | Key Equipment 591236806 1002     | A63D55485D8F4732AE3C | Feb 1, 2010  | 606.       |
|                         | Hayden, Helen                  |                                  |                      |              | 606.       |
|                         | Isham, Timothy                 | Northstar TL276581-01            | 3D8C9B2C95B941429337 | Jan 15, 2010 | 3,181.0    |
|                         |                                | UBM 627556783378 Concur19 012810 | 9DBD472DE9C849EC8395 | Feb 1, 2010  | 11,375.    |
|                         |                                | UBM Aviation 627556782810 012510 | 500F2FD3B1FF40C59740 | Jan 25, 2010 | 875.       |
|                         | Isham, Timothy                 |                                  |                      |              |            |
|                         | Kohr, Lisa                     | Optimize Networks 10-1739        | 79D830EAF00B44F1A463 | Jan 28, 2010 | 11,512.    |
|                         | Kohr, Lisa                     |                                  |                      |              |            |
|                         | Srivastava, Dan                | Ajilon T001105719                | 988E81EAB8D644959FF9 | Feb 1, 2010  | 1,486.     |
|                         | Srivastava, Dan                |                                  |                      |              |            |
| Accounting Revie        | w                              |                                  |                      |              | 32,725.    |
| Not Submitted           |                                | IBM 9109443                      | A8EE6A523D474DC6AD29 | Jan 26, 2010 | 25,000.    |
|                         |                                | UPS 00002111E5469                | 35535FB083564D04880D | Dec 1, 2009  | 17,124.    |
|                         |                                |                                  |                      |              |            |
|                         | Boone, Sandra                  | The Creative Group 30435206      | 88BA4D309763475FB695 | Jan 28, 2010 | 765.       |
|                         |                                | The Creative Group 30468792      | AC5F911787114FD4AD9B | Jan 28, 2010 | 1,417.     |
|                         |                                | The Creative Group 30517775      | F981865C2AB04C9886C0 | Jan 28, 2010 | 1,507.     |
|                         |                                | The Creative Group 30588321      | 89AF3E8AF06E4BB7AED9 | Feb 1, 2010  | 1,600.     |
|                         |                                | The Creative Group 30602960      | C01B73611904410188F7 | Feb 1, 2010  | 1,320.     |
|                         | Boone, Sandra                  |                                  |                      |              | 6,610.     |

| Accrua        | I                                 |                              |              |                |
|---------------|-----------------------------------|------------------------------|--------------|----------------|
| Request Total | Supplier Name                     | Invoice Number               | Invoice Date | Invoice Amount |
| 3,187.50      | RightNow Technologies, Inc.       | 62837                        | Jan 26, 2010 | 3,187.50       |
| 3,187.50      |                                   |                              |              | 3,187.50       |
| 500.00        | angel.com, Inc.                   | 10000072                     | Jan 25, 2010 | 500.00         |
| 500.00        |                                   |                              |              | 500.00         |
| 606.10        | Key Equipment Finance             | 591236806 1002               | Jan 25, 2010 | 606.10         |
| 606.10        |                                   |                              |              | 606.10         |
| 3,181.82      | NorthStar Travel Media            | TL276581-01                  | Dec 30, 2009 | 3,181.82       |
| 11,375.00     | UBM Aviation Worldwide LLC        | 627556783378 Concur19 012810 | Jan 28, 2010 | 11,375.00      |
| 875.00        | UBM Aviation Worldwide LLC        | 627556782810 012510          | Jan 25, 2010 | 875.00         |
| 15,431.82     |                                   |                              |              | 15,431.82      |
| 11,512.83     | Optimize Networks, LLC            | 10-1739                      | Jan 20, 2010 | 11,512.83      |
| 11,512.83     |                                   |                              |              | 11,512.83      |
| 1,486.80      | Ajilon Professional Staffing, LLC | T001105719                   | Jan 24, 2010 | 1,486.80       |
| 1,486.80      |                                   |                              |              | 1,486.80       |
| 32,725.05     |                                   |                              |              | 32,725.05      |
| 25,000.00     | IBM Corporation                   | 9109443                      | Dec 30, 2009 | 25,000.00      |
| 17,124.04     | United Parcel Service             | 00002111E5469                | Nov 14, 2009 | 17,124.04      |
| 42,124.04     |                                   |                              |              | 42,124.04      |
| 765.00        | The Creative Group                | 30435206                     | Dec 28, 2009 | 765.00         |
| 1,417.50      | The Creative Group                | 30468792                     | Jan 4, 2010  | 1,417.50       |
| 1,507.50      | The Creative Group                | 30517775                     | Jan 12, 2010 | 1,507.50       |
| 1,600.00      | The Creative Group                | 30588321                     | Jan 26, 2010 | 1,600.00       |
| 1,320.00      | The Creative Group                | 30602960                     | Feb 1, 2010  | 1,320.00       |
| 6,610.00      |                                   |                              |              | 6,610.00       |

# Report: Request Aging Available to: 🗹 Analysis

☑ Intelligence

This report shows aging invoice payment requests.

| Request Aging |                       |  |  |
|---------------|-----------------------|--|--|
| rompts        |                       |  |  |
| Date Range    |                       |  |  |
| Invoice Date: | From:<br>Aug 20, 2010 |  |  |
|               |                       |  |  |

| Request Aging Invoice Date: Between Eeb 8, 2011 and Eeb 6, 2017 |                                 |                      |                         |              |      |       |       |          |
|-----------------------------------------------------------------|---------------------------------|----------------------|-------------------------|--------------|------|-------|-------|----------|
| Invoice Date. Detween ( eD 0, 2011 and ( eD 0, 2017             |                                 |                      |                         |              |      |       |       |          |
| Supplier Name                                                   | Request Name                    | Request ID           | Supplier Invoice Number | Invoice Date | 0-30 | 31-60 | 61-90 | 90+      |
| .orgSource                                                      | .orgSource(1076)-1032           | 1CD13464E8E24B0F9625 | 1032                    | Jul 2, 2012  | 0.00 | 0.00  | 0.00  | 6,050.15 |
|                                                                 | .orgSource(1076)-1032           | 7BB3E077303C4E29B08D | 1032                    | Jul 2, 2012  | 0.00 | 0.00  | 0.00  | 97.50    |
| .orgSource                                                      |                                 |                      |                         |              | 0.00 | 0.00  | 0.00  | 6,147.65 |
| A Johnson Heating Cooling                                       | dickie                          | 7EB5DDB504B94F45A472 | 1234                    | Apr 9, 2014  | 0.00 | 0.00  | 0.00  | 400.00   |
|                                                                 | ded                             | E5F5ABC08B6B4098BF21 |                         | Oct 29, 2015 | 0.00 | 0.00  | 0.00  | 300.00   |
| A Johnson Heating Cooli                                         | ing                             |                      |                         |              | 0.00 | 0.00  | 0.00  | 700.00   |
| ABC Lawn Care                                                   | Door Painters Ltd. (1053)-16437 | 0470B08848D640EFA898 | 16437                   | Aug 23, 2012 | 0.00 | 0.00  | 0.00  | 439.86   |
|                                                                 | Door Painters Ltd. (1053)-16437 | 20D242FBFD9F4FCE9DA0 | 16437                   | Aug 23, 2012 | 0.00 | 0.00  | 0.00  | 663.36   |
|                                                                 | Door Painters Ltd. (1053)-16437 | 4F81B1185ED2474EA8E1 | 16437                   | Aug 23, 2012 | 0.00 | 0.00  | 0.00  | 810.40   |
|                                                                 | Door Painters Ltd. (1053)-16437 | 650C9935060245D28756 | 16437                   | Aug 23, 2012 | 0.00 | 0.00  | 0.00  | 305.32   |
|                                                                 | Door Painters Ltd. (1053)-16437 | AC3B9F046C814FEB91AA | 16437                   | Aug 23, 2012 | 0.00 | 0.00  | 0.00  | 0.00     |
|                                                                 | Door Painters Ltd. (1053)-16437 | F6ACF912477F4AC191FA | 16437                   | Aug 23, 2012 | 0.00 | 0.00  | 0.00  | 14.50    |
|                                                                 | Door Painters Ltd. (1053)-16437 | 82C39A28F9FE4DD1A11A | 16437                   | Oct 4, 2012  | 0.00 | 0.00  | 0.00  | 2,151.39 |
| ABC Lawn Care                                                   |                                 |                      |                         |              | 0.00 | 0.00  | 0.00  | 4,384.83 |
| ABC Supply                                                      | Repair Material                 | 6A9F1467D3C347ECB36F | ABC060915               | Jun 9, 2015  | 0.00 | 0.00  | 0.00  | 250.00   |
| ABC Supply                                                      |                                 |                      |                         |              | 0.00 | 0.00  | 0.00  | 250.00   |
| ACI                                                             | Monitors and Printers           | 8C0F16DB56414AA1A62E | 17327                   | Nov 12, 2011 | 0.00 | 0.00  | 0.00  | 1,450.00 |
|                                                                 | ACI Monitors and Printers       | C40A8E344A374626AD1B | 17327                   | Nov 17, 2011 | 0.00 | 0.00  | 0.00  | 1,450.00 |
|                                                                 | ACI November Invoice            | F97953151F8844B0807E | 17327                   | Nov 17, 2011 | 0.00 | 0.00  | 0.00  | 1,450.00 |
|                                                                 | Beth's 1st PO                   | 525BD5CAD4BB4E2996FB | PO                      | Nov 18, 2011 | 0.00 | 0.00  | 0.00  | 1,450.00 |
|                                                                 | Dues                            | 196D56B036724F9E995E |                         | Apr 4, 2012  | 0.00 | 0.00  | 0.00  | 100.00   |
|                                                                 | dues                            | 0521DDF0832E43E4A621 |                         | Apr 4, 2012  | 0.00 | 0.00  | 0.00  | 100.00   |
|                                                                 | Office Supplies                 | F66550D3D0584EF8877C | 17327                   | Apr 9, 2012  | 0.00 | 0.00  | 0.00  | 1,450.00 |
|                                                                 | Dues                            | 42869B202C2A4B6FA5A2 |                         | Apr 14, 2012 | 0.00 | 0.00  | 0.00  | 50.00    |

#### **Report Header and Footer**

| Data Item<br>Label/Name | Data Item Expression       | Data Item Description                                                                        |
|-------------------------|----------------------------|----------------------------------------------------------------------------------------------|
| Invoice Date            | ParamDisplayValue('dates') | Displays the date range from<br>the <b>Invoice Date</b> prompt on<br>the <b>Prompts</b> page |

Report Data Items

| Data Item Label | Data Item Name                      | Data Item Expression                                                 | Data Item Description      |
|-----------------|-------------------------------------|----------------------------------------------------------------------|----------------------------|
| Supplier Name   | <supplier<br>Name&gt;</supplier<br> | [Invoice].[Payment Request<br>Header Information].[Supplier<br>Name] | Displays the supplier name |
| Request Name    | <request<br>Name&gt;</request<br>   | [Invoice].[Payment Request<br>Header Information].[Request<br>Name]  | Displays the request name  |
| Request ID      | <request id=""></request>           | [Invoice].[Payment Request<br>Header Information].[Request<br>ID]    | Displays request ID        |

#### Chapter 12: Folder – Invoice

| Data Item Label            | Data Item Name                                    | Data Item Expression                                                                                                    | Data Item Description                   |
|----------------------------|---------------------------------------------------|----------------------------------------------------------------------------------------------------|-----------------------------------------|
| Supplier Invoice<br>Number | <supplier<br>Invoice<br/>Number&gt;</supplier<br> | [Invoice].[Commonly Used<br>Fields].[Supplier Invoice<br>Number]                                                                                                    | Displays the supplier<br>invoice number |
| Invoice Date               | <invoice date=""></invoice>                       | [Invoice].[Commonly Used<br>Fields].[Invoice Date]                                                                                                    | Displays the invoice date               |
| 0 - 30                     | <0 - 30>                                          | case<br>when<br>_days_between(current_date,[I<br>nvoice Date]) < 31 then<br>[Invoice].[Payment Request<br>Header Information].[Request<br>Total]<br>else 0.00<br>end                                                                                       | Displays the request total              |
| 31 - 60                    | <31 -60>                                          | <pre>case when _days_between(current_date,[I nvoice Date]) &gt;= 31 AND _days_between(current_date,[I nvoice Date]) &lt;= 60 then [Invoice].[Payment Request Header Information].[Request Total] else 0.00 end</pre>                                       | Displays the request total              |
| 61 - 90                    | <61 - 90>                                         | <pre>case<br/>when<br/>days_between(current_date,[I<br/>nvoice Date]) &gt;= 61 AND<br/>days_between(current_date,[I<br/>nvoice Date]) &lt;= 90 then<br/>[Invoice].[Payment Request<br/>Header Information].[Request<br/>Total]<br/>else 0.00<br/>end</pre> | Displays the request total              |
| 90+                        | <90+>                                             | case<br>when<br>_days_between(current_date,[I<br>nvoice Date]) >= 91 then<br>[Invoice].[Payment Request<br>Header Information].[Request<br>Total]<br>else 0.00<br>end                                                                                      | Displays the request total              |
## Report: Request Exception AnalysisAvailable to:Intelligence

This report provides a list of exceptions for requests based on a date range.

#### **Report Prompts**

| Process Payment Date :                                                                                                    | Select Employee(s) (optional) :                                                                                                    |                                                                                                    |
|----------------------------------------------------------------------------------------------------|----------------------------------------------------------------------------------------------------|----------------------------------------------------------------------------------------------------|
| rom:<br>Oct 16, 2014<br>To:<br>Oct 16, 2014<br>To:                                                                                                    | Keywords:         Type one or more keywords separated by spaces.         Options          Options          Results:         Insert ◆         Remove                                                                                                    | Choice:                                                                                                    |
|                                                                                                    | Select all Deselect all                                                                                                    | Select all Deselect all                                                                                                    |
| elect the Exceptions to include (o                                                                                                    | ptional):                                                                                                    |                                                                                                    |
| :<br>ALLOCRST : The allocation fields are<br>AMT99 : Amount is 99<br>APPRVTO : This report has been pend<br>APPRVTO : This request has been pend<br>APPRVTO : This request has been pend<br>ATMCHECK : Warning: This expense is<br>ATMAMTER : The sum of the cost perd<br>ATMAMTER : Some attendees have be<br>ATMMDUP : Attendee (%attendee%) v<br>ATMAMTE : Attendee (%attendee%) v | different from the prior policy. Please review the allocations.<br>ing approval longer than allowed by policy. The report owne<br>iding approval longer than allowed by policy. The request ow<br>iding approval longer than allowed by policy. The request ow<br>eport contains a regular expense entry created from a Cash<br>attendee does not add up to the expense total.<br>en removed from this expense because they are not allowed<br>vas removed because it matched multiple existing attendee or<br>based on pamee writtee on your specific because the | r should contact their Approver for in<br>ner should contact their Approver for<br>ner should contact their Approver for<br>Advance transaction. The transactio<br>under the new policy. Please review<br>ecords. |

### **Report Output**

| Request Exception Analysis<br>Process Payment Date Between Aug 1, 2014 and Oct 15, 2014                                                                                                    |                                                                 |         |  |  |
|----------------------------------------------------------------------------------------------------|-----------------------------------------------------------------|---------|--|--|
| one1, User                                                                                                    |                                                                 |         |  |  |
| 1006 : Subm                                                                                                    | it Date - Sep 3, 2014 : Invoice Date - May 5, 2012 : Acme (ACH) |         |  |  |
|                                                                                                    | Request Exceptions Line Item<br>Exceptions                      |         |  |  |
| Exception<br>Code                                                                                                    | Exception Text                                                  | Cleared |  |  |
| APPRVTO This request has been pending approval longer than allowed by policy. The request owner should contact their Approver for instructions before<br>resubmitting. If you are not the owner but have been forwarded the request, follow the approval steps according to your policy - this may involve<br>approving the request or assigning it to another Approver for further review. |                                                                 |         |  |  |

## Report Header and Footer

| Data Item<br>Label/Name | Data Item Expression                                                                                                    | Data Item Description                                                                                                   |
|-------------------------|----------------------------------------------------------------------------------------------------|----------------------------------------------------------------------------------------------------|
| Process Payment<br>Date | ' ' + ParamDisplayValue('Date')                                                                                                    | Displays the date range from<br>the <b>Process Payment Date</b><br>prompt on the <b>Prompts</b> page                    |
| Requesting<br>Employee  | if([Request Exceptions and<br>Comments].[Request Key] is null)<br>then([Line Item Exceptions and<br>Comments].[Requesting Employee]) else<br>([Request Exceptions and<br>Comments].[Requesting Employee]) | Displays the requesting<br>employee selected from the<br><b>Select Employee(s)</b> prompt<br>on the <b>Prompts</b> page |

| Data Item<br>Label   | Data Item<br>Name                                  | Data Item Expression                                           | Data Item Description                                               |
|----------------------|----------------------------------------------------|----------------------------------------------------------------|---------------------------------------------------------------------|
| Exception Code       | <report<br>Exception Code&gt;</report<br>          | [Request Exceptions and Comments].[Exception Code]             | Displays the request and<br>comment exception code                  |
| Exception Text       | <report<br>Exception Text&gt;</report<br>          | [Request Exceptions and Comments].[Exception Text]             | Displays the request and comment exception text                     |
| Cleared              | <report<br>Exception<br/>Cleared?&gt;</report<br>  | [Request Exceptions and Comments].[Cleared]                    | Displays whether the<br>request and comment is<br>cleared           |
| Comment              | <report<br>Comment&gt;</report<br>                 | [Request Exceptions and Comments].[Comment]                    | Displays the request and<br>comment comment                         |
| Commenter            | <report<br>Commenter's<br/>Name&gt;</report<br>    | [Request Exceptions and<br>Comments].[Commenter's<br>Name]     | Displays the request and<br>comment commenter's<br>name             |
| Expense Type<br>Name | <expense type=""></expense>                        | [Line Item Exceptions and Comments].[Expense Type]             | Displays the request and<br>comment expense type                    |
| Amount               | <approved<br>Amount&gt;</approved<br>              | ([Line Item Exceptions and<br>Comments].[Approved Amount]<br>) | Displays the request and<br>comment approved<br>amount              |
| Exception Code       | <line item<br="">Exception Code&gt;</line>         | [Line Item Exceptions and Comments].[Exception Code]           | Displays the line item<br>exceptions and comments<br>exception code |
| Exception Text       | <line item<br="">Exception Text&gt;</line>         | [Line Item Exceptions and Comments].[Exception Text]           | Displays the line item<br>exceptions and comments<br>text           |
| Cleared              | <line item<br="">Exception<br/>Cleared?&gt;</line> | [Line Item Exceptions and Comments].[Cleared]                  | Displays the line item<br>exceptions and comments<br>cleared        |

| Data Item<br>Label | Data Item<br>Name                             | Data Item Expression                                         | Data Item Description                                                 |
|--------------------|-----------------------------------------------|--------------------------------------------------------------|-----------------------------------------------------------------------|
| Comment            | <entry<br>Comment&gt;</entry<br>              | [Line Item Exceptions and Comments].[Comment]                | Displays the line item<br>exceptions and comments<br>comments         |
| Commenter          | <entry<br>Commenter's<br/>Name&gt;</entry<br> | [Line Item Exceptions and<br>Comments].[Commenter's<br>Name] | Displays the line item<br>exceptions and comments<br>commenter's name |

## Report: Request Exception Analysis (with comments)Available to:Intelligence

This report lists the exceptions for requests based on a date range with detailed comments.

| Process Payment Date :                                                                                                    | Select Employee(s) (optional) :                                                                                                    |
|----------------------------------------------------------------------------------------------------|----------------------------------------------------------------------------------------------------|
| From:<br>Oct 16, 2014                                                                                                    | Keywords:         Type one or more keywords separated by spaces.         Options          Options          Results:         Insert          Remove                                                                                                    |
|                                                                                                    | Select all Deselect all Select all Deselect a                                                                                                    |
| Select the Exceptions to include (a<br>:<br>ALLOCRST : The allocation fields are a<br>AMT99 : Amount is 99<br>APPRVTO : This request has been per<br>APPRVTO : This request has been per<br>APPRVTO : This request has been per<br>ATMCHECK : Warning: This expense r<br>ATNAMTER : The sum of the cost per<br>ATNCLEAR : Some attendees have be | ptional):<br>ifferent from the prior policy. Please review the allocations.<br>Ing approval longer than allowed by policy. The report owner should contact their Approver for<br>ding approval longer than allowed by policy. The request owner should contact their Approver<br>ding approval longer than allowed by policy. The request owner should contact their Approver<br>approval longer than allowed by policy. The request owner should contact their Approver<br>approval longer than allowed by policy. The request owner should contact their Approver<br>approval contains a regular expense entry created from a Cash Advance transaction. The transa-<br>attendee does not add up to the expense total.<br>In removed from this expense because they are not allowed under the new policy. Please rev |

|                                                              | <b>Request Exception Analysis</b><br>Process Payment Date Between Aug 1, 2014 and Oct 15,                                                                                                    | 20  |
|--------------------------------------------------------------|----------------------------------------------------------------------------------------------------|-----|
| one1, User                                                   |                                                                                                    |     |
| 1006 : Sep 3, 2014 : Invoice Date - May 5, 2012 : Acme (ACH) |                                                                                                    |     |
|                                                              | Report Exceptions                                                                                                    | :   |
| Exception<br>Code                                            | Exception Text                                                                                                    | Cle |
| APPRVTO                                                      | This request has been pending approval longer than allowed by policy. The request owner should contact their<br>Approver for instructions before resubmitting. If you are not the owner but have been forwarded the request, follow<br>the approval steps according to your policy - this may involve approving the request or assigning it to another<br>Approver for further review. |     |

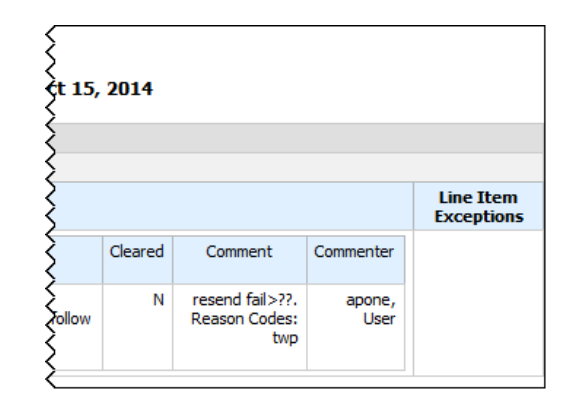

| Data Item<br>Label/Name | Data Item Expression                                                                                                    | Data Item Description                                                                                                    |
|-------------------------|----------------------------------------------------------------------------------------------------|----------------------------------------------------------------------------------------------------|
| Process Payment<br>Date | ' ' + ParamDisplayValue('Date')                                                                                                    | Displays the date range from<br>the <b>Process Payment Date</b><br>prompt on the <b>Prompts</b><br>page                    |
| Requesting<br>Employee  | if([Request Exceptions and<br>Comments].[Request Key] is null)<br>then([Line Item Exceptions and<br>Comments].[Requesting Employee])<br>else ([Request Exceptions and<br>Comments].[Requesting Employee]) | Displays the requesting<br>employee selected from the<br><b>Select Employee(s)</b><br>prompt on the <b>Prompts</b><br>page |

| Data Item<br>Label   | Data Item<br>Name                                                                                                    | Data Item Expression                                           | Data Item Description                                                 |
|----------------------|----------------------------------------------------------------------------------------------------|----------------------------------------------------------------|-----------------------------------------------------------------------|
| Exception Code       | <report<br>Exception Code&gt;</report<br>                                                                                                    | [Request Exceptions and Comments].[Exception Code]             | Displays the request and comment exception code                       |
| Exception Text       | <report<br>Exception Text&gt;</report<br>                                                                                                    | [Request Exceptions and<br>Comments].[Exception Text]          | Displays the request and comment exception text                       |
| Cleared              | <report<br>Exception<br/>Cleared?&gt;</report<br>                                                                                                    | [Request Exceptions and Comments].[Cleared]                    | Displays whether the request and comment is cleared                   |
| Comment              | <report<br>Comment&gt;</report<br>                                                                                                    | [Request Exceptions and Comments].[Comment]                    | Displays the request and<br>comment comment                           |
| Commenter            | er <pre><report [request="" and="" commenter's="" displays="" exceptions="" name="" request="" the=""></report></pre> IRequest Exceptions and Commenter's Name] Displays the request commenter on the name |                                                                | Displays the request and<br>comment commenter's<br>name               |
| Expense Type<br>Name | <expense type=""></expense>                                                                                                    | [Line Item Exceptions and Comments].[Expense Type]             | Displays the request and comment expense type                         |
| Amount               | <approved<br>Amount&gt;</approved<br>                                                                                                    | ([Line Item Exceptions and<br>Comments].[Approved Amount]<br>) | Displays the request and<br>comment approved<br>amount                |
| Exception Code       | <line item<br="">Exception Code&gt;</line>                                                                                                    | [Line Item Exceptions and Comments].[Exception Code]           | Displays the line item<br>exceptions and comments<br>exception code   |
| Exception Text       | <line item<br="">Exception Text&gt;</line>                                                                                                    | [Line Item Exceptions and Comments].[Exception Text]           | Displays the line item<br>exceptions and comments<br>text             |
| Cleared              | <line item<br="">Exception<br/>Cleared?&gt;</line>                                                                                                    | [Line Item Exceptions and Comments].[Cleared]                  | Displays the line item<br>exceptions and comments<br>cleared          |
| Comment              | <entry<br>Comment&gt;</entry<br>                                                                                                    | [Line Item Exceptions and Comments].[Comment]                  | Displays the line item<br>exceptions and comments<br>comments         |
| Commenter            | <entry<br>Commenter's<br/>Name&gt;</entry<br>                                                                                                    | [Line Item Exceptions and<br>Comments].[Commenter's<br>Name]   | Displays the line item<br>exceptions and comments<br>commenter's name |

## Report: Request Header ExceptionsAvailable to:Intelligence

This report shows the year-by-year exceptions that are created most frequently and the number of associated payment requests at the payment requests header level.

#### **Report Prompts**

|                             | Request Header Exceptions                                                                                                    |                         |
|-----------------------------|----------------------------------------------------------------------------------------------------|-------------------------|
| Prompts                     |                                                                                                    |                         |
| Process<br>Payment<br>Vear: | 1996<br>2000<br>2001<br>2002<br>2003<br>2004<br>2005<br>2006<br>2007<br>2007<br>Select all Deselect all                                                                                                    |                         |
| Exception<br>Text:          | Actual Room Rate is Higher than the Reserved Room Rate<br>All expense reports for this employee must be audited closely.<br>All miscellaneous transactions require comments and will be audited. Please consider using another expense type.<br>Annual Entertainment expenses exceed \$375 for this attendee.<br>Car Rental includes Fuel Service fee, please review.<br>Car Rental includes Fuel Service fee, please review.<br>Cara de más de \$ 500 MXN requiree una revisión adicional y de auditoría.<br>Company policy requires refueling rentals. Please enter a comment explaining why you did not refuel.<br>Company policy states that you are not allowed to spend more than 15 dollars per attendee for Contractors please adjust and resubmit.<br>Corporate Policy is to refuel rentals prior to drop off. Please enter a comment as to why you did not refuel.<br>Corporate policy is to refuel rentals prior to drop off. Please enter a comment as to why you did not refuel.<br>Entered Mileage is greater than calculated Google mileage. | Select all Deselect all |
|                             |                                                                                                    | Cancel Finish           |

#### **Report Output**

| Request Header Exceptions                                                                                                    |   |   |  |
|----------------------------------------------------------------------------------------------------|---|---|--|
| Process Payment Year: and no missing values AND Exception Text: and no missing values                                                                                                    |   |   |  |
| 2 Process Payment Year: Ascending order                                                                                                    |   |   |  |
| # Exceptions 2014 Summa                                                                                                    |   |   |  |
| 2147483647 This request has been pending approval longer than allowed by policy. The request owner should contact their Approver for instructions before resubmitting. If you are not the owner but have been forwarded the request, follow the approval steps according to your policy - this may involve approving the request or assigning it to another Approver for further review. |   | 1 |  |
| 2147483647                                                                                                    | 1 | 1 |  |
| Summary                                                                                                    |   |   |  |

| Data Item<br>Label/Name | Data Item Expression                                 | Data Item Description                                                                                   |
|-------------------------|------------------------------------------------------|----------------------------------------------------------------------------------------------------|
| Process Payment<br>Year | '<br>'+ParamDisplayValue('Process_Paymen<br>t_Year') | Displays the date range from<br>the <b>Process Payment Year</b><br>prompt on the <b>Prompts</b><br>page |

| Data Item<br>Label/Name | Data Item Expression                       | Data Item Description                                                                                             |
|-------------------------|--------------------------------------------|----------------------------------------------------------------------------------------------------|
| Exception Text          | '<br>'+ParamDisplayValue('Exception_Text') | Displays the exceptions<br>selected from the <b>Exception</b><br><b>Text</b> prompt on the<br><b>Prompts</b> page |

| Data Item<br>Label | Data Item<br>Name                         | Data Item Expression                                                        | Data Item Description           |
|--------------------|-------------------------------------------|-----------------------------------------------------------------------------|---------------------------------|
| N/A                | <exception<br>Level&gt;</exception<br>    | [Invoice].[Payment Request<br>Header Exceptions].[Exception<br>Level]       | Displays the exception<br>level |
| N/A                | <exception<br>Text&gt;</exception<br>     | [Invoice].[Payment Request<br>Header Exceptions].[Exception<br>Text]        | Displays exception text         |
| N/A                | <process<br>Payment Year&gt;</process<br> | [Invoice].[Payment Request<br>Dates and Statuses].[Process<br>Payment Year] | Displays the payment year       |
| N/A                | <exception key=""></exception>            | [Invoice].[Payment Request<br>Header Exceptions].[Exception<br>Key]         | Displays the exception key      |

## **Report: Request Line Item Exceptions**

Available to: 🗹 Analysis 🖾 Intelligence

This report provides statistics about the exceptions that are captured at the line-item level for specified years and exception types, allowing long-term trend analysis of the types of exceptions that are being detected in payment requests.

#### **Report Prompts**

| Request Line Item Exceptions |                                                                                                    |  |  |  |  |
|------------------------------|----------------------------------------------------------------------------------------------------|--|--|--|--|
| Prompts                      |                                                                                                    |  |  |  |  |
| Process Payment<br>Year:     | 1996<br>2000<br>2001<br>2002<br>2003<br>2004<br>2005<br>2006<br>2007<br>2008<br>2009<br>2008                                                                                                    |  |  |  |  |
| Exception Text:              | All invoices require a purchase order. Please create a purchase order and update the payment request.<br>Amount exceeded \$1000.00. Invoice will be audited by AP.<br>Do you need to include a tax coupon?<br>Receipts are required for Purchase Orders. Please add receipts to purchasing system or send to purchasing for resolution.<br>The calculated tax amount is different from the tax amount submitted by vendor.<br>The calculated tax amount is different from the tax amount submitted by vendor.<br>The calculated tax amount is different from the tax amount submitted by vendor.<br>The calculated tax amount and Account Code (G/L Code) is not a valid selection. Please choose a G/L appropriate for use with the selected Cost Center.<br>You have exceeded the allowed amount per UCC search. Please correct and then submit. |  |  |  |  |
|                              | Select all Deselect all                                                                                                    |  |  |  |  |
|                              | Cancel Finish                                                                                                    |  |  |  |  |

#### Report Output

|            | Request Line Item E                                                                                                    | xcep | τŧ |
|------------|----------------------------------------------------------------------------------------------------|------|----|
| 7          | Process Payment Year: and no missing values AND Exception Text: and no missing values                                                                 |      | Ś  |
| <b>2</b> ‡ | Process Payment Year: Ascending order                                                                                                    |      | Ş  |
| # E        | xceptions                                                                                                    | 2008 | 25 |
| 1          | A line item of this entry is coded to a Balance Sheet account, please review Region and Department associated with that line item for correct coding. | 317  | Ź  |
|            | 1                                                                                                    | 317  | 3  |
| 99         | Department 0000 is required for this balance sheet account.                                                                                           |      | 3  |
|            | Region 000 is required for this balance sheet account.                                                                                                |      | Ż  |
|            | You have selected a Vendor that can't be used with your Operating Unit. Please select another Vendor or change your Operation Unit.                   |      | Ş  |
|            | You have selected an invalid combination of Operating Unit and Company.                                                                               |      | 3  |
|            | 99                                                                                                    |      | Į  |
| Sur        | nmary                                                                                                    | 317  | 3  |

|    | cep  | otior | ıs   |      |      |      |         |
|----|------|-------|------|------|------|------|---------|
| Έ  | 2008 | 2009  | 2010 | 2011 | 2012 | 2013 | Summary |
| Ş. | 317  | 390   | 21   |      |      |      | 728     |
| ξ  | 317  | 390   | 21   |      |      |      | 728     |
| Σ  |      |       |      | 3    |      |      | 3       |
| Ś  |      |       |      | 4    |      |      | 4       |
| Σ  |      |       |      |      | 4    |      | 4       |
| Σ  |      |       |      |      |      | 1    | 1       |
| ζ  |      |       |      | 7    | 4    | 1    | 12      |
| Σ  | 317  | 390   | 21   | 7    | 4    | 1    | 740     |

## **Report Header and Footer**

| Data Item<br>Label/Name | Data Item Expression                                 | Data Item Description                                                                                             |
|-------------------------|------------------------------------------------------|----------------------------------------------------------------------------------------------------|
| Process Payment<br>Year | '<br>'+ParamDisplayValue('Process_Paymen<br>t_Year') | Displays the date range from<br>the <b>Process Payment Year</b><br>prompt on the <b>Prompts</b><br>page           |
| Exception Text          | '<br>'+ParamDisplayValue('Exception_Text')           | Displays the exceptions<br>selected from the <b>Exception</b><br><b>Text</b> prompt on the<br><b>Prompts</b> page |

| Data Item<br>Label | Data Item<br>Name                         | Data Item Expression                                                        | Data Item Description           |
|--------------------|-------------------------------------------|-----------------------------------------------------------------------------|---------------------------------|
| N/A                | <exception<br>Level&gt;</exception<br>    | [Invoice].[Payment Request<br>Line Item<br>Exceptions].[Exception Level]    | Displays the exception<br>level |
| N/A                | <exception<br>Text&gt;</exception<br>     | [Invoice].[Payment Request<br>Line Item<br>Exceptions].[Exception Text]     | Displays exception text         |
| N/A                | <process<br>Payment Year&gt;</process<br> | [Invoice].[Payment Request<br>Dates and Statuses].[Process<br>Payment Year] | Displays the payment year       |
| N/A                | <exception key=""></exception>            | [Invoice].[Payment Request<br>Line Item<br>Exceptions].[Exception Key]      | Displays the exception key      |

## Report: Request LineItem Exceptions Detail ReportAvailable to:Intelligence

This report provides a detailed list of all line-item exceptions for employees over a userdefined timeframe. Users also have the option of selecting a single employee when running this report.

| Re                  | equest Line Item Exceptions Detail Report                                                                 |
|---------------------|----------------------------------------------------------------------------------------------------|
| Date Range          |                                                                                                    |
| Submit Date:        | From:         Oct 10, 2016         ● Earliest date         To:         Oct 10, 2016         ● Latest date |
| Exception<br>Level: | 0<br>1<br>2<br>3<br>4<br>5<br>6<br>7<br>8<br>9<br>10<br>Select all                                        |
| Employee:           | Keywords:   Type one or more keywords separated by spaces.   Search intervel                              |
|                     | Cancel Finish                                                                                             |

| Request Line Item Exceptions Detail Report |                |                 |             |                   |                                 |                                                                                                    |
|--------------------------------------------|----------------|-----------------|-------------|-------------------|---------------------------------|----------------------------------------------------------------------------------------------------|
| Requesting<br>Employee                     | Employee<br>ID | Invoice<br>Date | Description | Exception<br>Code | Exception Event                 | Exception Text                                                                                                    |
|                                            |                | Mar 15,<br>2014 | sony 50 x   | OUVENDOR          | Payment Request<br>Details Save | You have selected a Vendor that can't be used with your Operating Unit. Please select anothe<br>Vendor or change your Operation Unit.                    |
| Aceveda, Lynan<br>George                   | 227            | Mar 22,<br>2008 |             | BALACCTS          | Payment Request<br>Details Save | A line item of this entry is coded to a Balance Sheet account, please review Region and<br>Department associated with that line item for correct coding. |
| Acevedis, Lyman<br>George                  | 227            | Apr 25,<br>2008 |             | BALACCTS          | Payment Request<br>Details Save | A line item of this entry is coded to a Balance Sheet account, please review Region and<br>Department associated with that line item for correct coding. |
| Aceveda, Lyman<br>George                   | 227            | May 11,<br>2008 |             | BALACCTS          | Payment Request<br>Details Save | A line item of this entry is coded to a Balance Sheet account, please review Region and<br>Department associated with that line item for correct coding. |
| Aceveda, Lyman<br>George                   | 227            | May 19,<br>2008 |             | BALACCTS          | Payment Request<br>Details Save | A line item of this entry is coded to a Balance Sheet account, please review Region and<br>Department associated with that line item for correct coding. |
| Aceveda, Lynan<br>George                   | 227            | May 28,<br>2008 |             | BALACCTS          | Payment Request<br>Details Save | A line item of this entry is coded to a Balance Sheet account, please review Region and<br>Department associated with that line item for correct coding. |
| Aceveda, Lyman<br>George                   | 227            | Jun 2,<br>2008  |             | BALACCTS          | Payment Request<br>Details Save | A line item of this entry is coded to a Balance Sheet account, please review Region and<br>Department associated with that line item for correct coding. |

| Ş       | Request Name          | Expense Type Name                         | Total Requested<br>(rpt) |
|---------|-----------------------|-------------------------------------------|--------------------------|
| another | Garmer                | 63130-Cellular/Pager Charges              | 0.00                     |
| Ş       | Saffebake 1508904     | 15130-Computer Equipment &<br>Peripherals | 443.05                   |
| Ş       | Saffebaice 1533675    | 15130-Computer Equipment &<br>Peripherals | 21,066.83                |
| Ś       | Softchoice 1548382    | 15130-Computer Equipment &<br>Peripherals | 21,804.82                |
| Ş       | 2ames 5093118.70111   | 15130-Computer Equipment &<br>Peripherals | 28,109.34                |
| Ş       | 048 8630682-02        | 13105-Prepaid Royalties                   | 11,904.50                |
| Ş       | 2amaa 505.70153,20302 | 15130-Computer Equipment &<br>Peripherals | 42,625.89                |

| Data Item<br>Label/Name | Data Item Expression                                | Data Item Description                                                                                               |  |
|-------------------------|-----------------------------------------------------|----------------------------------------------------------------------------------------------------|--|
| Submit Date             | ' '+ParamDisplayValue('Submit_Date')                | Displays the date range from<br>the <b>Submit Date</b> prompt on<br>the <b>Prompts</b> page                         |  |
| Exception Level         | '<br>'+ParamDisplayValue('Exception_Level'<br>)     | Displays the exception<br>level(s) selected from the<br><b>Exception Level</b> prompt on<br>the <b>Prompts</b> page |  |
| Requesting<br>Employee  | :<br>'+ParamDisplayValue('Requesting_Emp<br>loyee') | Displays the employee(s)<br>selected from the <b>Employee</b><br>prompt on the <b>Prompts</b><br>page               |  |

| Data Item<br>Label       | Data Item<br>Name                           | Data Item Expression                                                          | Data Item Description            |
|--------------------------|---------------------------------------------|-------------------------------------------------------------------------------|----------------------------------|
| Requesting<br>Employee   | <requesting<br>Employee&gt;</requesting<br> | [Invoice].[Payment Request<br>Header<br>Information].[Requesting<br>Employee] | Displays the requesting employee |
| Employee ID              | <employee id=""></employee>                 | [Invoice].[Payment Request<br>Header Information].[Employee<br>ID]            | Displays the employee ID         |
| Invoice Date             | <invoice date=""></invoice>                 | [Invoice].[Payment Request<br>Dates and Statuses].[Invoice<br>Date]           | Displays the invoice date        |
| Description              | <description></description>                 | [Invoice].[Payment Request<br>Header<br>Information].[Description]            | Displays the description         |
| Exception Code           | <exception<br>Code&gt;</exception<br>       | [Invoice].[Payment Request<br>Line Item<br>Exceptions].[Exception Code]       | Displays the exception code      |
| Exception Event          | <exception<br>Event&gt;</exception<br>      | [Invoice].[Payment Request<br>Line Item<br>Exceptions].[Exception Event]      | Displays the exception<br>event  |
| Exception Text           | <exception<br>Text&gt;</exception<br>       | [Invoice].[Payment Request<br>Line Item<br>Exceptions].[Exception Text]       | Displays the exception text      |
| Request Name             | <request<br>Name&gt;</request<br>           | [Invoice].[Payment Request<br>Header Information].[Request<br>Name]           | Displays the request name        |
| Expense Type<br>Name     | <expense type<br="">Name&gt;</expense>      | [Invoice].[Payment Request<br>Line Items].[Expense Type<br>Name]              | Displays the expense type name   |
| Total Requested<br>(rpt) | <total<br>Requested (rpt)&gt;</total<br>    | [Invoice].[Payment Request<br>Line Items].[Total Requested<br>(rpt)]          | Displays the total requested     |

## **Report: Top 10 Longest to Approve**

Available to: 🗹 Analysis 🖾 Intelligence

This report provides a rank of the longest time to approve payment requests.

#### Report Prompts

| Top 10 Longest to Approve - Prompts |   |  |  |
|-------------------------------------|---|--|--|
| Manager Approval Date :             |   |  |  |
| From:                               |   |  |  |
| Sep 1, 2014                         | - |  |  |
| To:                                 |   |  |  |
| Oct 15, 2014                        | - |  |  |
|                                     |   |  |  |

#### **Report Output**

| <u>Top 10 Longest to Approve</u><br>All Requests Approved Between Sep 1, 2014 and Oct 15, 2014 |                |                        |                    |                      |                            |                           |                     |
|------------------------------------------------------------------------------------------------|----------------|------------------------|--------------------|----------------------|----------------------------|---------------------------|---------------------|
| Rank of Days<br>Elapsed                                                                        | Approver       | Requesting<br>Employee | Request<br>Name    | Approval<br>Status   | Date Sent to<br>Approver   | Date Approved             | Days to<br>Approval |
| 1                                                                                              | one1, Mgr      | one1, User             | bug test<br>import | Accounting<br>Review | Sep 11, 2014<br>7:24:41 PM | Oct 8, 2014<br>5:31:28 PM | 27                  |
| 2                                                                                              | apone,<br>User | two2, User             | seven              | Approved             | Sep 8, 2014<br>2:18:13 PM  | Sep 8, 2014<br>9:22:47 PM | 0                   |
| 2                                                                                              | apone,<br>User | one1, User             | test ummer         | Approved             | Sep 8, 2014<br>1:27:43 PM  | Sep 8, 2014<br>9:20:42 PM | 0                   |

| Data Item<br>Label/Name  | Data Item Expression                          | Data Item Description                                                                                           |
|--------------------------|-----------------------------------------------|----------------------------------------------------------------------------------------------------|
| All Requests<br>Approved | ParamDisplayValue('Step Action<br>Date/Time') | Displays the date range from<br>the <b>Manager Approval</b><br><b>Date</b> prompt on the<br><b>Prompts</b> page |
| N/A                      | AsOfDate()                                    | Displays the date the report was run                                                                            |

| Data Item<br>Label/Name | Data Item Expression | Data Item Description                              |
|-------------------------|----------------------|----------------------------------------------------|
| N/A                     | PageNumber()         | Displays the page number of the corresponding page |
| N/A                     | AsOfTime()           | Displays the time the report was run               |

| Data Item<br>Label       | Data Item<br>Name                                   | Data Item Expression                                                          | Data Item Description                                                    |
|--------------------------|-----------------------------------------------------|-------------------------------------------------------------------------------|--------------------------------------------------------------------------|
| Rank of Days<br>Elapsed  | <rank days<br="" of="">Elapsed&gt;</rank>           | rank([Days to Approval])                                                      | Displays the rank number<br>(e.g 1-10) for the top<br>(ranked) approvers |
| Approver                 | <employee<br>Assigned to<br/>Step&gt;</employee<br> | [Invoice].[Payment Request<br>Workflow Trail].[Employee<br>Assigned to Step]  | Displays the approver's name                                             |
| Requesting<br>Employee   | <requesting<br>Employee&gt;</requesting<br>         | [Invoice].[Payment Request<br>Header<br>Information].[Requesting<br>Employee] | Displays the requesting<br>employee's name                               |
| Request Name             | <request<br>Name&gt;</request<br>                   | [Invoice].[Payment Request<br>Header Information].[Request<br>Name]           | Displays the request name                                                |
| Approval Status          | <approval<br>Status&gt;</approval<br>               | [Invoice].[Payment Request<br>Dates and Statuses].[Approval<br>Status]        | Displays the approval status                                             |
| Date Sent to<br>Approver | <step entry<br="">Date/Time&gt;</step>              | [Invoice].[Payment Request<br>Workflow Trail].[Step Entry<br>Date/Time]       | Displays the date and time sent to approver                              |
| Date Approved            | <step action<br="">Date/Time&gt;</step>             | [Invoice].[Payment Request<br>Workflow Trail].[Step Action<br>Date/Time]      | Displays the date and time approved                                      |
| Days to<br>Approval      | <days to<br="">Approval&gt;</days>                  | _days_between([Step Action<br>Date/Time],[Step Entry<br>Date/Time])           | Displays the number of days it took for approval                         |

## Report: Top Exception ViolatorsAvailable to:IntelligenceIntelligence

This report shows the 10 employees with the highest number exceptions identified by the system on payment requests submitted during a specified timeframe.

#### **Report Prompts**

| Top Exception Violators                      |                      |   |  |
|----------------------------------------------|----------------------|---|--|
| rompts                                       |                      |   |  |
| Date Range                                   |                      |   |  |
| Process Payment Date:<br>To:<br>Oct 16, 2014 |                      |   |  |
| Options                                      |                      |   |  |
| Total Number of Ex                           | Minimum<br>ceptions: | 0 |  |
| Total Exception                              | Minimum<br>Amount:   | 0 |  |
|                                              |                      |   |  |

#### **Report Output**

| <b>Top Exception Violators</b><br>Process Payment Date Between Aug 1, 2014 and Oct 15, 2014<br>Reporting Currency: USD |                     |             |                      |                        |
|----------------------------------------------------------------------------------------------------|---------------------|-------------|----------------------|------------------------|
| R                                                                                                    | Requesting Employee | Employee ID | Number of Exceptions | Total Exception Amount |
|                                                                                                    | ne1, User           | user 11     | 1                    | 0.00                   |

| Data Item<br>Label/Name | Data Item Expression                             | Data Item Description                                                                                     |
|-------------------------|--------------------------------------------------|----------------------------------------------------------------------------------------------------|
| Process Payment<br>Date | ParamDisplayValue('ProcessPaymentDatePa<br>ram') | Displays the date range from<br>the <b>Process Payment Date</b><br>prompt on the <b>Prompts</b> page      |
| Reporting Currency      | [Main].[Reporting Currency]                      | Displays the currency code in<br>which the reporting currency is<br>shown (for example, USD, CAD,<br>GBP) |
| N/A                     | AsOfDate()                                       | Displays the date the report was run                                                                      |
| N/A                     | PageNumber()                                     | Displays the page number of the corresponding page                                                        |
| N/A                     | AsOfTime()                                       | Displays the time the report was run                                                                      |

## **Report Header and Footer**

| Data Item<br>Label      | Data Item<br>Name                                                                                                    | Data Item Expression           | Data Item Description                   |
|-------------------------|----------------------------------------------------------------------------------------------------|--------------------------------|-----------------------------------------|
| Requesting              | <requesting< td=""><td>[Header].[Requesting</td><td>Displays the requesting employee's name</td></requesting<>        | [Header].[Requesting           | Displays the requesting employee's name |
| Employee                | Employee>                                                                                                    | Employee]                      |                                         |
| Requesting              | <requesting< td=""><td>[Header].[Requesting Employee</td><td>Displays the requesting employee's ID</td></requesting<> | [Header].[Requesting Employee  | Displays the requesting employee's ID   |
| Employee ID             | Employee ID>                                                                                                    | ID]                            |                                         |
| Number of<br>Exceptions | <number of<br="">Exceptions&gt;</number>                                                                              | [Exception Count].[Exceptions] | Displays a count of the exceptions      |
| Total Exception         | <total request<="" td=""><td>[Header].[Total Request</td><td>Displays the total request amount</td></total>           | [Header].[Total Request        | Displays the total request amount       |
| Amount                  | Amount (rpt)>                                                                                                    | Amount (rpt)]                  |                                         |

## Report: Top Invoice Spenders by Employee - Details Available to: Analysis Intelligence

This report shows a detailed view of the top invoice spenders, sorted by employee.

| Top Invoice Spende             | op Invoice Spenders By Employee - Details |  |  |  |  |
|--------------------------------|-------------------------------------------|--|--|--|--|
| Prompts                        | rompts                                    |  |  |  |  |
| Date Range                     |                                           |  |  |  |  |
| Process Payment Date:          | From:<br>May 6, 2010                      |  |  |  |  |
| Additional Fil                 | Additional Filters                        |  |  |  |  |
| From<br>1<br>Rank:<br>To:<br>1 | 0                                         |  |  |  |  |
|                                |                                           |  |  |  |  |

|      | <b>Top Invoice Spenders By Employee - Details</b><br>Process Payment Date Between Jan 1, 2010 and May 6, 2010<br>Reporting Currency: USD |             |                                |                      |                       |
|------|----------------------------------------------------------------------------------------------------|-------------|--------------------------------|----------------------|-----------------------|
| Rank | Employee                                                                                                    | Employee ID | Request Name                   | Request ID           | Total Approved Amount |
| 1    | Fogle, Richard                                                                                                    | 31          | Dell XDK73TKC6                 | D2E1A6DA0E8F4E5EAB65 | 109,263.44            |
|      |                                                                                                    |             | AT&T 71955 121009              | D7E231CE42DD4FE6B65F | 76,151.53             |
|      |                                                                                                    |             | AT&T 80019258195 121909        | E60592826D104427BC23 | 75,468.10             |
|      |                                                                                                    |             | Sprint 924667617 121909        | 17244C5900B8447198FD | 69,149.81             |
|      |                                                                                                    |             | CDW RBG2656                    | BBFD9A0E3FF74E30B3F6 | 62,811.39             |
|      |                                                                                                    |             | AT&T 1717884421786 120109      | BEA24646DDA24647B486 | 55,076.36             |
|      |                                                                                                    |             | AT&T 8310000833365 121909      | E83E3D97963C4EA1AAA0 | 35,229.21             |
|      |                                                                                                    |             | AT&T 8310000658856             | 491928F9455A42A6B2AA | 14,677.42             |
|      |                                                                                                    |             | Sprint 13129782 010910         | FF060CF3C67A48CFBB94 | 9,103.04              |
|      |                                                                                                    |             | AT&T CCTG-CCTW02 010110        | C901F8851D9B44A386A2 | 3,928.32              |
|      |                                                                                                    |             | AT&T CCTG-CCTW03 010110        | E723BB1654234DD6AD73 | 1,688.80              |
|      |                                                                                                    |             | Verizon 00010045227187Y 121909 | F38264EB627543ECA345 | 742.22                |
|      |                                                                                                    |             | AT&T 63096835975475 122809     | C7C874ED46CA4C3788D3 | 127.83                |
|      |                                                                                                    |             | AT&T 0565316587001 122809      | 97C8EDD56AA84BD5B03F | 36.60                 |
| 1    | Fogle, Richard-                                                                                                    | 31          |                                |                      | 513,454.07            |
| 2    | Postel, Dan                                                                                                    | 261         | IBM 9110915                    | D38EDFC445B540F2852F | 468,000.00            |
| 2    | Postel, Dan- 261                                                                                                    |             |                                |                      | 468,000.00            |
| 3    | Sabatini, Warren                                                                                                    | 173         | Grant Thornton 952066651       | 9130DC48AB4A42328094 | 256,527.00            |
|      |                                                                                                    |             | BCD 120109                     | 68594C9EEB954D86A4D0 | 75,000.00             |
|      |                                                                                                    |             | NBTA SALES00000535             | AF89BCF8D72E458AB747 | 50,000.00             |
|      |                                                                                                    |             | Kibble & Prentice 666836       | 1AE224A1E25B42B5BD96 | 12,904.00             |
|      |                                                                                                    |             | Leslie S Rock 011810           | 306CE0CD7F704891A76E | 9,700.00              |

| Data Item<br>Label/Name | Data Item Expression                             | Data Item Description                                                                                     |
|-------------------------|--------------------------------------------------|----------------------------------------------------------------------------------------------------|
| Process Payment<br>Date | ParamDisplayValue('ProcessPaymentDatePa<br>ram') | Displays the date range from<br>the <b>Process Payment Date</b><br>prompt on the <b>Prompts</b> page      |
| Reporting Currency      | [Main].[Reporting Currency]                      | Displays the currency code in<br>which the reporting currency is<br>shown (for example, USD, CAD,<br>GBP) |
| N/A                     | AsOfDate()                                       | Displays the date the report was run                                                                      |

| Data Item<br>Label/Name | Data Item Expression | Data Item Description                              |
|-------------------------|----------------------|----------------------------------------------------|
| N/A                     | PageNumber()         | Displays the page number of the corresponding page |
| N/A                     | AsOfTime()           | Displays the time the report was run               |

| Data Item<br>Label       | Data Item<br>Name                           | Data Item Expression                                                                  | Data Item Description                                                    |
|--------------------------|---------------------------------------------|---------------------------------------------------------------------------------------|--------------------------------------------------------------------------|
| Rank                     | <rank></rank>                               | rank(total([Total Approved<br>Amount (rpt)] for [Requesting<br>Employee]) for report) | Displays the rank number<br>(e.g 1-10) for the top<br>(ranked) employees |
| Employee                 | <requesting<br>Employee&gt;</requesting<br> | [Invoice].[Payment Request<br>Header<br>Information].[Requesting<br>Employee]         | Displays the requesting employee's name                                  |
| Employee ID              | <employee id=""></employee>                 | [Invoice].[Payment Request<br>Header Information].[Employee<br>ID]                    | Displays the employee's ID                                               |
| Request Name             | <request<br>Name&gt;</request<br>           | [Invoice].[Payment Request<br>Header Information].[Request<br>Name]                   | Displays the requester's name                                            |
| Request ID               | <request id=""></request>                   | [Invoice].[Payment Request<br>Header Information].[Request<br>ID]                     | Displays the requester's ID                                              |
| Total Approved<br>Amount | <total approved<br="">Amount&gt;</total>    | [Invoice].[Payment Request<br>Header Information].[Total<br>Approved Amount (rpt)]    | Displays the sum of the total approved amount                            |

# Report: Top Invoice Spenders by Employee - Summary Available to: 🗹 Analysis 🖓 Intelligence

This report shows the employees that have the most total invoice spend, ranked by a userdefined rank range (e.g. 1 to 10) sorted by rank ascending.

| TOP INVOICE SPENDERS BY EMPLOYEE -<br>SUMMARY |                                                                                                    |  |  |
|-----------------------------------------------|----------------------------------------------------------------------------------------------------|--|--|
| Date Range                                    |                                                                                                    |  |  |
| Process Payment<br>Date:                      | From:<br>○ Oct 10, 2016                                                                                                    |  |  |
| Rank:                                         | From:<br>Constrained for the second second sec |  |  |
|                                               | Cancel Finish                                                                                                    |  |  |

## Top Invoice Spenders by Employee - Summary

🍸 Process Payment Date: On or after Jan 1, 2010

Y Rank (Total Approved Amount (rpt)): Between 1 and 10

| Rank (Total Approved Amount (rpt)) | Requesting Employee | Total Approved Amount (rpt) |
|------------------------------------|---------------------|-----------------------------|
| 1                                  | Fogle, Richard      | 513,454.07                  |
| 2                                  | Postel, Dan         | 468,000.00                  |
| 3                                  | Sabatini, Warren    | 430,265.42                  |
| 4                                  | Kohr, Lisa          | 293,671.34                  |
| 5                                  | Higgins, Charles    | 291,948.86                  |
| 6                                  | Payne, Yulu         | 282,697.25                  |
| 7                                  | Khrenovsky, David   | 231,724.03                  |
| 8                                  | Pascual, Scott      | 195,072.29                  |
| 9                                  | Staley, Stephen     | 189,157.47                  |
| 10                                 | Stuppard, Prashant  | 180,754.38                  |
| Summary                            |                     | 3,076,745.11                |

| Data Item<br>Label/Name | Data Item Expression                                         | Data Item Description                                                                                |
|-------------------------|--------------------------------------------------------------|----------------------------------------------------------------------------------------------------|
| Process Payment<br>Date | ParamDisplayValue('Process_Payment_Date<br>')                | Displays the date range from<br>the <b>Process Payment Date</b><br>prompt on the <b>Prompts</b> page |
| Rank                    | ParamDisplayValue('Rank_(Total_Approved_<br>Amount_(rpt))1') | Displays the rank range from<br>the <b>Rank</b> prompt on the<br><b>Prompts</b> page.                |
| N/A                     | AsOfDate()                                                   | Displays the date the report was run                                                                 |
| N/A                     | PageNumber()                                                 | Displays the page number of the corresponding page                                                   |
| N/A                     | AsOfTime()                                                   | Displays the time the report was run                                                                 |

| <b>Report</b> | Data | Items |
|---------------|------|-------|
|---------------|------|-------|

| Data Item<br>Label                       | Data Item<br>Name                                        | Data Item Expression                                                                                                    | Data Item Description                                                    |
|------------------------------------------|----------------------------------------------------------|----------------------------------------------------------------------------------------------------|--------------------------------------------------------------------------|
| Rank (total<br>Approved<br>Amount (rpt)) | <rank (total<br="">Approved<br/>Amount (rpt))&gt;</rank> | rank(total([Invoice].[Payment<br>Request Header<br>Information].[Total Approved<br>Amount (rpt)]) for report<br>prefilter) | Displays the rank number<br>(e.g 1-10) for the top<br>(ranked) employees |
| Requesting<br>Employee                   | <requesting<br>Employee&gt;</requesting<br>              | [Invoice].[Payment Request<br>Header<br>Information].[Requesting<br>Employee]                                              | Displays the name of the top (ranked) requesting employee                |
| Total Approved<br>Amount (rpt)           | <total approved<br="">Amount (rpt)&gt;</total>           | [Invoice].[Payment Request<br>Header Information].[Total<br>Approved Amount (rpt)]                                         | Displays the total<br>approved amount for the<br>top (ranked) employees  |

# 

This report shows the vendors that have the highest total invoice spend.

| TOP INVOICE VENDOR SPEND - DETAILS |                                                                                                    |  |  |  |
|------------------------------------|----------------------------------------------------------------------------------------------------|--|--|--|
| Date Range                         | Date Range                                                                                                    |  |  |  |
| Select Date:                       | <ul> <li>Process Payment Date</li> <li>First Approval Date</li> </ul> * YTD <ul> <li>Fiscal YTD</li> <li>Selected Date Range</li> </ul> |  |  |  |
| Payment Status:                    | Payment Status                                                                                                    |  |  |  |
| Rank:                              | From:<br>1<br>To:<br>10                                                                                                    |  |  |  |
|                                    | Cancel Finish                                                                                                    |  |  |  |

| TOP INVOICE VENDOR SPEND - DETAILS |                                                                                                    |  |
|------------------------------------|----------------------------------------------------------------------------------------------------|--|
| Date Range                         |                                                                                                    |  |
| Select Date:                       | <ul> <li>Process Payment Date<br/>First Approval Date</li> <li>YTD<br/>Fiscal YTD<br/>Selected Date Range</li> </ul> |  |
| Process Payment<br>Date:           | From:<br>Mar 15, 2019<br>To:<br>Mar 15, 2019<br>To:                                                                  |  |
| Payment Status:                    | Payment Status                                                                                                    |  |
| Rank:                              | From:<br>1<br>To:<br>10                                                                                              |  |
|                                    | Cancel Finish                                                                                                    |  |

| TOP INVOICE VENDOR SPEND - DETAILS |                                                     |  |
|------------------------------------|-----------------------------------------------------|--|
| Date Range                         |                                                     |  |
| Select Date:                       | Process Payment Date     First Approval Date        |  |
| First Approval Date:               | From:<br>Mar 15, 2019<br>To:<br>Mar 15, 2019<br>To: |  |
| Payment Status:                    | Payment Status                                      |  |
| Rank:                              | From: 1 To: 10                                      |  |
|                                    | Cancel Finish                                       |  |

| TOP INVOICE VENDOR SPEND - DETAILS<br>Process Payment Date Between Jan 1, 2015 and Mar 15, 2019<br>Rank: Between 1 and 10<br>Reporting Currency: USD |               |                          |                      |                       |
|----------------------------------------------------------------------------------------------------|---------------|--------------------------|----------------------|-----------------------|
| Rank                                                                                                    | Supplier Name | Request Name             | Request ID           | Total Approved Amount |
| 1                                                                                                    | NewEgg.com    | NewEgg.com(1044)-4560905 | 275028D240234B8FB9CF | 242,776.22            |
|                                                                                                    |               | NewEgg.com(1044)-4560576 | 924153A337114BD8AF05 | 1,979.70              |
|                                                                                                    |               | NewEgg.com(1044)-4560580 | FBC7D80685834DACA71D | 1,979.70              |
|                                                                                                    |               | NewEgg.com(1044)-4560581 | D59D6A780DA14A8DB8D9 | 1,979.70              |
|                                                                                                    |               | NewEgg.com(1044)-4560582 | 7E6A534DC4D64931B3FC | 1,979.70              |
|                                                                                                    |               | NewEgg.com(1044)-4560583 | EDCA50A3A14C49AFB64A | 1,979.70              |
|                                                                                                    |               | NewEgg.com(1044)-4560575 | 3CE24FFCD6C846D1A504 | 1,734.98              |
|                                                                                                    |               | NewEgg.com(1044)-4560576 | 9FA5AAC37AD3426BB61E | 1,679.49              |
|                                                                                                    |               | NewEgg.com(1044)-4560572 | 508DF603C4C54B36A8CB | 1,649.75              |
|                                                                                                    |               | NewEgg.com(1044)-4560573 | 7C98573D6A7F4D7F9D6A | 1,649.75              |
|                                                                                                    |               | NewEgg.com(1044)-4560574 | C90C9AFBD28E4D21B12B | 1,649.75              |
|                                                                                                    |               | NewEgg.com(1044)-4560575 | C88154D47E7444A98771 | 1,649.75              |
|                                                                                                    |               | NewEgg.com(1044)-4560575 | F1A7AB58AB7F47898141 | 1,649.75              |
|                                                                                                    |               | NewEgg.com(1044)-4560906 | 30C737A4BBA94678BACD | 1,643.42              |
|                                                                                                    |               | NewEgg.com(1044)-4560908 | CB08F7AB6FC241018398 | 1,593.32              |
|                                                                                                    |               | NewEgg.com(1044)-4560907 | 281B12D87C544AF6AA30 | 1,590.41              |
|                                                                                                    |               | NewEgg.com(1044)-4560902 | 5F12AA6871DE435B9C8D | 1,583.28              |
|                                                                                                    |               | NewEgg.com(1044)-4560901 | F6B307990BB94DD197A6 | 1,561.14              |
|                                                                                                    |               | NewEgg.com(1044)-4560914 | 24E7B41C003D4E7C9D08 | 1,514.34              |
|                                                                                                    |               | NewEgg.com(1044)-4560910 | A8903CB91EAD45809A85 | 1,505.75              |

## **Report Header and Footer**

| Data Item<br>Label/Name | Data Item Expression                          | Data Item Description                                                                                     |
|-------------------------|-----------------------------------------------|----------------------------------------------------------------------------------------------------|
| First Approval Date     | ParamDisplayValue('p_FirstApprovalDate')      | Displays the date range from<br>the <b>First Approval Date</b><br>prompt on the <b>Prompts</b> page       |
| Process Payment<br>Date | ParamDisplayValue('P_PaymentProcessDate<br>') | Displays the date range from<br>the <b>Process Payment Date</b><br>prompt on the <b>Prompts</b> page      |
| Payment Status:         | ParamDisplayValue('p_PaymentStatus')          | Displays the payment status                                                                               |
| Rank                    | ParamDisplayValue('p_Rank')                   | Displays the rank range (110)                                                                             |
| Reporting<br>Currency:  | [Main].[Reporting Currency]                   | Displays the currency code in<br>which the reporting currency is<br>shown (for example, USD, CAD,<br>GBP) |

| Data Item<br>Label | Data Item<br>Name                   | Data Item Expression                                                 | Data Item Description                                     |
|--------------------|-------------------------------------|----------------------------------------------------------------------|-----------------------------------------------------------|
| Rank               | <rank></rank>                       | rank(total([Total Approved<br>Amount (rpt)] for [Supplier<br>Name])) | Displays the total<br>approved amount for the<br>supplier |
| Supplier Name      | <supplier<br>Name&gt;</supplier<br> | [Invoice].[Payment Request<br>Header Information].[Supplier<br>Name] | Displays the supplier name                                |
| Request Name       | <request<br>Name&gt;</request<br>   | [Invoice].[Payment Request<br>Header Information].[Request<br>Name]  | Displays the request name                                 |

## Report: Top InvoiceVendor Spend - SummaryAvailable to:Intelligence

This report shows the vendors that have the highest total invoice spend, ranked by a userdefined rank range (e.g. 1 to 10), and sorted by rank ascending.

| TOP INVOICE VENDOR SPEND - SUMMARY |                                                                                                    |  |  |  |
|------------------------------------|----------------------------------------------------------------------------------------------------|--|--|--|
| Date Range                         |                                                                                                    |  |  |  |
| Select Date:                       | <ul> <li>Process Payment Date</li> <li>First Approval Date</li> </ul> * OYTD <ul> <li>Selected Date Range</li> </ul> |  |  |  |
| Payment Status:                    | Payment Status                                                                                                    |  |  |  |
| Rank:                              | From:<br>I<br>Lowest value<br>To:<br>I<br>Highest value                                                              |  |  |  |
|                                    | Cancel Finish                                                                                                    |  |  |  |

| TOP INVOICE              | VENDOR SPEND - SUMMARY                                                                                          |
|--------------------------|----------------------------------------------------------------------------------------------------|
| Date Range               |                                                                                                    |
| Select Date:             | <ul> <li>Process Payment Date</li> <li>First Approval Date</li> <li>YTD</li> <li>Selected Date Range</li> </ul> |
| Process Payment<br>Date: | From:<br>Jan 1, 2015<br>To:<br>Mar 15, 2019                                                                     |
| Payment Status:          | Payment Status                                                                                                  |
| Rank:                    | From:<br>1<br>Lowest value<br>To:<br>10<br>Highest value                                                        |
|                          | Cancel Finish                                                                                                   |

| TOP INVOICE VENDOR SPEND - SUMMARY |                                                                       |  |  |  |
|------------------------------------|-----------------------------------------------------------------------|--|--|--|
| Date Range                         |                                                                       |  |  |  |
| Select Date:                       | <ul> <li>Process Payment Date</li> <li>First Approval Date</li> </ul> |  |  |  |
| First Approval<br>Date:            | From:<br>Mar 15, 2019<br>To:<br>Mar 15, 2019<br>To:                   |  |  |  |
| Payment Status:                    | Payment Status                                                        |  |  |  |
| Rank:                              | From:                                                                 |  |  |  |
|                                    | Cancel Finish                                                         |  |  |  |

| TOP INVOICE VENDOR SPEND - SUMMARY<br>Process Payment Date: Between Jan 1, 2015 and Mar 15, 2019<br>Rank: Between 1 and 10 |                                                  |                             |  |  |  |
|----------------------------------------------------------------------------------------------------|--------------------------------------------------|-----------------------------|--|--|--|
| Rank∡                                                                                                    | Supplier Name                                    | Total Approved Amount (rpt) |  |  |  |
| 1                                                                                                    | NewEgg.com                                       | 291,483.45                  |  |  |  |
| 2                                                                                                    | ScotiaBank                                       | 88,199.99                   |  |  |  |
| 3                                                                                                    | Marriott Chicago Magnificent Mile                | 52,303.50                   |  |  |  |
| 4                                                                                                    | Ecolab                                           | 49,537.89                   |  |  |  |
| 5                                                                                                    | Brooks & Powell                                  | 43,750.00                   |  |  |  |
| 6                                                                                                    | CDW                                              | 41,749.25                   |  |  |  |
| 7                                                                                                    | AT&T                                             | 40,475.15                   |  |  |  |
| 8                                                                                                    | Dell Computer                                    | 26,775.00                   |  |  |  |
| 9                                                                                                    | ACME                                             | 15,843.50                   |  |  |  |
| 10                                                                                                    | Moore's Electrical & Mechanical Construction Inc | 7,303.98                    |  |  |  |
| Summa                                                                                                    | Summary 657,421.71                               |                             |  |  |  |

| Data Item<br>Label/Name | Data Item Expression                          | Data Item Description                                                                                |
|-------------------------|-----------------------------------------------|----------------------------------------------------------------------------------------------------|
| First Approval Date     | ParamDisplayValue('p_FirstApprovalDate')      | Displays the date range from<br>the <b>First Approval Date</b><br>prompt on the <b>Prompts</b> page  |
| Process Payment<br>Date | ParamDisplayValue('P_PaymentProcessDate<br>') | Displays the date range from<br>the <b>Process Payment Date</b><br>prompt on the <b>Prompts</b> page |
| Payment Status:         | ParamDisplayValue('p_PaymentStatus')          | Displays the payment status                                                                          |
| Rank                    | ParamDisplayValue('p_Rank')                   | Displays the rank range (110)                                                                        |
| N/A                     | AsOfDate()                                    | Displays the date the report was run                                                                 |
| N/A                     | PageNumber()                                  | Displays the page number of the corresponding page                                                   |

| Data Item<br>Label/Name | Data Item Expression | Data Item Description                |  |  |
|-------------------------|----------------------|--------------------------------------|--|--|
| N/A                     | AsOfTime()           | Displays the time the report was run |  |  |

| Data Item<br>Label             | Data Item<br>Name                              | Data Item Expression                                                               | Data Item Description                                     |
|--------------------------------|------------------------------------------------|------------------------------------------------------------------------------------|-----------------------------------------------------------|
| Rank                           | <rank></rank>                                  | rank(total([Total Approved<br>Amount (rpt)] for [Supplier<br>Name]))               | Displays the total<br>approved amount for the<br>supplier |
| Supplier Name                  | <supplier<br>Name&gt;</supplier<br>            | [Invoice].[Supplier<br>Details].[Supplier Name]                                    | Displays the supplier name                                |
| Total Approved<br>Amount (rpt) | <total approved<br="">Amount (rpt)&gt;</total> | [Invoice].[Payment Request<br>Header Information].[Total<br>Approved Amount (rpt)] | Displays the summary of the total approved amount         |

# Report: Unsubmitted Requests by Approver – DetailAvailable to: Intelligence

This report shows a detailed listing of unsubmitted payment requests, sorted by approver.

### **Report Prompts**

| UNSUBMITTED REQUESTS BY<br>APPROVER - DETAIL |                         |  |  |  |  |
|----------------------------------------------|-------------------------|--|--|--|--|
| Date Range                                   |                         |  |  |  |  |
| Invoice<br>Date:                             | From:<br>○ Oct 10, 2016 |  |  |  |  |
|                                              | Cancel Finish           |  |  |  |  |

## **Report Output**

|                     |                                                                                                    |                                | Unsubr                   | nitted Requests              | by Ap           | prover          | - Detail                |                             |                    |
|---------------------|----------------------------------------------------------------------------------------------------|--------------------------------|--------------------------|------------------------------|-----------------|-----------------|-------------------------|-----------------------------|--------------------|
| 🍸 Invoice E         | Date: Between Jan                                                                                                    | 1, 2010 and Mar 31, 2010 AND   | Exclude Submitte         | d Requests                   | -               |                 |                         |                             |                    |
| 2 Request           | t Name: Ascending                                                                                                    | g order; Supplier Name: Ascend | ing order; Supplie       | er Invoice Number: Ascending | g order         |                 |                         |                             |                    |
| Default<br>Approver | Default         Requesting<br>Approver         Request Name         Supplier         Supplier Invoice Number         Invoice         Created         Expense Type Name         Description |                                |                          |                              |                 |                 |                         |                             | Total<br>Requested |
| Altman,<br>Mandy    | Carroll, Craig                                                                                                    | Travelport LP 0912602337       | Travelport LP            | 0912602337                   | Jan 17,<br>2010 | Feb 1,<br>2010  | 54081-GDS Fees: Galileo | Dec 09<br>Cust#0000546042-4 | 330.00             |
|                     |                                                                                                    | Travelport LP 0912617096       | Travelport LP            | 0912617096                   | Jan 17,<br>2010 | Feb 1,<br>2010  | 54081-GDS Fees: Galileo | Dec 09 Cust#0000425337      | 22,894.36          |
|                     | Carroll, Craig                                                                                                    |                                |                          |                              |                 |                 |                         |                             | 23,224.36          |
| Altman, Mar         | ndy                                                                                                    |                                |                          |                              |                 |                 |                         |                             | 23,224.36          |
| Boone,<br>Sandra    | Dunham,<br>Kristina                                                                                                    | The Creative Group 30576776    | The Creative<br>Group    | 30576776                     | Jan 25,<br>2010 | Jan 29,<br>2010 | 60610-Contract Labor    | L. Randolph 01/22/10        | 1,600.00           |
|                     |                                                                                                    | The Creative Group<br>30588320 | The Creative<br>Group    | 30588320                     | Jan 26,<br>2010 | Feb 1,<br>2010  | 60610-Contract Labor    | S. Nay 01/22/10             | 1,755.00           |
|                     | Dunham, Kristin                                                                                                    | ia                             |                          |                              |                 |                 |                         |                             | 3,355.00           |
| Boone, Sand         | dra                                                                                                    |                                |                          |                              |                 |                 |                         |                             | 3,355.00           |
| Day, Victor         | Burnett, Ellen                                                                                                    | UPS 00002111E5040              | United Parcel<br>Service | 00002111E5040                | Jan 23,<br>2010 | Jan 27,<br>2010 | 65330-Shipping Expense  | Shipper 2111E5              | 3,945.34           |
|                     |                                                                                                    | UPS 000027696W050              | United Parcel<br>Service | 000027696W050                | Jan 30,<br>2010 | Feb 1,<br>2010  | 65330-Shipping Expense  | Shipper 27696W              | 1,716.06           |
|                     | Burnett, Ellen                                                                                                    |                                |                          |                              |                 |                 | 5,661.40                |                             |                    |
| Day, Victor         |                                                                                                    |                                |                          |                              |                 |                 |                         |                             | 5,661.40           |

| Data Item<br>Label/Name | Data Item Expression                  | Data Item Description                                                                        |
|-------------------------|---------------------------------------|----------------------------------------------------------------------------------------------|
| Invoice Date            | : '+ParamDisplayValue('Invoice_Date') | Displays the date range from<br>the <b>Invoice Date</b> prompt on<br>the <b>Prompts</b> page |
| N/A                     | AsOfDate()                            | Displays the date the report was run                                                         |
| N/A                     | PageNumber()                          | Displays the page number of the corresponding page                                           |
| N/A                     | AsOfTime()                            | Displays the time the report was run                                                         |

## **Report Header and Footer**

| Data Item<br>Label         | Data Item<br>Name                                 | Data Item Expression                                                           | Data Item Description                       |
|----------------------------|---------------------------------------------------|--------------------------------------------------------------------------------|---------------------------------------------|
| Default<br>Approver        | <default<br>Approver&gt;</default<br>             | [Invoice].[Payment Request<br>Header Information].[Default<br>Approver]        | Displays the default<br>approver            |
| Requesting<br>Employee     | <requesting<br>Employee&gt;</requesting<br>       | [Invoice].[Payment Request<br>Header<br>Information].[Requesting<br>Employee]  | Displays the requesting employee name       |
| Request Name               | <request<br>Name&gt;</request<br>                 | [Invoice].[Payment Request<br>Header Information].[Request<br>Name]            | Displays the request name                   |
| Supplier Name              | <supplier<br>Name&gt;</supplier<br>               | [Invoice].[Payment Request<br>Header Information].[Supplier<br>Name]           | Displays the supplier name                  |
| Supplier Invoice<br>Number | <supplier<br>Invoice<br/>Number&gt;</supplier<br> | [Invoice].[Payment Request<br>Header Information].[Supplier<br>Invoice Number] | Displays the supplier<br>invoice number     |
| Invoice Date               | <invoice date=""></invoice>                       | [Invoice].[Payment Request<br>Dates and Statuses].[Invoice<br>Date]            | Displays the invoice date                   |
| Created Date               | <created date=""></created>                       | [Invoice].[Payment Request<br>Dates and Statuses].[Created<br>Date]            | Displays the created date                   |
| Expense Type<br>Name       | <expense type<br="">Name&gt;</expense>            | [Invoice].[Payment Request<br>Line Items].[Expense Type<br>Name]               | Displays the line item<br>expense type name |
| Description                | <description></description>                       | [Invoice].[Payment Request<br>Line Items].[Description]                        | Displays the line item description          |

#### Chapter 12: Folder – Invoice

| Data Item<br>Label     | Data Item<br>Name                  | Data Item Expression                                        | Data Item Description                                                             |
|------------------------|------------------------------------|-------------------------------------------------------------|-----------------------------------------------------------------------------------|
| Total Requested        | <total<br>Requested&gt;</total<br> | [Invoice].[Payment Request<br>Line Items].[Total Requested] | Displays the total requested                                                      |
| Requesting<br>Employee | N/A                                | [Invoice].[Payment Request<br>Line Items].[Total Requested] | Displays the summary of<br>the total requesting<br>employee                       |
| Default<br>Approver    | N/A                                | [Invoice].[Payment Request<br>Line Items].[Total Requested] | Displays the summary of the total of the default approver                         |
| Summary                | N/A                                | [Invoice].[Payment Request<br>Line Items].[Total Requested] | Displays the summary of<br>the total of the request line<br>items total requested |
# Report: Unsubmitted Requests by Approver – Summary Available to: 🗹 Analysis 🖓 Intelligence

This report shows a summarized listing of unsubmitted payment requests, sorted by approver.

|                  | TTED REC<br>DVER - SU                                                    | QUEST:<br>MMAR | S BY<br>Y |
|------------------|--------------------------------------------------------------------------|----------------|-----------|
| Date Range       |                                                                          |                |           |
| Invoice<br>Date: | From:<br>Oct 10, 20<br>Earliest date<br>To:<br>Oct 10, 20<br>Latest date | 016            | •         |
|                  |                                                                          | Cancel         | Finish    |

| UNSUBMIT         | TED REQUESTS<br>or after Jan 1, 2016 | BY APPRO      | VER - SUMMARY |
|------------------|--------------------------------------|---------------|---------------|
| Default Approver | Requesting Employee                  | Request Count |               |
|                  |                                      | 1             |               |
|                  |                                      | 34            |               |
|                  |                                      | 2             |               |
|                  |                                      | 1             |               |
|                  |                                      | 1             |               |
|                  |                                      | 1             |               |
|                  |                                      | 40            |               |
| Brown, Terry T   |                                      | 3             |               |
| Brown, Terry T   |                                      | 3             |               |
| Davis, Pat R     | Brown, Terry T                       | 690           |               |
| Davis, Pat R     |                                      | 690           |               |
|                  |                                      | 1             |               |
|                  |                                      | 1             |               |
|                  |                                      | 3             |               |
|                  |                                      | 3             |               |
| Summary          |                                      | 737           |               |

| Data Item<br>Label/Name | Data Item Expression                  | Data Item Description                                                                        |
|-------------------------|---------------------------------------|----------------------------------------------------------------------------------------------|
| Invoice Date            | : '+ParamDisplayValue('Invoice_Date') | Displays the date range from<br>the <b>Invoice Date</b> prompt on<br>the <b>Prompts</b> page |
| N/A                     | AsOfDate()                            | Displays the date the report was run                                                         |

| Data Item<br>Label/Name | Data Item Expression | Data Item Description                              |
|-------------------------|----------------------|----------------------------------------------------|
| N/A                     | PageNumber()         | Displays the page number of the corresponding page |
| N/A                     | AsOfTime()           | Displays the time the report was run               |

| Data Item<br>Label     | Data Item<br>Name                                                                                                    | Data Item Expression                                                    | Data Item Description                 |
|------------------------|----------------------------------------------------------------------------------------------------|-------------------------------------------------------------------------|---------------------------------------|
| Default<br>Approver    | <default<br>Approver&gt;</default<br>                                                                                                    | [Invoice].[Payment Request<br>Header Information].[Default<br>Approver] | Displays the default approver         |
| Requesting<br>Employee | esting<br>oyee <pre></pre> <pre></pre> <pre></pre> <pre>{Invoice].[Payment Request<br/>Header<br/>Information].[Requesting<br/>Employee]</pre> |                                                                         | Displays the requesting employee name |
| Request Key            | <request<br>Key&gt;</request<br>                                                                                                    | [Invoice].[Payment Request<br>Header Information].[Request<br>Key]      | Displays the request key              |

Report: Unsubmitted Requests RankAvailable to:☑ Analysis☑ Intelligence

This report shows a ranked listing, by employee, of the most unsubmitted payment requests.

| UNSUBMIT         | TED REQUESTS RANK                                                                                           |
|------------------|----------------------------------------------------------------------------------------------------|
| Date Range       |                                                                                                    |
| Created<br>Date: | From:<br>○ Oct 10, 2016<br>● Earliest date<br>To:<br>○ Oct 10, 2016<br>■<br>▲<br>▲<br>▲<br>▲<br>▲<br>▲<br>▲ |
|                  | Cancel Finish                                                                                               |

| Unsubmitted Requests Rank<br>Created Date: On or after 12 Jan 2008 |                          |             |  |  |  |
|--------------------------------------------------------------------|--------------------------|-------------|--|--|--|
| Rank∡                                                              | Requesting Employee      | Request Key |  |  |  |
| 1                                                                  | Noles, Jeffrey David     | 286         |  |  |  |
| 2                                                                  | Wolfe, Tom               | 118         |  |  |  |
| 3                                                                  | Kojima, Lindsay          | 48          |  |  |  |
| 4                                                                  | Ring, Tim J              | 31          |  |  |  |
| 4                                                                  | Loper, John D.           | 31          |  |  |  |
| 6                                                                  | Smith, Kathy             | 29          |  |  |  |
| 7                                                                  | Grey, John               | 25          |  |  |  |
| 7                                                                  | Walters, StacyB          | 25          |  |  |  |
| 9                                                                  | Adams, Mary Louise       | 20          |  |  |  |
| 9                                                                  | Allen, Pam               | 20          |  |  |  |
| 11                                                                 | Alexander, Xavier Edward | 18          |  |  |  |
| 12                                                                 | Northrop, James Anthony  | 13          |  |  |  |
| 13                                                                 | Corkins, TJ              | 10          |  |  |  |
| 13                                                                 | Snow, Jim                | 10          |  |  |  |
| 15                                                                 | Wilson, Elizabeth Anne   | 9           |  |  |  |
| 15                                                                 | Kyser, Brian Kenneth     | 9           |  |  |  |
| 15                                                                 | Sands, Benjamin Michael  | 9           |  |  |  |
| 18                                                                 | Kiely, William John      | 7           |  |  |  |
| 18                                                                 | Milne, Scott Stirling    | 7           |  |  |  |

| Data Item<br>Label/Name | Data Item Expression              | Data Item Description                                                                        |
|-------------------------|-----------------------------------|----------------------------------------------------------------------------------------------|
| Created Date            | ParamDisplayValue('Created_Date') | Displays the date range from<br>the <b>Created Date</b> prompt on<br>the <b>Prompts</b> page |
| N/A                     | AsOfDate()                        | Displays the date the report was run                                                         |
| N/A                     | PageNumber()                      | Displays the page number of the corresponding page                                           |
| N/A                     | AsOfTime()                        | Displays the time the report was run                                                         |

| Data Item<br>Label     | Data Item Data Item Data Item Expression<br>Label Name                                                               |                                                                         | Data Item Description                 |
|------------------------|----------------------------------------------------------------------------------------------------|-------------------------------------------------------------------------|---------------------------------------|
| Rank                   | <rank></rank>                                                                                                    | [Invoice].[Payment Request<br>Header Information].[Default<br>Approver] | Displays the rank                     |
| Requesting<br>Employee | equesting<br>mployee <a>Requesting</a> [Invoice].[Payment Request<br>Header<br>Information].[Requesting<br>Employee] |                                                                         | Displays the requesting employee name |
| Request Key            | <request<br>Key&gt;</request<br>                                                                                     | [Invoice].[Payment Request<br>Header Information].[Request<br>Name]     | Displays the request key              |

## **Report: Workflow Aging – Details**

Available to: 
Analysis 
Intelligence

This report identifies the payment requests that are pending approval, including the approvers associated with the requests, to help ensure approval of payment requests in a timely manner.

#### Report Prompts

**NOTE:** When a company has Cost Object Approvals (COA) enabled, the **Prompts** page displays the **Show Only Cost Object Steps** prompt. When **Yes** is selected, the report displays COA fields.

| Date Range   Submit Date:   ror:   Oct 30, 2018   ro:   Oct 30, 2018       Show only Cost Object Steps:    Ver   Deselect       Search   Choice:                                                                                                    | rompts                       | WORKFLOW AGING - DETAILS                                                                                                    |                         |
|----------------------------------------------------------------------------------------------------|------------------------------|----------------------------------------------------------------------------------------------------|-------------------------|
| Show only Cost Object Steps:       Image: Choice:         Choice:       Choice:         Options \$       Results:         Select all Deselect all       Select all Deselect all         Select all Deselect all       Select all Deselect all         Employees:       Results:       Insert Image: Choice:         Options \$       Select all Deselect all       Select all Deselect all         Select all Deselect all       Select all Deselect all       Select all Deselect all                                                                                                    |                              | Date Range           Submit Date:         From:           Oct 30, 2018         Image: To:           Oct 30, 2018         Image: To:                |                         |
| Keywords:   Type one or more keywords separated by spaces.   Options %   Results:   Insert •   Remove   Select all Deselect all   Select all Deselect all     Choice:     Select all Deselect all     Choice:     Type one or more keywords separated by spaces.     Select all Deselect all     Select all Deselect all     Select all Deselect all     Choice:     Type one or more keywords separated by spaces.     Select all Deselect all     Select all Deselect all | Show only Cost Object Steps: | Yes<br>Deselect                                                                                                    |                         |
| Keywords:         Type one or more keywords separated by spaces.         Search (a)         Options (b)         Results:         Insert (c)         (c)         (c)         Select all Deselect all                                                                                                    | Approvers:                   | Keywords:<br>Type one or more keywords separated by spaces.<br>Search<br>Options<br>Results:<br>Insert<br>Remove<br>Elect all Deselect all         | Select all Deselect all |
|                                                                                                    | Employees:                   | Keywords:<br>Type one or more keywords separated by spaces.<br>Search<br>Options $\leq$<br>Results:<br>Insert<br>Remove<br>Select all Deselect all | Select all Deselect all |
| PO Attached:                                                                                                    | PO Attached:                 | N<br>All<br>Deselect                                                                                                    |                         |

| WOF<br>Submi<br>PO Att | RKFLOW A<br>t Date: Betweer<br>ached: All | GING - DETAILS<br>1 Jan 1, 2015 and Oct 30, 201 | 8                                  |          |                            |                |                              |                           |                                   |                        |                 |                     |                             |
|------------------------|-------------------------------------------|-------------------------------------------------|------------------------------------|----------|----------------------------|----------------|------------------------------|---------------------------|-----------------------------------|------------------------|-----------------|---------------------|-----------------------------|
| Age                    | Request<br>Name                           | Request ID                                      | Approval<br>Status                 | Approver | Role                       | Cost<br>Center | Step                         | ls Cost<br>Object<br>Step | Approver<br>Received<br>Date      | Requesting<br>Employee | Submit<br>Date  | Request<br>Currency | Total<br>Approved<br>Amount |
| 1,281                  |                                           | 9DBB44A2819C4F6DAC8F                            | Pending<br>Approval                | 1        | Invoice<br>Approver        |                | Manager<br>Approval          | No                        | Apr 28,<br>2015<br>10:20:04<br>PM | p=- ==                 | Apr 28,<br>2015 | USD                 | 100.00                      |
| 1,275                  | 100.000                                   | 1BF4C8F8701A4C93B1E9                            | Pending<br>Approval                | 1,000    | Invoice<br>Approver        |                | Manager<br>Approval          | No                        | May 4, 2015<br>10:37:56<br>PM     | p                      | May 4,<br>2015  | USD                 | 500.00                      |
| 1,275                  |                                           | F4F6CB42968E4302A012                            | Pending<br>Approval                | 1.00     | Invoice<br>Approver        |                | Manager<br>Approval          | No                        | May 4, 2015<br>10:23:36<br>PM     | p                      | May 4,<br>2015  | USD                 | 300.00                      |
| 1,273                  | 10.708                                    | 2844AE6C74E343CA86A3                            | Pending<br>Approval                | 1000     | Invoice<br>Approver        |                | Manager<br>Approval          | No                        | May 6, 2015<br>11:22:14<br>PM     | Pres 144               | May 6,<br>2015  | USD                 | 1,000.00                    |
| 1,273                  | 10.00                                     | A396FF2480E9484C93A5                            | Pending<br>Approval                | 1.000    | Invoice<br>Approver        |                | Manager<br>Approval          | No                        | May 6, 2015<br>11:17:20<br>PM     | p                      | May 6,<br>2015  | USD                 | 200.00                      |
| 1,237                  | -                                         | 4E0FAED9E9CB46B49F61                            | Pending<br>Approval                | 144, 747 | Invoice<br>Approver        |                | Manager<br>Approval          | No                        | Jun 11,<br>2015<br>2:46:45 AM     |                        | Jun 11,<br>2015 | USD                 | 45.00                       |
| 1,231                  | 10000.000                                 | 94B8A7BF34CA4DCF8923                            | Pending<br>Approval                | 144,741  | Invoice<br>Approver        |                | Manager<br>Approval          | No                        | Jun 17,<br>2015<br>3:35:01 PM     |                        | Jun 17,<br>2015 | USD                 | 400.00                      |
| 1,226                  |                                           | 54303F83B16145D2B5CE                            | Pending<br>Approval                | 144,745  | Invoice<br>Approver        |                | Manager<br>Approval          | No                        | Jun 22,<br>2015<br>2:58:37 PM     |                        | Jun 22,<br>2015 | USD                 | 200.00                      |
| 1,224                  |                                           | C7235FD22E294B76BCA7                            | Pending<br>Approval                | 1000.000 | Invoice<br>Approver        |                | Manager<br>Approval          | No                        | Jun 24,<br>2015<br>8:46:07 PM     |                        | Jun 24,<br>2015 | USD                 | 100.00                      |
| 1,217                  | 144                                       | 1BD65BB03F5A4DFBA408                            | Pending<br>Approval                | 144.747  | Invoice<br>Approver        |                | Manager<br>Approval          | No                        | Jul 1, 2015<br>10:28:04<br>PM     | p== 3=0                | Jul 1,<br>2015  | USD                 | 1,080.00                    |
| 1,167                  | -                                         | B27E559C4BAE4EBEAB0B                            | Pending<br>Approval                | 100.101  | Invoice<br>Approver        |                | Manager<br>Approval          | No                        | Aug 20,<br>2015<br>9:05:05 PM     | Pres 244               | Aug 20,<br>2015 | USD                 | 100.00                      |
| 1,167                  | 201                                       | DD1A7F2F5F814BE89D38                            | Pending<br>Approval                | 144,747  | Invoice<br>Approver        |                | Manager<br>Approval          | No                        | Aug 20,<br>2015<br>5:39:13 PM     | p== ==                 | Aug 20,<br>2015 | USD                 | 899.95                      |
| 1,166                  | 121 f                                     | 03F744300BA04F47BC6A                            | Pending Cost<br>Object<br>Approval |          | Cost<br>Object<br>Approver | QA*3a          | Cost Object<br>Approval      | Yes                       | Aug 21,<br>2015<br>2:45:32 AM     |                        | Aug 21,<br>2015 | USD                 | 100.00                      |
| 1,093                  | -                                         | 911DADE974EE47218C09                            | Accounting<br>Review               | 125      | Cost<br>Object<br>Approver |                | Cost Object<br>Approval      | Yes                       | Nov 2, 2015<br>6:27:24 PM         | Pres 144               | Nov 2,<br>2015  | USD                 | 25.00                       |
| 1,093                  | -                                         | BA9D00F627994BACBD87                            | Accounting<br>Review               | 125      | Cost<br>Object<br>Approver |                | Cost Object<br>Approval      | Yes                       | Nov 2, 2015<br>10:54:26<br>PM     |                        | Nov 2,<br>2015  | USD                 | 25.00                       |
| 844                    | 10.071                                    | 9D2A6C312934475F8C72                            | Pending<br>Approval                | 125      | Invoice<br>Approver        |                | Adhoc<br>Manager<br>Approval | No                        | Jul 8, 2016<br>5:30:07 PM         | Per 141                | Jul 8,<br>2016  | USD                 | 35.00                       |
| 335                    |                                           | 8A6A22339217459A924A                            | Pending Cost<br>Object<br>Approval |          | Cost<br>Object<br>Approver | QA*3a          | Cost Object<br>Approval      | Yes                       | Nov 29,<br>2017<br>9:16:45 PM     | 74454 T.S.             | Nov 29,<br>2017 | USD                 | 300.00                      |
| Oct 30,                | 2018                                      |                                                 |                                    |          |                            |                |                              |                           |                                   |                        |                 | - 1 -               |                             |

| Total<br>Approved<br>Amount | Total<br>Requested<br>Amount | Supplier Code                    | Supplier<br>Name            | Invoice<br>Header<br>Exceptions | Invoice PO<br>Matching<br>Exceptions | Cost Center<br>Claimed<br>Amount | Cost Center<br>Approved<br>Amount | Next Step                  | Next<br>Approve |
|-----------------------------|------------------------------|----------------------------------|-----------------------------|---------------------------------|--------------------------------------|----------------------------------|-----------------------------------|----------------------------|-----------------|
| 100.00                      | 100.00                       | A397EC0391AF42379C07AF02A69904D9 | Concave                     | 0                               | 0                                    |                                  |                                   | Limit<br>Approval          |                 |
| 500.00                      | 500.00                       | 52349EE2C06C4F07A9632BCF4DE9D3DA | Elefteria                   | 0                               | 0                                    |                                  |                                   | Limit<br>Approval          | 125             |
| 300.00                      | 300.00                       | 2233                             | Sagapo                      | 0                               | 0                                    |                                  |                                   | Limit<br>Approval          |                 |
| 1,000.00                    | 1,000.00                     | 94C7B35B24B2422CAFF7C94362CB4653 | Concave                     | 0                               | 0                                    |                                  |                                   | Limit<br>Approval          | 125             |
| 200.00                      | 200.00                       | D6779C4A36DF4CBB94800D8404DB6EB1 | Pralin 200                  | 0                               | 0                                    |                                  |                                   | Limit<br>Approval          | 125             |
| 45.00                       | 49.50                        | BDA4F797BED64B21855631A2CF9B8398 | Concave                     | 0                               | 0                                    |                                  |                                   | Limit<br>Approval          |                 |
| 400.00                      | 400.00                       | BDA4F797BED64B21855631A2CF9B8398 | Concave                     | 0                               | 0                                    |                                  |                                   | Limit<br>Approval          |                 |
| 200.00                      | 200.00                       | BDA4F797BED64B21855631A2CF9B8398 | Concave                     | 0                               | 0                                    |                                  |                                   | Limit<br>Approval          |                 |
| 100.00                      | 110.00                       | BDA4F797BED64B21855631A2CF9B8398 | Concave                     | 0                               | 0                                    |                                  |                                   | Limit<br>Approval          |                 |
| 1,080.00                    | 1,220.00                     | 1211                             | Simpre<br>Associates        | 0                               | 0                                    |                                  |                                   | Limit<br>Approval          |                 |
| 100.00                      | 100.00                       | BDA4F797BED64B21855631A2CF9B8398 | Concave                     | 0                               | 0                                    |                                  |                                   | Limit<br>Approval          |                 |
| 899.95                      | 899.95                       | BDA4F797BED64B21855631A2CF9B8398 | Concave                     | 0                               | 0                                    |                                  |                                   | Limit<br>Approval          |                 |
| 100.00                      | 100.00                       | BDA4F797BED64B21855631A2CF9B8398 | Concave                     | 0                               | 0                                    | 100.00                           | 100.00                            |                            |                 |
| 25.00                       | 25.00                        | BDA4F797BED64B21855631A2CF9B8398 | Concave                     | 0                               | 0                                    | 25.00                            | 25.00                             |                            |                 |
| 25.00                       | 25.00                        | BDA4F797BED64B21855631A2CF9B8398 | Concave                     | 0                               | 1                                    | 25.00                            | 25.00                             |                            |                 |
| 35.00                       | 143.50                       | C54056CF047648429016A320196D6F87 | Healthy<br>Food<br>Catering | 0                               | 0                                    |                                  |                                   | Approval for<br>Processing |                 |
| 300.00                      | 300.00                       | BDA4F797BED64B21855631A2CF9B8398 | Concave                     | 0                               | 0                                    | 300.00                           | 300.00                            | Cost Object<br>Approval    | -               |

| Data Item<br>Label/Name        | Data Item Expression                   | Data Item Description                                                                       |
|--------------------------------|----------------------------------------|---------------------------------------------------------------------------------------------|
| Submit Date                    | ' ' + ParamDisplayValue('pSubmitDate') | Displays the date range from<br>the <b>Submit Date</b> prompt on<br>the <b>Prompts</b> page |
| Show only Cost<br>Object Steps | ' +ParamDisplayValue('pCostObject')    | Displays the show only cost object steps                                                    |
| Approvers                      | ' +ParamDisplayValue('pApprovers')     | Displays the approvers                                                                      |
| Employees                      | ' +ParamDisplayValue('pEmployee')      | Displays the employees                                                                      |
| PO Attached                    | ' +ParamDisplayValue('pPOAttached')    | Displays PO Attached                                                                        |
| N/A                            | AsOfDate()                             | Displays the date the report was run                                                        |
| N/A                            | PageNumber()                           | Displays the page number of the corresponding page                                          |

| Data Item<br>Label/Name | Data Item Expression | Data Item Description                |
|-------------------------|----------------------|--------------------------------------|
| N/A                     | AsOfTime()           | Displays the time the report was run |

| Data Item<br>Label        | Data Item<br>Name                                   | Data Item Expression                                                          | Data Item Description               |  |
|---------------------------|-----------------------------------------------------|-------------------------------------------------------------------------------|-------------------------------------|--|
| Age                       | <age></age>                                         | _days_between<br>(current_date,[qWorkflowDetail<br>s].[Step Entry Date/Time]) | Displays the age                    |  |
| Request Name              | <request<br>Name&gt;</request<br>                   | [qRequestDetails].[Request<br>Name]                                           | Displays the request name           |  |
| Request ID                | <request id=""></request>                           | [qRequestDetails].[Request ID]                                                | Displays the request ID             |  |
| Approval Status           | <approval<br>Status&gt;</approval<br>               | [qRequestDetails].[Approval<br>Status]                                        | Displays the approval status        |  |
| Approver                  | <employee<br>Assigned to<br/>Step&gt;</employee<br> | [qWorkflowDetails].[Employee<br>Assigned to Step]                             | Displays the approver               |  |
| Role                      | <role></role>                                       | [qWorkflowDetails].[Role]                                                     | Displays the role                   |  |
| Cost Center               | <cost center=""></cost>                             | [qWorkflowDetails].[Cost<br>Center]                                           | Displays the cost center            |  |
| Step                      | <step></step>                                       | [qWorkflowDetails].[Step]                                                     | Displays the workflow step          |  |
| Is Cost Object<br>Step    | <is cost="" object<br="">Step&gt;</is>              | [qWorkflowDetails].[Is Cost<br>Object Step]                                   | Displays the Is Cost Object step    |  |
| Approver<br>Received Date | <step entry<br="">Date/Time&gt;</step>              | [qWorkflowDetails].[Step Entry<br>Date/Time]                                  | Displays the approver received date |  |
| Requesting<br>Employee    | <employee></employee>                               | [qRequestDetails].[Requesting<br>Employee]                                    | Displays the requesting employee    |  |
| Submit Date               | <last submitted<br="">Date&gt;</last>               | [qRequestDetails].[Submit<br>Date]                                            | Displays the submit date            |  |
| Request<br>Currency       | <request<br>Currency&gt;</request<br>               | [qRequestDetails].[Request<br>Currency]                                       | Displays the request currency       |  |
| Total Approved<br>Amount  | <total approved<br="">Amount&gt;</total>            | [qRequestDetails].[Total<br>Approved Amount]                                  | Displays the total approved amount  |  |
| Total Requested<br>Amount | <request total=""></request>                        | [qRequestDetails].[Request<br>Total]                                          | Displays the total requested amount |  |
| Supplier Code             | <supplier code=""></supplier>                       | [qRequestDetails].[Supplier<br>Code]                                          | Displays the supplier code          |  |
| Supplier Name             | <supplier<br>Name&gt;</supplier<br>                 | [qRequestDetails].[Supplier<br>Name]                                          | Displays the supplier name          |  |

| Data Item<br>Label                   | Data Item<br>Name                                       | Data Item Expression                                  | Data Item Description                          |
|--------------------------------------|---------------------------------------------------------|-------------------------------------------------------|------------------------------------------------|
| Invoice Header<br>Exceptions         | <number of<br="">Exceptions&gt;</number>                | [qRequestDetails].[Number of Exceptions]              | Displays the invoice header exceptions         |
| Invoice PO<br>Matching<br>Exceptions | <invoice po<br="">Matching<br/>Exceptions&gt;</invoice> | [qRequestDetails].[Invoice PO<br>Matching Exceptions] | Displays the invoice PO<br>matching Exceptions |
| Cost Center<br>Claimed<br>Amount     | <claimed<br>Amount&gt;</claimed<br>                     | [qWorkflowDetails].[Claimed<br>Amount]                | Displays the cost center claimed amount        |
| Cost Center<br>Approved<br>Amount    | <approved<br>Amount&gt;</approved<br>                   | [qWorkflowDetails].[Approved<br>Amount]               | Displays the cost center approved amount       |
| Next Step                            | <next step=""></next>                                   | [qWorkflowDetails].[Next Step]                        | Displays the next workflow step                |
| Next Approver                        | <next<br>Approver&gt;</next<br>                         | [qWorkflowDetails].[Next<br>Approver]                 | Displays the next approver                     |

# Report: Workflow Cycle Times – Details Available to: ☑ Analysis ☑ Intelligence

This report provides details of workflow cycle times; shows the time it took for a request to move through the major workflow steps.

|                         | Workflow Cy                                                       | cle Times - Details                                      |         |                         |
|-------------------------|-------------------------------------------------------------------|----------------------------------------------------------|---------|-------------------------|
| Prompts                 |                                                                   |                                                          |         |                         |
| Da                      | te Range                                                          |                                                          |         |                         |
|                         | Process Payment Date:                                             | From:<br>Oct 30, 2018<br>To:<br>Oct 30, 2018             | •       |                         |
|                         | Options                                                           |                                                          |         |                         |
|                         | Approver Type:                                                    | Manager<br>Processor                                     |         |                         |
| Show Cost Object Steps: | Yes<br>No                                                         | Deselect                                                 |         |                         |
| Approvers:              | Keywords:<br>Type one or more keywords e<br>Options ⊗<br>Results: | separated by spaces.<br>Search ⓐ<br>Insert ≱<br>♦ Remove | Choice: |                         |
| PO Attached:            | Select all                                                        | Deselect                                                 |         | Select all Deselect all |
|                         |                                                                   |                                                          |         | Cancel Finish           |

| Johning Cu                     | Tency. USD   |             |                 |                      |                 |                   |                         |                                                               |
|--------------------------------|--------------|-------------|-----------------|----------------------|-----------------|-------------------|-------------------------|---------------------------------------------------------------|
| lanager                        | Employee     | Employee ID | Request<br>Name | Request ID           | Created<br>Date | Submitted<br>Date | Process<br>Payment Date | Approved<br>Amount                                            |
| Brown,<br>Terry T              | -            |             |                 | 5726DA5777E6432C83A2 | Jun 18,<br>2016 | Jun 18, 2016      | Jun 18, 2016            | 1,000.00                                                      |
|                                |              |             |                 | 33B357FC5CF74E0B9F32 | Jun 14,<br>2016 | Jun 14, 2016      | Jun 14, 2016            | 111.43                                                        |
| own, Terry                     | т            |             |                 | 2                    |                 |                   |                         | 1,111.43                                                      |
| Davis, Pat R Brown, Terry<br>T | Brown, Terry | TerryBrown  |                 | 9A1E2621D286476BBB5F | Jun 14,<br>2016 | Jun 14, 2016      | Jun 14, 2016            | 100.00                                                        |
|                                |              |             | - <u></u> -     | 9A1E2621D286476BBB5F | Jun 14,<br>2016 | Jun 14, 2016      | Jun 14, 2016            | 1,000.00<br>1111.43<br>1,111.43<br>100.00<br>100.00<br>200.00 |
| ivis, Pat R                    |              |             |                 | 1                    |                 |                   |                         | 200.00                                                        |
| mmary                          |              |             |                 | 3                    |                 |                   |                         | 1,311.43                                                      |

| Approved<br>Amount | Line<br>Items                                                                                                    | Invoice Header<br>Exceptions | Invoice PO Matching<br>Exceptions | Submission<br>(Days) | Approval<br>(Days) | Date                | Approv<br>Approver         | als<br>Step                  | Da                  |                              |  |
|--------------------|----------------------------------------------------------------------------------------------------|------------------------------|-----------------------------------|----------------------|--------------------|---------------------|----------------------------|------------------------------|---------------------|------------------------------|--|
| 1 000 00           | 1                                                                                                    | 0                            | 0                                 | 0                    | 0                  | Jun 18,<br>2016     | Brown, Terry T             | Auth<br>approver             |                     |                              |  |
| 1,000.00           |                                                                                                    | 0                            | 0                                 | Ū                    | U                  | Jun 18,<br>2016     | Brown, Terry T             | Approval for<br>Processing   |                     |                              |  |
| 111 /3             | 1                                                                                                    | 0                            | 0                                 | 0                    | 0                  | Jun 14,<br>2016     | <u>Brown, Terry T</u>      | Auth<br>approver             |                     |                              |  |
| 111.45             |                                                                                                    | U                            | 0                                 | 0 0                  |                    | Jun 14,<br>2016     | Brown, Terry T             | Approval for<br>Processing   |                     |                              |  |
| 1,111.43           | 2                                                                                                    | 0                            | 0                                 | 0.00                 | 0.00               |                     |                            |                              |                     |                              |  |
|                    |                                                                                                    |                              |                                   |                      |                    | Jun 14,<br>2016     | Davis, Pat R               | Auth<br>approver             |                     |                              |  |
| 400.00             | 0                                                                                                    | 0                            | 0 0                               | 0                    | 0                  | 0                   | 0                          | Jun 14,<br>2016              | <u>Davis, Pat R</u> | Adhoc<br>Manager<br>Approval |  |
| 100.00             | ſ                                                                                                    | 0                            |                                   | Ū                    | U                  | Jun 14,<br>2016     | <u>Davis, Pat R</u>        | Adhoc<br>Manager<br>Approval |                     |                              |  |
|                    |                                                                                                    |                              |                                   |                      |                    | Jun 14,<br>2016     | Davis, Pat R               | Approval for<br>Processing   |                     |                              |  |
|                    |                                                                                                    |                              |                                   |                      |                    | Jun 14,<br>2016     | <u>Davis, Pat R</u>        | Auth<br>approver             |                     |                              |  |
| 100.00             | 100.00 1 0 0 0 0 1 Jun 14, 2016 Jun 14, 2016 | 0                            | 0                                 |                      | 0                  | Jun 14,<br>2016     | <u>Davis, Pat R</u>        | Adhoc<br>Manager<br>Approval |                     |                              |  |
| 100.00             |                                                                                                    | <u>Davis, Pat R</u>          | Adhoc<br>Manager<br>Approval      |                      |                    |                     |                            |                              |                     |                              |  |
|                    |                                                                                                    |                              |                                   |                      | Jun 14,<br>2016    | <u>Davis, Pat R</u> | Approval for<br>Processing |                              |                     |                              |  |
| 200.00             | 2                                                                                                    | 0                            | 0                                 | 0.00                 | 0.00               |                     |                            |                              |                     |                              |  |
| 1,311.43           | 4                                                                                                    | 0                            | 0                                 | 0.00                 | 0.00               |                     |                            |                              | _                   |                              |  |

| Data Item<br>Label/Name | Data Item Expression                             | Data Item Description                                                                                     |
|-------------------------|--------------------------------------------------|----------------------------------------------------------------------------------------------------|
| Process Payment<br>Date | ParamDisplayValue('ProcessPaymentDatePa<br>ram') | Displays the date range from<br>the <b>Process Payment Date</b><br>prompt on the <b>Prompts</b> page      |
| Reporting Currency      | [Main].[Reporting Currency]                      | Displays the currency code in<br>which the reporting currency is<br>shown (for example, USD, CAD,<br>GBP) |
| N/A                     | AsOfDate()                                       | Displays the date the report was run                                                                      |
| N/A                     | PageNumber()                                     | Displays the page number of the corresponding page                                                        |
| N/A                     | AsOfTime()                                       | Displays the time the report was run                                                                      |

| Data Item<br>Label                   | Data Item<br>Name                                       | Data Item Expression                                                                                                    | Data Item Description                          |
|--------------------------------------|---------------------------------------------------------|----------------------------------------------------------------------------------------------------|------------------------------------------------|
| Approver                             | <approver></approver>                                   | [Approvers].[Approver]                                                                                                    | Displays the approver                          |
| Employee                             | <employee></employee>                                   | [Request Details].[Requesting<br>Employee]                                                                                                    | Displays the employee                          |
| Employee ID                          | <employee id=""></employee>                             | [Request Details].[Requesting<br>Employee ID]                                                                                                    | Displays the employee ID                       |
| Request Name                         | <request<br>Name&gt;</request<br>                       | [Request Details].[Request<br>Name]                                                                                                    | Displays the request name                      |
| Request ID                           | <request id=""></request>                               | [Request Details].[Request ID]                                                                                                    | Displays the request ID                        |
| Created Date                         | <created date=""></created>                             | [Request Details].[Created<br>Date]                                                                                                    | Displays the created date                      |
| Submitted Date                       | <last submitted<br="">Date&gt;</last>                   | [Request Details].[Last<br>Submitted Date]                                                                                                    | Displays the submitted date                    |
| Process<br>Payment Date              | <process<br>Payment Date&gt;</process<br>               | [Request Details].[Process<br>Payment Date]                                                                                                    | Displays the process payment date              |
| Approved<br>Amount                   | <total approved<br="">Amount (rpt)&gt;</total>          | [Request Details].[Total<br>Approved Amount (rpt)]                                                                                                    | Displays the approved amount                   |
| Invoice Header<br>Exceptions         | <number of<br="">Exceptions&gt;</number>                | [Request Details].[Number of Exceptions]                                                                                                    | Displays invoice header<br>exceptions          |
| Invoice PO<br>Matching<br>Exceptions | <invoice po<br="">Matching<br/>Exceptions&gt;</invoice> | [Request Details].[Invoice PO<br>Matching Exceptions]                                                                                                    | Displays the invoice PO<br>matching exceptions |
| Submission<br>(Days)                 | <submission<br>(Days)&gt;</submission<br>               | [Request Details].[Submission<br>Time (Days)]                                                                                                    | Displays the submission<br>(days)              |
| Approval (Days)                      | <approval<br>(Days)&gt;</approval<br>                   | [Request Details].[Submission to Extraction Time (Days)]                                                                                                    | Displays the approval<br>(days)                |
| Date                                 | <approval date=""></approval>                           | [Invoice].[Payment Request<br>Workflow Trail].[Step Action<br>Date/Time]                                                                                            | Displays the date                              |
| Approver                             | <approver></approver>                                   | [Invoice].[Payment Request<br>Workflow Trail].[Employee<br>Assigned to Step]                                                                                        | Displays the approver                          |
| Step                                 | <step></step>                                           | [Invoice].[Payment Request<br>Workflow Trail].[Step]                                                                                                    | Displays the workflow step                     |
| Days                                 | <approver<br>Time&gt;</approver<br>                     | _days_between([Invoice].[Pay<br>ment Request Workflow<br>Trail].[Step Action<br>Date/Time],[Invoice].[Payment<br>Request Workflow Trail].[Step<br>Entry Date/Time]) | Displays the days                              |

| Data Item<br>Label             | Data Item<br>Name                                     | Data Item Expression   | Data Item Description                     |
|--------------------------------|-------------------------------------------------------|------------------------|-------------------------------------------|
| Aggregate(Requ<br>est ID)      | <aggregate(req<br>uest ID)&gt;</aggregate(req<br>     | [Request ID]           | Displays the aggregate<br>(request ID)    |
| Total(Number of<br>Line Items) | <total(number<br>of Line Items)&gt;</total(number<br> | [Number of Line Items] | displays the total (number of line items) |

## **Report: Workflow Cycle Times – Summary by Manager**

Available to: 🗹 Analysis 🗹 Intelligence

This report provides a summary of workflow cycle times by manager; manager name is clickable for drill-through.

#### **Report Prompts**

| Workflow Cycle Time    | es - Summary by Manager                                                                             |
|------------------------|----------------------------------------------------------------------------------------------------|
| Prompts                |                                                                                                    |
| Date Range             |                                                                                                    |
| Process Payment Date : | From:<br>Oct 30, 2018<br>To:<br>Oct 30, 2018<br>To:<br>To:<br>To:<br>To:<br>To:<br>To:<br>To:<br>To |
| Options                | ΟΥ                                                                                                  |
| PO Attached:           | ● All Deselect                                                                                      |
|                        |                                                                                                    |
| Cance                  | el Finish                                                                                           |

#### **Report Output**

| Workflow C<br>Process Paymer<br>Reporting Currer<br>PO Attached: All | Cycle Times<br>nt Date: Between<br>ncy: USD | - Summary by<br>Jan 1, 2015 and Oc | / Manage<br>at 30, 2018 | ər                        |                                |              |
|----------------------------------------------------------------------|---------------------------------------------|------------------------------------|-------------------------|---------------------------|--------------------------------|--------------|
| Manager                                                              | Request Count                               | Approved Amount                    | Line Items              | Invoice Header Exceptions | Invoice PO Matching Exceptions | Average Days |
| Brown, Terry T                                                       | 2                                           | 1,111.43                           | 2                       | 0                         | 0                              | 0.00         |
| Davis, Pat R                                                         | 1                                           | 100.00                             | 1                       | 0                         | 0                              | 0.00         |
| Summary                                                              | 3                                           | 1,211.43                           | 3                       | 0                         | 0                              | 0.00         |
| Oct 30, 2018                                                         |                                             |                                    |                         | 1                         |                                | 9:01:03 AM   |

## **Report Header and Footer**

| Data Item<br>Label/Name | Data Item Expression                             | Data Item Description                                                                                     |
|-------------------------|--------------------------------------------------|----------------------------------------------------------------------------------------------------|
| Process Payment<br>Date | ParamDisplayValue('ProcessPaymentDatePa<br>ram') | Displays the date range from<br>the <b>Process Payment Date</b><br>prompt on the <b>Prompts</b> page      |
| Reporting Currency      | [Main].[Reporting Currency]                      | Displays the currency code in<br>which the reporting currency is<br>shown (for example, USD, CAD,<br>GBP) |
| N/A                     | AsOfDate()                                       | Displays the date the report was run                                                                      |
| N/A                     | PageNumber()                                     | Displays the page number of the corresponding page                                                        |
| N/A                     | AsOfTime()                                       | Displays the time the report was run                                                                      |

| Data Item<br>Label                   | Data Item<br>Name                                       | Data Item Expression                                        | Data Item Description                       |
|--------------------------------------|---------------------------------------------------------|-------------------------------------------------------------|---------------------------------------------|
| Manager                              | <employee<br>Assigned to<br/>Step&gt;</employee<br>     | [Workflow].[Employee Assigned<br>to Step]                   | Displays the manager                        |
| Request Count                        | <request<br>Count&gt;</request<br>                      | [Report].[Request Key]                                      | Displays the request count                  |
| Approved<br>Amount                   | <total approved<br="">Amount (rpt)&gt;</total>          | [Report].[Total Approved<br>Amount (rpt)]                   | Displays the approved amount                |
| Line Items                           | <number line<br="" of="">Items&gt;</number>             | [Report].[Number of Line<br>Items]                          | Displays the line items                     |
| Invoice Header<br>Exceptions         | <number of<br="">Exceptions&gt;</number>                | [Report].[Number of Exceptions]                             | Displays the invoice header exceptions      |
| Invoice PO<br>Matching<br>Exceptions | <invoice po<br="">Matching<br/>Exceptions&gt;</invoice> | [Report].[Invoice PO Matching<br>Exceptions]                | Displays the invoice PO matching exceptions |
| Average Days                         | <average time=""></average>                             | average([Approver Time] for<br>[Employee Assigned to Step]) | Displays the average days                   |

# Report: Workflow Cycle Times – Summary by Processor Available to: 🗹 Analysis 🖓 Intelligence

This report provides a summary of workflow cycle times by processor; processor name is clickable for drill-through.

| Workflow Cycle Times - Summary by<br>Processor |                                                            |  |  |
|------------------------------------------------|------------------------------------------------------------|--|--|
| Prompts                                        |                                                            |  |  |
| Date Range                                     |                                                            |  |  |
| Process Payment<br>Date :                      | From:<br>Oct 30, 2018<br>To:<br>Oct 30, 2018<br>To:<br>To: |  |  |
| Options                                        |                                                            |  |  |
| PO Attached:                                   | ♥<br>N<br>● All<br>Deselect                                |  |  |
| Cancel Finish                                  |                                                            |  |  |

| Workflow Cycle Times - Summary by Processor<br>Process Payment Date: Between Jan 1, 2015 and Oct 30, 2018<br>Reporting Currency: USD<br>PO Attached: All |               |                 |            |                           |                                |              |
|----------------------------------------------------------------------------------------------------|---------------|-----------------|------------|---------------------------|--------------------------------|--------------|
| Processor                                                                                                    | Request Count | Approved Amount | Line Items | Invoice Header Exceptions | Invoice PO Matching Exceptions | Average Days |
| term. History                                                                                                    | 5             | 477.26          | 8          | 0                         | 0                              | 0.00         |
| Internet Second                                                                                                    | 2             | 19,959.00       | 3          | 1                         | 0                              | 3.00         |
|                                                                                                    | 3             | 52,108.00       | 6          | 3                         | 1                              | 0.00         |
| Brown, Terry T                                                                                                    | 3             | 1,119.69        | 4          | 0                         | 0                              | 3.00         |
| Davis, Pat R                                                                                                    | 1             | 100.00          | 1          | 0                         | 0                              | 0.00         |
| Territory, Territory, M.                                                                                                    | 1             | 300.00          | 2          | 1                         | 0                              | 2.00         |
| Summary                                                                                                    | 15            | 74,063.95       | 24         | 5                         | 1                              | 1.33         |
| Oct 30, 2018                                                                                                    |               |                 |            | 1                         |                                | 9:04:10 AM   |

## **Report Header and Footer**

| Data Item<br>Label/Name | Data Item Expression                             | Data Item Description                                                                                     |
|-------------------------|--------------------------------------------------|----------------------------------------------------------------------------------------------------|
| Process Payment<br>Date | ParamDisplayValue('ProcessPaymentDatePa<br>ram') | Displays the date range from<br>the <b>Process Payment Date</b><br>prompt on the <b>Prompts</b> page      |
| Reporting Currency      | [Main].[Reporting Currency]                      | Displays the currency code in<br>which the reporting currency is<br>shown (for example, USD, CAD,<br>GBP) |
| N/A                     | AsOfDate()                                       | Displays the date the report was run                                                                      |
| N/A                     | PageNumber()                                     | Displays the page number of the corresponding page                                                        |
| N/A                     | AsOfTime()                                       | Displays the time the report was run                                                                      |

| Data Item<br>Label | Data Item<br>Name                                   | Data Item Expression                      | Data Item Description        |
|--------------------|-----------------------------------------------------|-------------------------------------------|------------------------------|
| Processor          | <employee<br>Assigned to<br/>Step&gt;</employee<br> | [Workflow].[Employee Assigned<br>to Step] | Displays the processor       |
| Request Count      | <request<br>Count&gt;</request<br>                  | [Report].[Request Key]                    | Displays the request count   |
| Approved<br>Amount | <total approved<br="">Amount (rpt)&gt;</total>      | [Report].[Total Approved<br>Amount (rpt)] | Displays the approved amount |

| Data Item<br>Label                   | Data Item<br>Name                                       | Data Item Expression                                        | Data Item Description                       |
|--------------------------------------|---------------------------------------------------------|-------------------------------------------------------------|---------------------------------------------|
| Line Items                           | <number line<br="" of="">Items&gt;</number>             | [Report].[Number of Line<br>Items]                          | Displays the line items                     |
| Invoice Header<br>Exceptions         | <number of<br="">Exceptions&gt;</number>                | [Report].[Number of<br>Exceptions]                          | Displays the invoice header exceptions      |
| Invoice PO<br>Matching<br>Exceptions | <invoice po<br="">Matching<br/>Exceptions&gt;</invoice> | [Report].[Invoice PO Matching<br>Exceptions]                | Displays the invoice PO matching exceptions |
| Average Days                         | <average time=""></average>                             | average([Approver Time] for<br>[Employee Assigned to Step]) | Displays the average days                   |